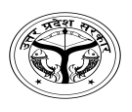

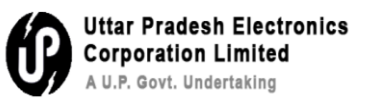

# **FAQ-Frequently Asked Questions**

# Q1- How to Dispatch a signed letter ?

**Step 1:** As mentioned in figure-1, first click on Initiate Dispatch.

| ile Inbox | / 123-T   | CHNONAZR/1/2024-support12           |                                     |                                |              |                                    |                      | E 1301 123-TCHN0N                                    | AZR/1/2024-support12  | Training IN MORADABAD , |
|-----------|-----------|-------------------------------------|-------------------------------------|--------------------------------|--------------|------------------------------------|----------------------|------------------------------------------------------|-----------------------|-------------------------|
|           |           | Issue                               | No.: I/695/2024 Draft State: SIGNED | Version: 1 Signed On: 11/02/20 | 025 10:53 AM | B Draft Details                    |                      |                                                      |                       |                         |
|           | . م       | <b>t</b> 🖡 1 of 3                   | - + Automatic Zoom                  | : 55                           | Ei ≫         | Draft Nature *<br>New/Fresh        | Receipt No.          | *                                                    | Choose One            | Ŧ                       |
|           | Gove      | ernment Of Uttar Pradesh            | 8                                   | U.P. State Data Centre         | - 11         | Forms Of Communications            | Prefix<br>Choose One |                                                      | Language •<br>English | ٣                       |
|           |           |                                     | ale                                 |                                | - 83         | Main Category<br>Choose One        |                      | <ul> <li>Sub Category</li> <li>Choose One</li> </ul> |                       | •                       |
|           |           | E-office VPN Crea                   | ation Service Request Fo            | rm V1.0                        |              | Subject *<br>Training IN MORADABAD |                      |                                                      |                       |                         |
|           | 1         | Requester Name                      |                                     |                                |              | Total 2000   1976 Character left   |                      |                                                      |                       | le                      |
|           | 2         | Organization Name /<br>Department   |                                     |                                |              |                                    |                      |                                                      | Edit                  | + Add/ Edit Recipients  |
|           | 3         | Designation                         |                                     |                                |              |                                    |                      |                                                      |                       | •                       |
|           | 4         | Mail-id<br>(@gov.in/@nic.in/@ac.in) |                                     |                                |              |                                    |                      |                                                      |                       |                         |
|           | 5         | Mobile No.                          |                                     |                                |              |                                    |                      |                                                      |                       |                         |
|           | 7         | Purpose of VPN Service              |                                     |                                |              |                                    |                      |                                                      |                       |                         |
|           | 8         | Permission for VPN                  | -Total User Count:                  | (Pls. attach User List)        |              |                                    |                      |                                                      |                       |                         |
|           |           |                                     | -Destination IP Address:            |                                |              |                                    |                      |                                                      |                       |                         |
|           |           |                                     | -Port No.:                          |                                | v            |                                    |                      |                                                      |                       |                         |
| Enable    | Multi Sig | şn                                  | Арр                                 | roved Copy Preview Initi       | ate Dispatch | )                                  |                      |                                                      |                       |                         |

Figure-1

| u     | INIONE  |                                     | IL SEIN SEIN DOCK LINK FI             |                                    | use * IN | ure •                            |   |                      |                            |                          |                         |
|-------|---------|-------------------------------------|---------------------------------------|------------------------------------|----------|----------------------------------|---|----------------------|----------------------------|--------------------------|-------------------------|
| Inbox | / 123-T | CHN0NAZR/1/2024-support12           |                                       |                                    |          |                                  |   | E 13                 | 801 123-TCHNONAZR/         | 1/2024-support12         | Training IN MORADABAD , |
|       |         |                                     | Issue No. : 1/695/2024 Statu          | is : SIGNED Signed On : 11/02/2025 | 10:53 AM | Draft Details                    |   |                      |                            |                          | ^                       |
| ]     | Q       | 1 of 3                              | - + Automatic Zoom =                  | 2 6                                | >>>      | Draft Nature<br>New/Fresh        | Ŧ | Receipt No.          | * 0                        | Reply Type<br>Choose One | ×                       |
|       | Gov     | ernment Of Uttar Pradesh            | $\langle \mathbf{S} \rangle$          | U.P. State Data Centre             |          | Forms of Communication           | ٣ | Prefix<br>Choose One | ×                          | Language<br>English      | *                       |
|       |         |                                     | . Alter                               |                                    |          | Category<br>Choose One           |   | •                    | Sub Category<br>Choose One |                          | •                       |
|       |         | E-office VPN Crea                   | tion Service Request For              | m V1.0                             |          | Subject<br>Training IN MORADABAD |   |                      |                            |                          |                         |
|       | 1       | Requester Name                      |                                       |                                    |          | Total 1000   976 Character left  |   |                      |                            |                          | le                      |
|       | 2       | Organization Name /<br>Department   |                                       |                                    |          |                                  |   |                      |                            |                          | + Add Recipients        |
|       | 3       | Designation                         |                                       |                                    |          | Turvil Dataila                   |   |                      |                            |                          |                         |
|       | 4       | Mail-id<br>(@gov.in/@nic.in/@ac.in) |                                       |                                    |          |                                  |   |                      |                            |                          | •                       |
|       | 5       | Mobile No.                          |                                       |                                    |          |                                  |   |                      |                            |                          |                         |
|       | 7       | Purpose of VPN Service              |                                       |                                    |          |                                  |   |                      |                            |                          |                         |
|       | 8       | Permission for VPN                  | -Total User Count:                    | (Pls. attach User List)            |          |                                  |   |                      |                            |                          |                         |
|       |         |                                     | -Destination IP Address:              |                                    |          |                                  |   |                      |                            |                          |                         |
|       |         |                                     | -Port No.:                            |                                    |          |                                  |   |                      |                            |                          |                         |
|       |         | View Approve                        | ed Copy Send / Dispatch with Follow u | up Send / Dispatch without Fo      | ollow up |                                  |   |                      |                            |                          |                         |

**Step 2:** As mentioned in figure-2, click on Add Recipients button to add recipients.

Figure-2

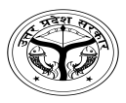

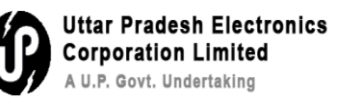

**Step 3:** As mentioned in figure-3, for Intra dispatch (within the same Instance) select intra office button and add all the recipients to whom you need to dispatch and click on Add button.

| hent             | C | ) Pub      | olic 💿 Intra eOffice     |             |            |                 |
|------------------|---|------------|--------------------------|-------------|------------|-----------------|
| HNONAZ           | ſ | User       | s                        |             |            |                 |
|                  |   | UPLO       | CUP V Ch                 | noose One   |            | Search Here     |
| 2 <del>2</del>   |   |            | ontacts                  |             |            |                 |
|                  |   |            | Name                     | Designation | Department | Section         |
| rnment           | ľ |            | Sudeep Srivastava        | TRAINER     | UPLCUP     | O/o Directorate |
|                  |   |            | AMRENDRA PRATAP<br>SINGH | POLICE      | UPLCUP     | o/o police      |
|                  |   | <b>v</b> 1 | Ravi Kant Mishra         | TRAINER     | UPLCUP     | O/o Directorate |
| Reques           |   |            | RAJENDRA KUMAR           | TRAINER     | UPLCUP     | O/o Districts   |
| Organi           |   |            | ANKIT MISHRA             | POLICE      | UPLCUP     | o/o police      |
| Design           |   |            | DESH RAJ                 | POLICE      | UPLCUP     | o/o police      |
| Mail-id          |   |            | Rishabh Singh chouhan    | TRAINER     | UPLCUP     | O/o Directorate |
| @gov.:<br>Mobile |   |            | SUBHASH CHANDRA          | POLICE      | UPLCUP     | o/o police      |
| moone            |   |            | RAM PRIYA TRIPATHI       | POLICE      | UPLCUP     | o/o police      |
| Purpos           |   |            | Saurabh Tiwari           | TRAINER     | UPLCUP     | O/o Directorate |
| Permis           |   |            |                          |             |            |                 |
|                  |   |            |                          |             | 1 2        | 345             |
|                  |   |            |                          |             |            | Add             |

Figure-3

**Step 4:** As mentioned in figure-4, click on close button for further process.

| Designation<br>TRAINER | Department                                                            | Section                                                                                                    | Name<br>Sudeep Srivastava                                                                                                    | Designation<br>TRAINER                                                                                                    | Department                                                                                                    | Section                                                                                                    | Actio                                                                                                    |
|------------------------|-----------------------------------------------------------------------|----------------------------------------------------------------------------------------------------|----------------------------------------------------------------------------------------------------|----------------------------------------------------------------------------------------------------|----------------------------------------------------------------------------------------------------|----------------------------------------------------------------------------------------------------|----------------------------------------------------------------------------------------------------|
| Designation<br>TRAINER | Department                                                            | Section                                                                                                    | Sudeep Srivastava                                                                                                    | TRAINER                                                                                                    |                                                                                                    |                                                                                                    |                                                                                                    |
| Designation<br>TRAINER | Department                                                            | Section                                                                                                    |                                                                                                    |                                                                                                    | UPLCUP                                                                                                    | O/o Directorate                                                                                                    | ×                                                                                                    |
| TRAINER                | UPLCUP                                                                |                                                                                                    | AMRENDRA PRATAP                                                                                                    | POLICE                                                                                                    | UPLCUP                                                                                                    | o/o police                                                                                                    | ×                                                                                                    |
|                        |                                                                       | O/o Directorate                                                                                                    | SINGH                                                                                                    |                                                                                                    |                                                                                                    |                                                                                                    |                                                                                                    |
| POLICE                 | UPLCUP                                                                | o/o police                                                                                                    | Ravi Kant Mishra                                                                                                    | TRAINER                                                                                                    | UPLCUP                                                                                                    | O/o Directorate                                                                                                    | ×                                                                                                    |
| TRAINER                | UPLCUP                                                                | O/o Directorate                                                                                                    |                                                                                                    |                                                                                                    |                                                                                                    |                                                                                                    |                                                                                                    |
| TRAINER                | UPLCUP                                                                | O/o Districts                                                                                                    |                                                                                                    |                                                                                                    |                                                                                                    |                                                                                                    |                                                                                                    |
| POLICE                 | UPLCUP                                                                | o/o police                                                                                                    |                                                                                                    |                                                                                                    |                                                                                                    |                                                                                                    |                                                                                                    |
| POLICE                 | UPLCUP                                                                | o/o police                                                                                                    |                                                                                                    |                                                                                                    |                                                                                                    |                                                                                                    |                                                                                                    |
| TRAINER                | UPLCUP                                                                | O/o Directorate                                                                                                    |                                                                                                    |                                                                                                    |                                                                                                    |                                                                                                    |                                                                                                    |
| POLICE                 | UPLCUP                                                                | o/o police                                                                                                    |                                                                                                    |                                                                                                    |                                                                                                    |                                                                                                    |                                                                                                    |
| POLICE                 | UPLCUP                                                                | o/o police                                                                                                    |                                                                                                    |                                                                                                    |                                                                                                    |                                                                                                    |                                                                                                    |
| TRAINER                | UPLCUP                                                                | O/o Directorate                                                                                                    |                                                                                                    |                                                                                                    |                                                                                                    |                                                                                                    |                                                                                                    |
|                        |                                                                       |                                                                                                    |                                                                                                    |                                                                                                    |                                                                                                    |                                                                                                    |                                                                                                    |
|                        | H 4 1                                                                 | 2345 N 10 V                                                                                                    |                                                                                                    |                                                                                                    |                                                                                                    |                                                                                                    |                                                                                                    |
|                        | TRAINER<br>POLICE<br>POLICE<br>TRAINER<br>POLICE<br>POLICE<br>TRAINER | TRAINER     UPLCUP       TRAINER     UPLCUP       POLICE     UPLCUP       TRAINER     UPLCUP       POLICE     UPLCUP       POLICE     UPLCUP       TRAINER     UPLCUP       POLICE     UPLCUP       TRAINER     UPLCUP | TRAINER     UPLCUP     O/o Directorate       TRAINER     UPLCUP     O/o police       POLICE     UPLCUP     o/o police       TRAINER     UPLCUP     O/o Directorate       POLICE     UPLCUP     O/o Directorate       POLICE     UPLCUP     o/o police       TRAINER     UPLCUP     o/o police       POLICE     UPLCUP     o/o police       TRAINER     UPLCUP     o/o police       TRAINER     UPLCUP     o/o police | TRAINER       UPLCUP       O/o Directorate         TRAINER       UPLCUP       O/o Districts         POLICE       UPLCUP       o/o police         POLICE       UPLCUP       o/o police         TRAINER       UPLCUP       O/o Directorate         POLICE       UPLCUP       o/o police         POLICE       UPLCUP       o/o police         POLICE       UPLCUP       o/o police         TRAINER       UPLCUP       o/o police         TRAINER       UPLCUP       o/o police         TRAINER       UPLCUP       o/o police         TRAINER       UPLCUP       o/o police         TRAINER       UPLCUP       o/o police | TRAINER       UPLCUP       O/o Directorate         TRAINER       UPLCUP       O/o Districts         POLICE       UPLCUP       o/o police         POLICE       UPLCUP       o/o Directorate         POLICE       UPLCUP       O/o Directorate         POLICE       UPLCUP       o/o police         POLICE       UPLCUP       o/o police         POLICE       UPLCUP       o/o police         POLICE       UPLCUP       o/o Directorate         POLICE       UPLCUP       o/o Directorate         ITRAINER       UPLCUP       O/o Directorate | TRAINER       UPLCUP       O/o Directorate         TRAINER       UPLCUP       O/o Districts         POLICE       UPLCUP       o/o police         TRAINER       UPLCUP       O/o Directorate         POLICE       UPLCUP       o/o police         POLICE       UPLCUP       o/o police         POLICE       UPLCUP       o/o police         POLICE       UPLCUP       o/o police         TRAINER       UPLCUP       o/o police         TRAINER       UPLCUP       o/o Directorate | TRAINER       UPLCUP       O/o Directorate         TRAINER       UPLCUP       o/o police         POLICE       UPLCUP       o/o police         TRAINER       UPLCUP       o/o Directorate         POLICE       UPLCUP       o/o police         POLICE       UPLCUP       o/o police         POLICE       UPLCUP       o/o police         POLICE       UPLCUP       o/o police         TRAINER       UPLCUP       o/o police         TRAINER       UPLCUP       o/o Directorate |

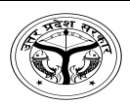

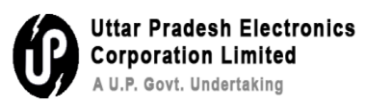

### **Step 5:** As mentioned in figure-5, click on *@*E to add the subject of the letter

| File Inbox | / 123-T | CHNONAZR/1/2024-support12           |                                    |                                   |               |                                |                 | E                    | 1301 123-TCHNONAZ          | R/1/2024-su          | pport12 Tra      | aining IN MC          | ORADABAD , |
|------------|---------|-------------------------------------|------------------------------------|-----------------------------------|---------------|--------------------------------|-----------------|----------------------|----------------------------|----------------------|------------------|-----------------------|------------|
|            |         |                                     | Issue No. : I/695/2024 St          | atus : SIGNED Signed On : 11/02/2 | 2025 10:53 AM | B Draft Details                |                 |                      |                            |                      |                  |                       | ^          |
|            | م       | 1 of 3                              | – + Automatic Zoom                 | : 8                               | Êi ≫          | Draft Nature<br>New/Fresh      | ¥               | Receipt No.          | · (                        | Reply Ty<br>Choose ( | <b>pe</b><br>Dne |                       | •          |
|            | Gov     | ernment Of Littar Pradesh           |                                    | U.P. State Data Centre            |               | Forms of Communica<br>Letter   | tion 🔹          | Prefix<br>Choose One | •                          | Languag<br>English   | e                |                       | ٣          |
|            | 001     |                                     | . Ala.                             | our state but cente               |               | Category<br>Choose One         |                 | •                    | Sub Category<br>Choose One |                      |                  |                       | •          |
|            |         | E-office VPN Crea                   | tion Service Request Fo            | orm V1.0                          |               | Subject<br>Training IN MORADAE | 3AD             |                      |                            |                      |                  |                       |            |
|            | 1       | Requester Name                      |                                    |                                   |               | Total 1000   976 Character     | left            |                      |                            |                      |                  |                       | lı         |
|            | 2       | Organization Name /<br>Department   |                                    |                                   |               |                                |                 |                      |                            |                      |                  | + Add                 | Recipients |
|            | 3       | Designation                         |                                    |                                   |               | Desiring Details               | Office Internal |                      |                            |                      |                  |                       |            |
|            | 4       | Mail-id<br>(@gov.in/@nic.in/@ac.in) |                                    |                                   |               | Recipient Details - e          | Designation     | Department           | Section                    | Internal             | 🗖 Email          | SMS                   | Actions    |
|            | 5       | Mobile No.                          |                                    |                                   |               |                                |                 |                      |                            |                      |                  | _ 0                   |            |
|            | 7       | Purpose of VPN Service              |                                    |                                   |               | Sudeep Srivastava              | TRAINER         | UPLCUP               | O/o Directorate            | @ In                 | 0 @ E            | SMS                   | ×          |
|            | 8       | Permission for VPN                  | -Total User Count:                 | (Pls. attach User List)           |               | AMRENDRA PRATAP<br>SINGH       | POLICE          | UPLCUP               | o/o police                 | @ In                 | 🗌 🖗 E            |                       | ×          |
|            |         |                                     | -Destination IP Address:           |                                   |               | Ravi Kant Mishra               | TRAINER         | UPLCUP               | O/o Directorate            | @ In                 | 🗌 🕲 E            | □ <sup>©</sup><br>SMS | ×          |
|            |         |                                     | -Port No.:                         |                                   | •             | Email Details                  |                 |                      |                            |                      |                  |                       | ~          |
|            |         | View Approv                         | ed Copy Send / Dispatch with Follo | w up Send / Dispatch withou       | t Follow up   |                                |                 |                      |                            |                      |                  |                       |            |

Figure-5

**Step 6:** As mentioned in figure-6, click on OK button to proceed

| F                                 | Email Details X                        |  |
|-----------------------------------|----------------------------------------|--|
| d Send Back Link Files            | Emails *<br>sudeep.pnn@eoffice.uplc.in |  |
| Issue No. : I/695/2024 Status : S | Subject *<br>Test                      |  |
| + Automatic Zoom +                | No Draft.pdf                           |  |
| U.P                               | Email Message *<br>Test                |  |
| vice Request Form V               | Total 1000   996 Character left        |  |
|                                   | Copy To All OK Cancel                  |  |
|                                   |                                        |  |

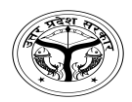

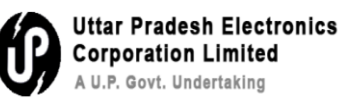

# **Step 7:** As mentioned in figure-7, now click on send/Dispatch without follow up

| File Inbox | / 123-T | CHN0NAZR/1/2024-support12           |                                      |                               |             |         |                                |                 |                      | E 130 | 123-TCHNONAZE              | R/1/2024-sup          | port12   Tra | aining IN MC | DRAD  |
|------------|---------|-------------------------------------|--------------------------------------|-------------------------------|-------------|---------|--------------------------------|-----------------|----------------------|-------|----------------------------|-----------------------|--------------|--------------|-------|
|            |         |                                     | Issue No. : I/695/2024 S             | tatus : SIGNED Signed On : 11 | /02/2025 1  | 0:53 AM | Draft Details                  |                 |                      |       |                            |                       |              |              |       |
|            | Q       | 1 of 3                              | <ul> <li>+ Automatic Zoom</li> </ul> | +                             | 8 6         | ≫<br> ▲ | Draft Nature<br>New/Fresh      |                 | Receipt No.          |       | × 6                        | Reply Typ<br>Choose C | e<br>Ine     |              |       |
|            | Gov     | ernment Of Uttar Pradesh            | $\langle \mathbf{S} \rangle$         | U.P. State Data Centre        |             |         | Forms of Communica<br>Letter   | tion            | Prefix<br>Choose One |       | •                          | Language<br>English   |              |              |       |
|            |         |                                     | .als.                                |                               |             |         | Category<br>Choose One         |                 |                      | •     | Sub Category<br>Choose One |                       |              |              |       |
|            |         | E-office VPN Crea                   | tion Service Request F               | orm V1.0                      |             |         | Subject<br>Training IN MORADAE | AD              |                      |       |                            |                       |              |              |       |
|            | 1       | Requester Name                      |                                      |                               |             |         | Total 1000   976 Character     | left            |                      |       |                            |                       |              |              |       |
|            | 2       | Organization Name /<br>Department   |                                      |                               |             |         |                                |                 |                      |       |                            |                       |              | + Add        | Recip |
|            | 3       | Designation                         |                                      |                               |             |         | Desiries Details               | Office Internal |                      |       |                            |                       |              |              |       |
|            | 4       | Mail-id<br>(@gov.in/@nic.in/@ac.in) |                                      |                               |             |         | Name                           | Designation     | Department           |       | Section                    | Internal              | Email        | SMS          | Act   |
|            | 5       | Mobile No.                          |                                      |                               |             |         | Culue Charten                  | 70.0050         | 10.010               |       | 0 / 0 ·                    |                       |              | - 2          |       |
|            | 7       | Purpose of VPN Service              |                                      |                               |             |         | Sudeep Srivastava              | TRAINER         | UPLCUP               |       | 0/0 Directorate            | (@ IN                 | e e e        | SMS          |       |
|            | 8       | Permission for VPN                  | -Total User Count:                   | (Pls. attach User Lis         | st)         |         | AMRENDRA PRATAP<br>SINGH       | POLICE          | UPLCUP               | (     | o/o police                 | @ In                  | 🛛 @ E        |              | ×     |
|            |         |                                     | -Destination IP Address:             |                               |             |         | Ravi Kant Mishra               | TRAINER         | UPLCUP               | (     | D/o Directorate            | @ In                  | 🛛 🛈 E        |              | ×     |
|            |         |                                     | -Port No.:                           |                               |             | ·       | Email Details                  |                 |                      |       |                            |                       |              |              |       |
|            |         | View Approve                        | ed Copy Send / Dispatch with Follo   | ow up Send / Dispatch wi      | thout Follo | ow up   | )                              |                 |                      |       |                            |                       |              |              |       |

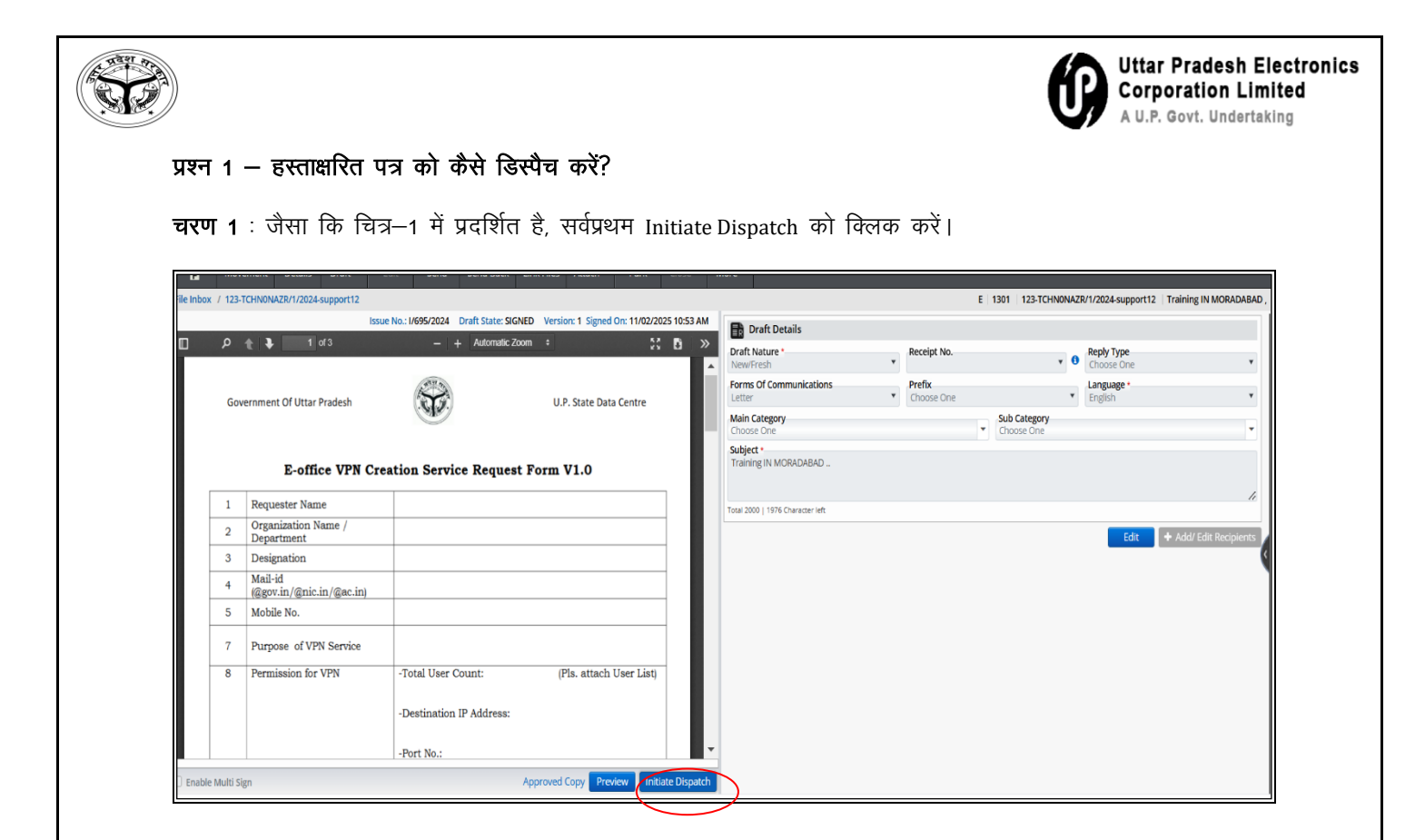

चित्र–1

चरण 2 : प्राप्तकर्ताओं को जोड़ने के लिए Add Recipients बटन को क्लिक करें, जैसा कि चित्र–2 में प्रदर्शित है।

| u     | MOVE    |                                     | п. зени          | SELICI DACK LILIK    | riles Audur 🕈 Pa           | лк       | Close +     | MOLE        |                                                |   |                      |         |             |        |                                   |                   |         |
|-------|---------|-------------------------------------|------------------|----------------------|----------------------------|----------|-------------|-------------|------------------------------------------------|---|----------------------|---------|-------------|--------|-----------------------------------|-------------------|---------|
| Inbox | / 123-T | CHN0NAZR/1/2024-support12           |                  |                      |                            |          |             |             |                                                |   |                      | E   130 | 1 123-TCHN  | ONAZR/ | 1/2024-support12                  | Training IN MORAL | DABAD , |
|       |         |                                     | Issue            | No. : 1/695/2024 Sta | tus : SIGNED Signed On : * | 11/02/20 | 025 10:53 A |             | Draft Details                                  |   |                      |         |             |        |                                   |                   | ^       |
| ]     | þ       | 1 of 3                              | -   +            | Automatic Zoom       | •                          | 53       | Ľi ≫        | Dra         | ft Nature                                      |   | Receipt No.          |         |             |        | Reply Type                        |                   |         |
|       | Gov     | ernment Of Uttar Pradesh            | <b>P</b>         |                      | U.P. State Data Centr      | re       | Í           | For         | w/Fresh<br>ms of Communication<br>ter<br>egory | • | Prefix<br>Choose One |         | ub Category | • •    | Choose One<br>Language<br>English |                   | •       |
|       |         | E-office VPN Crea                   | tion Service     | e Request Fo         | rm V1.0                    |          |             | -Sub<br>Tra | ject<br>ining IN MORADABAD                     |   |                      |         | Lhoose One  |        |                                   |                   | •       |
|       | 1       | Requester Name                      |                  |                      |                            |          |             | Total       | 1000   976 Character left                      |   |                      |         |             |        |                                   | _                 | li      |
|       | 2       | Organization Name /<br>Department   |                  |                      |                            |          |             |             |                                                |   |                      |         |             |        |                                   | + Add Rec         | ipients |
|       | 3       | Designation                         |                  |                      |                            |          |             |             | Farail Dataila                                 |   |                      |         |             |        |                                   | $\sim$            |         |
|       | 4       | Mail-id<br>(@gov.in/@nic.in/@ac.in) |                  |                      |                            |          |             |             |                                                |   |                      |         |             |        |                                   |                   | •       |
|       | 5       | Mobile No.                          |                  |                      |                            |          |             |             |                                                |   |                      |         |             |        |                                   |                   |         |
|       | 7       | Purpose of VPN Service              |                  |                      |                            |          |             |             |                                                |   |                      |         |             |        |                                   |                   |         |
|       | 8       | Permission for VPN                  | -Total User Co   | unt:                 | (Pls. attach User I        | List)    |             |             |                                                |   |                      |         |             |        |                                   |                   |         |
|       |         |                                     | -Destination IF  | Address:             |                            |          | 1           |             |                                                |   |                      |         |             |        |                                   |                   |         |
|       |         |                                     | -Port No.:       |                      |                            |          |             |             |                                                |   |                      |         |             |        |                                   |                   |         |
|       |         | View Approve                        | ed Copy Send / D | Dispatch with Follow | v up Send / Dispatch       | without  | t Follow up |             |                                                |   |                      |         |             |        |                                   |                   |         |

चित्र–2

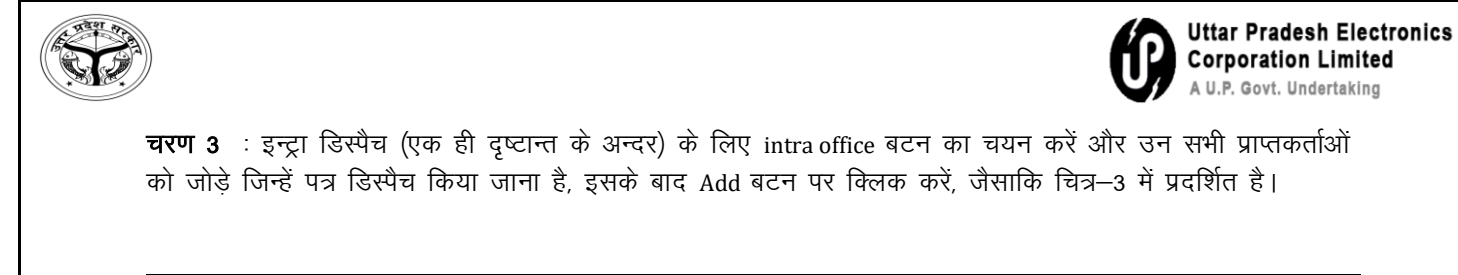

| hent       | Public O Intra eOffice                    |              |            |                 |
|------------|-------------------------------------------|--------------|------------|-----------------|
| HNONAZ     | Users                                     |              |            |                 |
| 1 <b>1</b> | UPLCUP V                                  | Choose One 🔻 |            | Search Here     |
|            | All Contacts                              |              |            |                 |
|            | Name                                      | Designation  | Department | Section         |
| ment       | Sudeep Srivastava                         | TRAINER      | UPLCUP     | O/o Directorate |
|            | AMRENDRA PRATAP<br>SINGH                  | POLICE       | UPLCUP     | o/o police      |
|            | 😡 Ravi Kant Mishra                        | TRAINER      | UPLCUP     | O/o Directorate |
| eque       | RAJENDRA KUMAR                            | TRAINER      | UPLCUP     | O/o Districts   |
| rgani      | ANKIT MISHRA                              | POLICE       | UPLCUP     | o/o police      |
| esign      | DESH RAJ                                  | POLICE       | UPLCUP     | o/o police      |
| uil-id     | <ul> <li>Rishabh Singh chouhan</li> </ul> | TRAINER      | UPLCUP     | O/o Directorate |
| gov.i      | SUBHASH CHANDRA                           | POLICE       | UPLCUP     | o/o police      |
| obne       | RAM PRIYA TRIPATHI                        | POLICE       | UPLCUP     | o/o police      |
| urpos      | <ul> <li>Saurabh Tiwari</li> </ul>        | TRAINER      | UPLCUP     | O/o Directorate |
| Permis     |                                           |              |            |                 |
|            |                                           |              | H 4 1      | 2345 110        |
|            |                                           |              |            | Add             |

चित्र–3

चरण 4 : जैसा कि चित्र–4 में प्रदर्शित है, अग्रेतर प्रक्रिया के लिए close बटन क्लिक करें।

|                                          |              |            | Search Here     | Recipient Details - e | Office Internal |            |                 |  |
|------------------------------------------|--------------|------------|-----------------|-----------------------|-----------------|------------|-----------------|--|
| OFLCOP ·                                 | choose one . |            | Search Here     | Name                  | Designation     | Department | Section         |  |
| All Contacts                             |              |            |                 | Sudeep Srivastava     | TRAINER         | UPLCUP     | O/o Directorate |  |
| Name                                     | Designation  | Department | Section         | AMRENDRA PRATAP       | POLICE          | UPLCUP     | o/o police      |  |
| Sudeep Srivastava                        | TRAINER      | UPLCUP     | O/o Directorate | SINGH                 |                 |            |                 |  |
| AMRENDRA PRATAP<br>SINGH                 | POLICE       | UPLCUP     | o/o police      | Ravi Kant Mishra      | TRAINER         | UPLCUP     | O/o Directorate |  |
| 🗹 Ravi Kant Mishra                       | TRAINER      | UPLCUP     | O/o Directorate |                       |                 |            |                 |  |
| RAJENDRA KUMAR                           | TRAINER      | UPLCUP     | O/o Districts   |                       |                 |            |                 |  |
| ANKIT MISHRA                             | POLICE       | UPLCUP     | o/o police      |                       |                 |            |                 |  |
| DESH RAJ                                 | POLICE       | UPLCUP     | o/o police      |                       |                 |            |                 |  |
| <ul> <li>Rishabh Singh chouha</li> </ul> | TRAINER      | UPLCUP     | O/o Directorate |                       |                 |            |                 |  |
| SUBHASH CHANDRA                          | POLICE       | UPLCUP     | o/o police      |                       |                 |            |                 |  |
| RAM PRIYA TRIPATHI                       | POLICE       | UPLCUP     | o/o police      |                       |                 |            |                 |  |
| Saurabh Tiwari                           | TRAINER      | UPLCUP     | O/o Directorate |                       |                 |            |                 |  |

चित्र–4

| File Inbox / 12 | 23-TCHN0NAZR/1/2024-support12 |                         |                                            |                                  |                 | E           | 1301 123-TCHN0NA           | ZR/1/2024-su | pport12 Trai | ning IN MOR | RADAB/   |
|-----------------|-------------------------------|-------------------------|--------------------------------------------|----------------------------------|-----------------|-------------|----------------------------|--------------|--------------|-------------|----------|
|                 |                               | Issue No. : 1/695/2024  | Status : SIGNED Signed On : 11/02/2025 10: | 53 AM                            |                 |             |                            |              |              | -           |          |
| <b>۵</b> م      | ) 🕇 🖡 1 of 3                  | - + Automatic Zoon      | n ÷ 🕺 🖸                                    | >> Draft Nature                  |                 | Receipt No. |                            | Reply Ty     | pe           |             |          |
|                 |                               | (and )                  |                                            | New/Fresh     Forms of Communics | tion            | * Drafiy    | Ŧ                          | Choose (     | One          |             |          |
|                 | Government Of Uttar Pradesh   | 5                       | U.P. State Data Centre                     | Letter                           | uon             | Choose One  |                            | English      | ,c           |             |          |
|                 |                               | (A)                     |                                            | Category<br>Choose One           |                 |             | Sub Category<br>Choose One |              |              |             |          |
|                 | E-office VPN Cre              | ation Service Request 1 | Form V1.0                                  | Training IN MORADA               | AD              |             |                            |              |              |             |          |
|                 | Organization Name /           |                         |                                            | Total 1000   976 Character       | left            |             |                            |              |              | _           |          |
|                 | Department                    |                         |                                            |                                  |                 |             |                            |              |              | + Add F     | lecipier |
| 3               | Mail-id                       |                         |                                            | Recipient Details - e            | Office Internal |             |                            |              |              |             |          |
| 4               | (@gov.in/@nic.in/@ac.in)      |                         |                                            | Name                             | Designation     | Department  | Section                    | Internal     | 🗌 Email      | SMS         | Action   |
| 5               | 5 Mobile No.                  |                         |                                            | Sudeep Srivastava                | TRAINER         | UPICUP      | Q/o Directorate            | @ In         | ∏ @ F        | P           | ×        |
|                 |                               |                         |                                            |                                  |                 |             |                            |              | 000          | SMS         |          |
| 7               | Purpose of VPN Service        |                         |                                            |                                  |                 |             |                            |              |              |             |          |

चित्र—5

चरण 6 : जैसाकि चित्र–6 में प्रदर्शित है, आगे बढ़ने के लिए OK बटन पर क्लिक करें।

IF.

| F                                 | Email Details X                        |   |
|-----------------------------------|----------------------------------------|---|
| d Send Back Link Files            | Emails *<br>sudeep.pnn@eoffice.uplc.in |   |
| Issue No. : I/695/2024 Status : S | Subject *<br>Test                      |   |
| + Automatic Zoom +                | No Draft.pdf                           |   |
| U.P                               | Email Message *                        | 1 |
| vice Request Form V               | Total 1000   996 Character left        |   |
|                                   | Copy To All                            |   |
|                                   |                                        |   |
|                                   |                                        |   |

चित्र–6

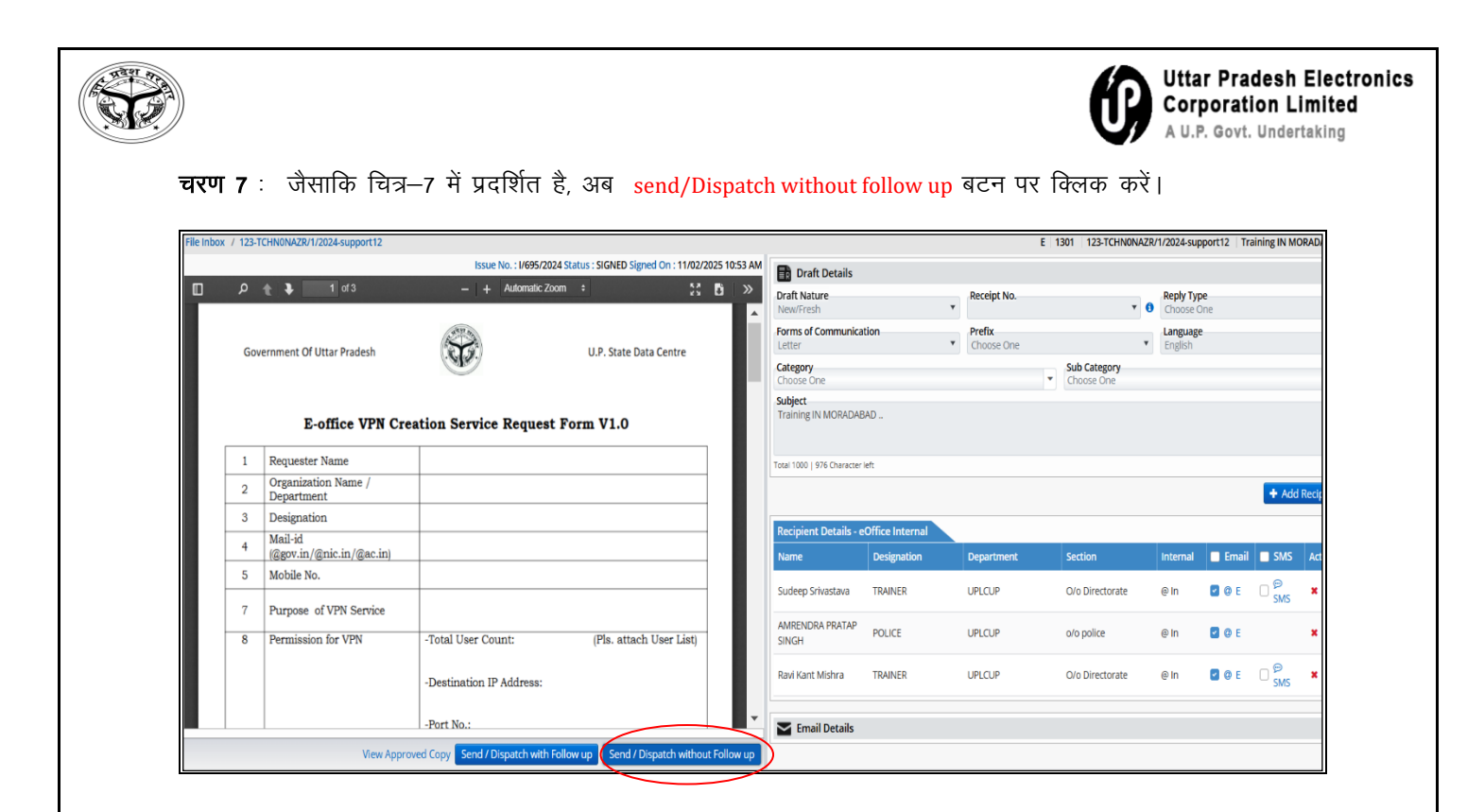

चित्र–7

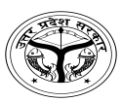

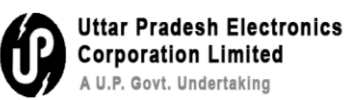

**Q2-** How to link a file for reference?

**Step 1-** Select a file from inbox where referencing to be done

|           | Dff  |                                                                                             | e<br>Ion | eFile | 7.2.0  |                      |                    |                 |          |                      |              |                        |                        | _     |                        |                        |          | 290      | 🌐 en 🗸   | ?         | <b>()</b>   | SUDHIR YA   | DAV<br>-eoffice | -    |
|-----------|------|---------------------------------------------------------------------------------------------|----------|-------|--------|----------------------|--------------------|-----------------|----------|----------------------|--------------|------------------------|------------------------|-------|------------------------|------------------------|----------|----------|----------|-----------|-------------|-------------|-----------------|------|
| R         | <[   | REC                                                                                         | EIPT     | Cre   | ate 🕨  | Inbox                | Sent               | Adva            | nce Sear | ch                   | FILE         | Create                 | Inbox                  | Sent  | Advance Sea            | arch                   | ISSUE    | Sent     | Returned | d Adv     | ance Sear   | ch          |                 | »    |
| _3        | Red  | eive                                                                                        |          | Send  | Send   | Back                 | Move T             | `o <del>•</del> | Create   | e Volume             | Create Part  | Park                   | Clo                    | ose 🔻 | Se Se                  | arch Here              |          | File Vie | w (SELF) | Select U  | Jser        |             | •               | P    |
| F         |      |                                                                                             |          | Comp. | No. †‡ | File N               | ło.                |                 |          | Subject              |              | Sent By                |                        |       | Sent On †↓             | Read On †↓             | Due On † | l Rem    | arks     |           |             |             |                 | Â    |
|           | 0    | ☆                                                                                           | E        | 1301  |        | 123-<br>TCHN<br>supp | NONAZR/1<br>ort12  | /2024           |          | Training<br>MORADA   | IN<br>IBAD , | SUDHIR                 | YADAV,                 |       | 07/02/2025<br>01:07 PM | 11/02/2025<br>10:51 AM |          |          |          |           |             |             | P               | l    |
|           |      | ☆         E         1803         ESTBOTRF(1)/22/2025-<br>Suppor           123-         123- |          |       |        | 5-                   | Training           |                 | SUDHIR   | YADAV,               |              | 07/02/2025<br>12:26 PM | 07/02/2025<br>12:26 PM |       |                        |                        |          |          |          |           |             |             |                 |      |
| **<br>**  |      | ☆                                                                                           | E        | 1794  |        | 123-<br>1234<br>Supp | 05678/91<br>ort1   | /2025-          |          | Training<br>Welfare  | in Minority  | SUDHIR                 | YADAV,                 |       | 06/02/2025<br>02:01 PM | 06/02/2025<br>02:02 PM |          |          |          |           |             |             |                 |      |
| D SC      |      | ☆                                                                                           | E        | 1774  |        | 123-<br>TCHM<br>supp | NONAZR/1           | 7/202           | 5-       | promotic             | n            | SUDHIR                 | YADAV,                 |       | 04/02/2025<br>02:14 PM | 04/02/2025<br>02:14 PM |          |          |          |           |             |             |                 | l    |
| @<br>_    |      | ☆                                                                                           | E        | 1773  |        | 123-<br>TCHM<br>supp | NONAZR/1           | 6/202           | 5-       | Regradin<br>Appointr | g<br>nent    | SUDHIR                 | YADAV,                 |       | 04/02/2025<br>01:42 PM | 04/02/2025<br>01:42 PM |          |          |          |           |             |             |                 |      |
| <b>\$</b> |      | ☆                                                                                           | E        | 1768  |        | 123-I<br>Supp        | ESTBOTRF.<br>oort1 | /6/202          | 5-       | Office or            | der          | SUDHIR                 | YADAV,                 |       | 03/02/2025<br>04:58 PM | 03/02/2025<br>04:58 PM |          |          |          |           |             |             |                 | Ŧ    |
|           | Tota | al Rec                                                                                      | ords     | : 40  |        |                      |                    |                 |          |                      |              |                        |                        |       |                        |                        |          |          |          |           | 12          | 34)         | <b>H</b> 10     | •    |
|           |      |                                                                                             |          |       |        |                      |                    |                 |          |                      |              |                        |                        |       |                        |                        |          | MI       | Copyrig  | ht © 2020 | ), designed | d and devel | oped by N       | IIC. |

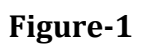

**Step 2-** Click on link file as mentioned in the figure 2

|       | WARACE SUTTER FILE 7.2.0                                                                |          |       |                         |                                  | 290        | @ en • ?        | Consul                 | HIR YADAV<br>tant(SY)-eoffice |
|-------|-----------------------------------------------------------------------------------------|----------|-------|-------------------------|----------------------------------|------------|-----------------|------------------------|-------------------------------|
|       | RECEIPT Create Inbox Sent Advance Search FILE Create Inbox                              | Sent     | Adv   | vance Search            | ISSU                             | E Sent     | Returned Ad     | dvance Search          |                               |
| _3    | 🔒 Movement Details Draft - Edit Send Send Back Link Files                               | Attach · | -     | Park Close <del>-</del> | More                             | -          |                 |                        | <b>B</b>                      |
| P     | File Inbox / 123-TCHN0NAZR/1/2024-support12                                             |          |       | E                       | 1301 12                          | 3-TCHN0NA2 | R/1/2024-suppor | t12   Training         | IN MORADABAD ,                |
|       | Z Green Note Vellow Note                                                                | List     | of Co | rrespondences           |                                  |            | 8               |                        | тос 🗉 📃                       |
|       | Digitally Signed                                                                        |          |       | Receipt/Issue No.       | Subject                          | Marked As  | Attached On †↓  | Issued On †↓           | Pages Re                      |
| ₹     | Note # 66<br>कृपया अनुमोदनार्थ प्रस्तुत। note no.6                                      | 0        | 0     | 1/695/2024              | Trainin<br>g IN<br>MORA<br>DABAD |            |                 | 11/02/2025<br>11:02 AM | 26-28                         |
|       | 07/02/2025 12:44 PM SUDHIR YADAV<br>O/o SupportEoffice (CONSULTANT)<br>Digitally Signed |          | 0     | 1/817/2025              | <br>Trainin<br>g IN<br>MORA      |            |                 | 31/01/2025             | 25-25                         |
| 20 00 | <u>Note # 67</u>                                                                        |          |       |                         | DABAD                            |            |                 | 01:09 PM               |                               |
|       | 07/02/2025 01:07 PM SUDHIR YADAV                                                        |          |       |                         | Trainin<br>g IN                  |            |                 | 30/01/2025             | -                             |
| ŵ     | UPLCUP (CONSULTANT)                                                                     |          |       |                         |                                  |            | н               | 123                    | ► H 10 -                      |
|       |                                                                                         |          |       |                         |                                  |            |                 |                        | Add Receipt                   |
|       |                                                                                         |          |       |                         |                                  |            | Copyright © 20  | 020, designed and      | d developed by NIC.           |

Figure-2

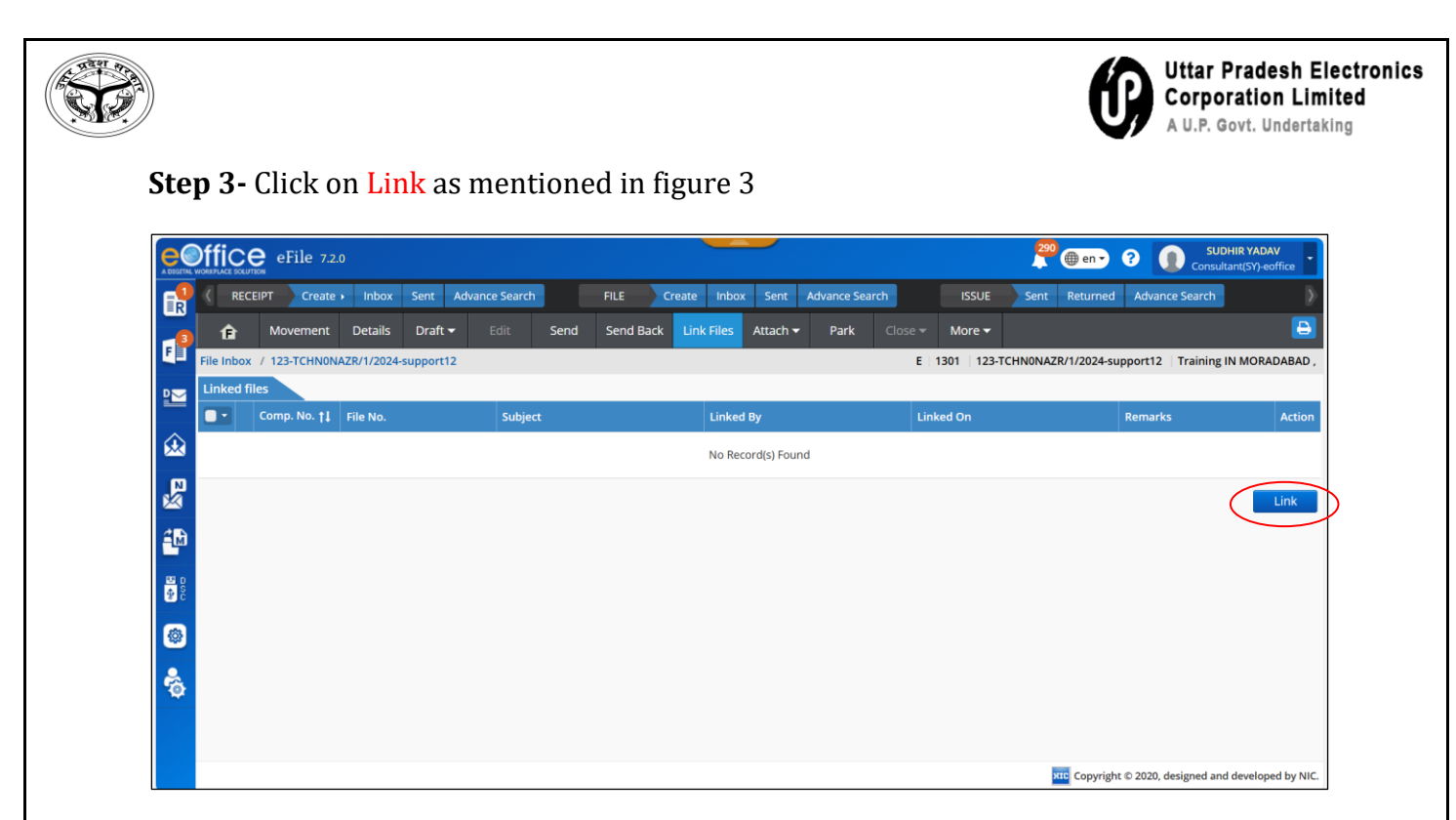

Figure-3

**Step 4-** By clicking on link button as mentioned in the figure 3, it will redirect to below screen. Select a file by selecting the tick box, write remark and click on link button.

| e©       | ffic  | e eF                | ile 7.2.0      |                                  |                      | 290 ( en - ? SUDHIR Y/              | ADAV          |
|----------|-------|---------------------|----------------|----------------------------------|----------------------|-------------------------------------|---------------|
|          | Selec | ct File(s)          | to Link        |                                  |                      | ×                                   | >             |
|          | 0     | E                   | 1630           | 123-TCHN0NAZR/5/2025-support12   | Training in sachis   |                                     | Ð             |
|          |       | E                   | 1663           | 123-ESTB0TRF(1)/10/2025-Support1 | Training             |                                     | ADABAD ,      |
|          |       |                     | 1695           | 123-TCHN0NAZR/7/2025-support12   | Courte cases related |                                     | Action        |
|          |       | E                   | 1700           | 123-ESTB0TRF/2/2025-Support1     | Training             |                                     |               |
| 20<br>20 |       | E                   | 1701           | 123-TCHN0NAZR/8/2025-support12   | salary               |                                     | Link          |
|          | For   | narks *<br>Referenc |                |                                  |                      | K ( 1 2 3 ) N 10 V                  |               |
|          | Total | 1000   986          | Character left |                                  |                      | 10                                  | Ţ             |
| ÷        |       |                     |                |                                  |                      | Link                                |               |
|          |       |                     |                |                                  |                      |                                     |               |
|          |       |                     |                |                                  |                      | Copyright © 2020, designed and deve | loped by NIC. |

Figure-4

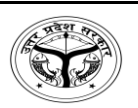

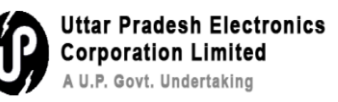

**Step 5-** File will be linked as shown in the figure-5

| e              | Offic     | eFile 7.      | 2.0                    |               |                   |           |             | _          |                |         |               | 290        | ) en 🗸      | SUDH<br>Consultai  | IR YADAV<br>nt(SY)-eoffice |
|----------------|-----------|---------------|------------------------|---------------|-------------------|-----------|-------------|------------|----------------|---------|---------------|------------|-------------|--------------------|----------------------------|
|                | < RE      | CEIPT Creat   | e ► Inbox              | Sent Adva     | nce Search        | FILE      | reate Inbox | Sent       | Advance Sear   | rch     | ISSUE         | Sent R     | eturned A   | Advance Search     | Þ                          |
|                | Ê         | Movement      | Details                | Draft 🕶       | Edit Send         | Send Back | Link Files  | Attach 🗸   | Park           | Close 🔻 | More 🕶        |            |             |                    | <b>B</b>                   |
|                | File Inbo | x / 123-TCHN0 | NAZR/1/2024-           | support12     |                   |           |             |            |                | E       | 1301 123-T    | CHN0NAZR/1 | /2024-suppo | rt12   Training IN | MORADABAD ,                |
|                |           | Comp. No. †   | File No.               |               | Subject           |           | Linked      | Ву         |                | Lin     | ked On        |            | Re          | marks              | Action                     |
| ∞              |           | 1695          | 123-TCHN0<br>support12 | ONAZR/7/2025- | Courte cases rela | ited      | SUDHIF      | R YADAV, C | 0/o SupportEol | ffi 11/ | 02/2025 05:35 | PM         | For         | r Reference        | 12                         |
|                |           |               |                        |               |                   |           |             |            |                |         |               |            |             |                    | Link                       |
| 4              |           |               |                        |               |                   |           |             |            |                |         |               |            |             |                    |                            |
| 1 430<br>1 430 |           |               |                        |               |                   |           |             |            |                |         |               |            |             |                    |                            |
| ٢              |           |               |                        |               |                   |           |             |            |                |         |               |            |             |                    |                            |
| <b>.</b>       |           |               |                        |               |                   |           |             |            |                |         |               |            |             |                    |                            |
|                |           |               |                        |               |                   |           |             |            |                |         |               |            |             |                    |                            |
|                |           |               |                        |               |                   |           |             |            |                |         |               | 100        | c           |                    | local and he but           |

Figure-5

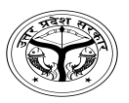

# प्रश्न 2 – सन्दर्भ हेतु किसी पत्रावली को कैसे लिंक करें?

चरण 1 : inbox से पत्रावली चुनें, जहाँ सन्दर्भित किया जाना है।

|           |     |        |      | eFile | 7.2.0    |                      |                    |                |           |                      |              |                  |        |       |                        |                        |          | 29     | 🌐 en 🗸      | 8         | 🜔 со        | SUDHIR YAD | AV<br>coffice |
|-----------|-----|--------|------|-------|----------|----------------------|--------------------|----------------|-----------|----------------------|--------------|------------------|--------|-------|------------------------|------------------------|----------|--------|-------------|-----------|-------------|------------|---------------|
| R         | <[  | REC    | EIPT | Cre   | ate 🕨    | Inbox                | Sent               | Advar          | nce Searc | :h                   | FILE         | Create           | Inbox  | Sent  | Advance Se             | arch                   | ISSUE    | Sent   | Returne     | ed Adv    | ance Sear   | ch         |               |
|           | Re  | ceive  |      | Send  | Send     | Back                 | Move 1             | ю <del>–</del> | Create    | Volume               | Create Pai   | rt Park          | Ck     | ose 🕶 | Y Se                   | earch Here             |          | File \ | /iew (SELF) | Select    | User        |            | •             |
| F         |     |        |      | Comp  | . No. †↓ | File N               | No.                |                |           | Subject              |              | Sent By          |        |       | Sent On †↓             | Read On †↓             | Due On 🏌 | l Re   | marks       |           |             |            | <b>i</b>      |
|           | 0   | 4      | E    | 1301  |          | 123-<br>TCHI<br>supp | NONAZR/1<br>oort12 | /2024-         |           | Training<br>MORADA   | IN<br>IBAD , | SUDHIR<br>UPLCUP | YADAV, |       | 07/02/2025<br>01:07 PM | 11/02/2025<br>10:51 AM |          |        |             |           |             |            | Ð             |
| ×         | 0   | ☆      | E    | 1803  |          | 123-<br>ESTB<br>Supp | 0TRF(1)/2          | 2/2025         | -         | Training             |              | SUDHIR           | YADAV, |       | 07/02/2025<br>12:26 PM | 07/02/2025<br>12:26 PM |          |        |             |           |             |            |               |
| ×         |     | ☆      | E    | 1794  |          | 123-<br>1234<br>Supp | 05678/91<br>port1  | /2025-         |           | Training<br>Welfare  | in Minority  | SUDHIR           | YADAV, |       | 06/02/2025<br>02:01 PM | 06/02/2025<br>02:02 PM |          |        |             |           |             |            |               |
| D D O C C |     | ☆      | E    | 1774  |          | 123-<br>TCHI<br>supp | NONAZR/1<br>port1  | 7/2025         | i-        | promotic             | on           | SUDHIR<br>UPLCUP | YADAV, |       | 04/02/2025<br>02:14 PM | 04/02/2025<br>02:14 PM |          |        |             |           |             |            |               |
| @<br>     | 0   | ☆      | E    | 1773  |          | 123-<br>TCHI<br>supp | NONAZR/1<br>port1  | 6/2025         | i-        | Regradin<br>Appointn | g<br>nent    | SUDHIR           | YADAV, |       | 04/02/2025<br>01:42 PM | 04/02/2025<br>01:42 PM |          |        |             |           |             |            |               |
| \$        |     | ☆      | E    | 1768  |          | 123-<br>Supp         | ESTB0TRF<br>port1  | /6/202         | 5-        | Office or            | der          | SUDHIR<br>UPLCUP | YADAV, |       | 03/02/2025<br>04:58 PM | 03/02/2025<br>04:58 PM |          |        |             |           |             |            | Ŧ             |
|           | Tot | al Rec | ords | : 40  |          |                      |                    |                |           |                      |              |                  |        |       |                        |                        |          |        |             | H         | 12          | 34         | H 10 -        |
|           |     |        |      |       |          |                      |                    |                |           |                      |              |                  |        |       |                        |                        |          |        | KIC Copyri  | ght © 202 | 0, designed | and develo | ped by NIC.   |

चित्र–1

चरण 2 : जैसाकि चित्र—2 में प्रदर्शित है, link file बटन पर क्लिक करें।

|            | Office                         | eFile 7.2.                  | 0            |           |             |          |                       |                                        |      |           |                     |                |                                  | 29         | 0 🌐 en 🗸     | 8         | Consult              | HIR YADAV<br>ant(SY)-eoffice              | •    |
|------------|--------------------------------|-----------------------------|--------------|-----------|-------------|----------|-----------------------|----------------------------------------|------|-----------|---------------------|----------------|----------------------------------|------------|--------------|-----------|----------------------|-------------------------------------------|------|
|            | RECI                           | EIPT Create                 | • Inbox      | Sent Adv  | ance Search |          | FILE Cr               | eate Inbo                              | S    | ient A    | dvance              | e Search       | ISSU                             | JE Sent    | Returned     | Adva      | ince Search          |                                           | ∢    |
|            | Ê                              | Movement                    | Details      | Draft 🔻   | Edit        | Send     | Send Back             | Link Files                             | Atia | ach 🔫     | Par                 | k Close •      | More                             | -          |              |           |                      |                                           | ₽    |
|            | File Inbox                     | / 123-TCHN0N                | AZR/1/2024-9 | support12 |             |          |                       |                                        |      |           |                     | E              | 1301 1                           | 23-TCHNONA | ZR/1/2024-su | pport12   | 2   Training I       | N MORADABA                                | AD,  |
| ≌          | 🔰 Gree                         | en Note 🤰                   | Yellow Note  |           |             |          |                       |                                        |      | List of C | orresp              | pondences      |                                  |            |              |           |                      | тос 🖃 🗏                                   | Į.   |
|            |                                |                             |              |           |             |          | 2 Digi                | tally Signed                           | 1    |           | Re                  | ceipt/Issue No | . Subject                        | Marked As  | Attached Or  | n †↓ Is   | ssued On †↓          | Pages Re                                  |      |
| N E        | <u>Note # 66</u><br>कृपया अनुम | गेदनार्थ प्रस्तुत। <u>n</u> | ote no.6     |           |             |          |                       |                                        | (    |           | <b>ð</b> <u>1/6</u> | 95/2024        | Trainin<br>g IN<br>MORA<br>DABAD |            |              | 1<br>1    | 1/02/2025<br>1:02 AM | 26-28                                     |      |
|            | 07/02/202                      | 5 12:44 PM                  |              |           |             | O/o Supp | SUE<br>ortEoffice (CO | HIR YADAV<br>NSULTANT)<br>tally Signed |      |           | <b>A</b> 1/0        | 17/2025        | <br>Trainin<br>g IN              |            |              | 3         | 1/01/2025            | 25.25                                     |      |
| <b>∳</b> C | <u>Note # 67</u>               |                             |              |           |             |          |                       |                                        |      |           | 0 1/0               | 1112025        | DABAD                            |            |              | 0         | 11:09 PM             | 25-25                                     |      |
| ۲          | 07/00/2000                     | - 04-07 PM                  |              |           |             |          | <b>C</b> IT           |                                        | Ľ    |           |                     |                | Trainin                          |            |              |           |                      |                                           |      |
| -          | 077027202:                     | 5 01.07 PM                  |              |           |             |          | UPLCUP (CO            | NSULTANT)                              | Ŀ    | -         | -                   |                | gin                              |            |              | 3         | 0/01/2025            | )<br>)<br>)<br>)<br>)<br>)<br>)<br>)<br>) |      |
|            |                                |                             |              |           |             |          |                       |                                        |      |           |                     |                |                                  |            |              | <u>,</u>  |                      | Add Receipt                               |      |
|            |                                |                             |              |           |             |          |                       |                                        | -    |           |                     |                |                                  |            |              |           |                      |                                           |      |
|            |                                |                             |              | _         |             |          |                       |                                        |      |           |                     |                |                                  |            | Copyright    | t © 2020, | , designed and       | developed by                              | NIC. |

चित्र–2

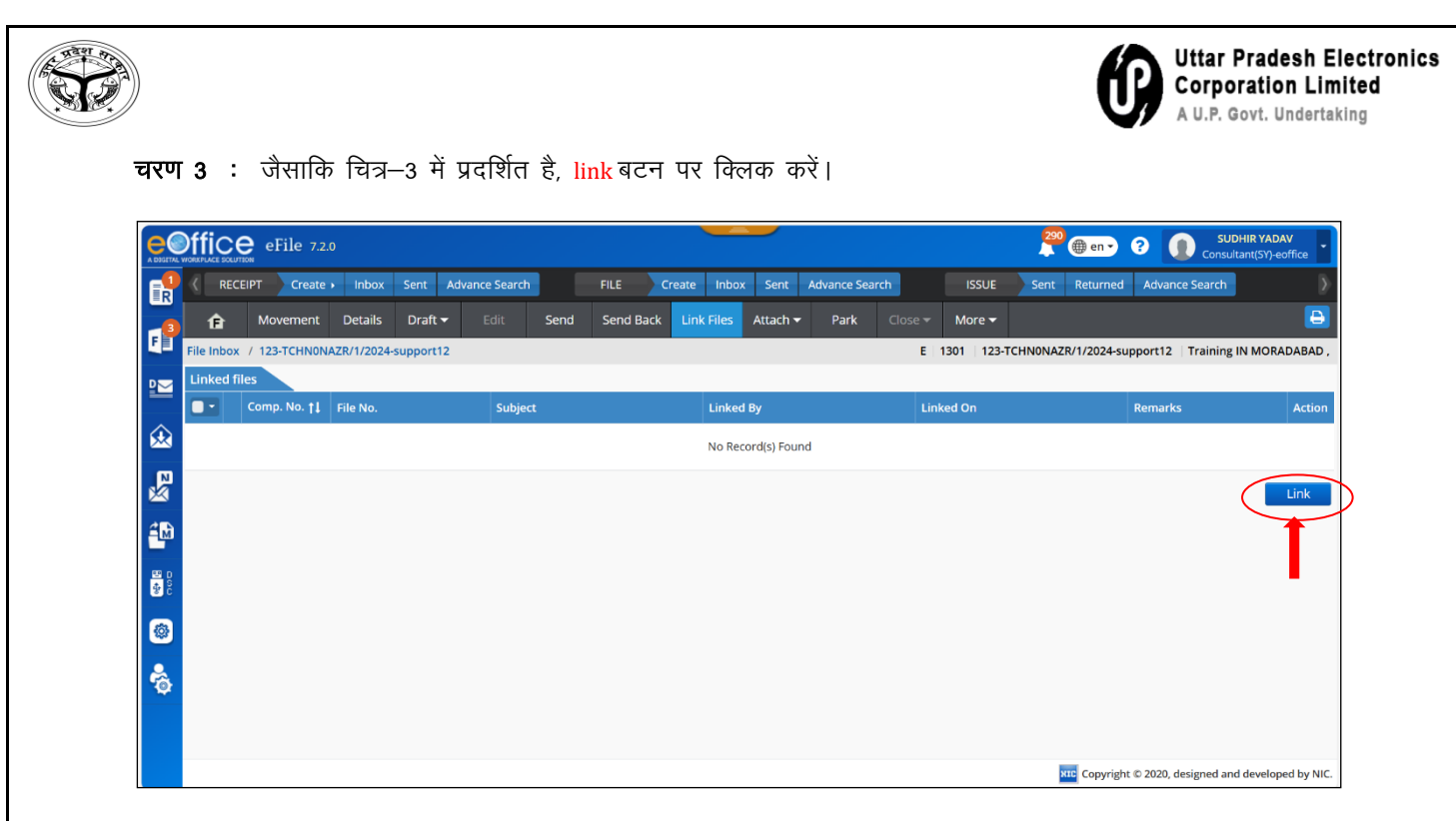

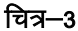

**चरण 4** : जैसाकि चित्र—4 में प्रदर्शित है, link बटन क्लिक करने पर, यह नीचे दी गई स्क्रीन पर रि—डायरेक्टर करेगा। टिक बॉक्स का चयन करके एक पत्रावली चुनें, टिप्पणी लिखें और link बटन पर क्लिक करें।

|          | ffic  | e eFi        | le 7.2.0       |                                  |                      | SUDHIR YADAV                                     |
|----------|-------|--------------|----------------|----------------------------------|----------------------|--------------------------------------------------|
| E.       | Sele  | ct File(s) t | o Link         |                                  |                      | ×                                                |
|          |       | E            | 1630           | 123-TCHN0NAZR/5/2025-support12   | Training in sachis   | Ð                                                |
|          |       | E            | 1663           | 123-ESTB0TRF(1)/10/2025-Support1 | Training             | ADABAD ,                                         |
|          |       | $\supset$    | 1695           | 123-TCHN0NAZR/7/2025-support12   | Courte cases related | Action                                           |
|          |       | E            | 1700           | 123-ESTB0TRF/2/2025-Support1     | Training             |                                                  |
| *        |       | E            | 1701           | 123-TCHN0NAZR/8/2025-support12   | salary               | Link                                             |
| -00      | Rem   | harks *      | <              |                                  |                      | H 4 1 2 3 F H 10 V                               |
| D S C    | For   | Reference    |                |                                  |                      |                                                  |
|          | Total | 1000   986 ( | Character left |                                  |                      |                                                  |
| <b>.</b> |       |              |                |                                  |                      | Link                                             |
|          |       |              |                |                                  |                      |                                                  |
|          |       |              |                |                                  |                      | Copyright © 2020, designed and developed by NIC. |

चित्र–4

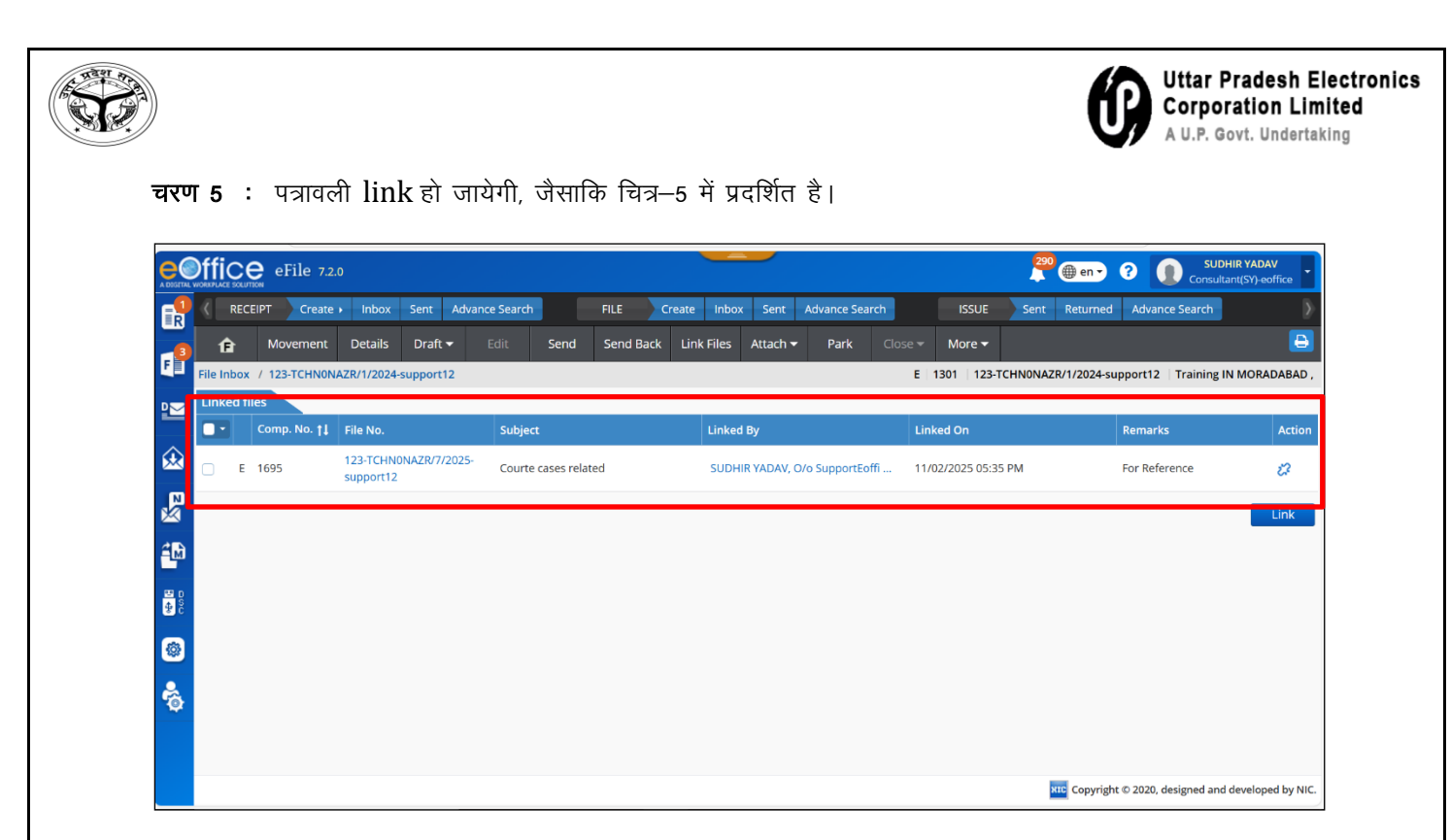

चित्र—5

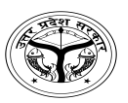

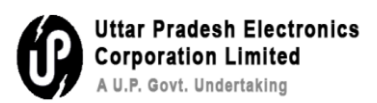

### **Q3-** How to add Quick Noting?

**Step 1-** Click on Add green note  $\rightarrow$  Quick noting  $\rightarrow$ Select Language English/Hind $\rightarrow$ Select template as mentioned in Figure-1

|          |            | eFile     | 7.2.0     |          |                                   |                                                                                    |                             |                |        |       | -        |                        |               |                                      | 29         | 0 ( en • (     | SUE<br>Consul          | HIR YADAV<br>tant(SY)-eoffice |
|----------|------------|-----------|-----------|----------|-----------------------------------|------------------------------------------------------------------------------------|-----------------------------|----------------|--------|-------|----------|------------------------|---------------|--------------------------------------|------------|----------------|------------------------|-------------------------------|
| <b>R</b> | RECE       | IPT Cr    | eate → Ir | nbox     | Sent                              | Advance Searc                                                                      |                             | FILE C         | reate  | Inbox | Sent     | Advance S              | iearch        | ISSU                                 | IE Sent    | Returned       | Advance Search         | Ð                             |
| -        | Ê          | Moveme    | nt Del    | tails    | Draft 🗸                           | Edit                                                                               | Send                        | Send Back      | Link F | iles  | Attach 🔫 | Park                   | Close 🔻       | More                                 | •          |                |                        | Ð                             |
|          | File Inbox | / 123-TCH | NONAZR/1  | /2024-su | upport12                          |                                                                                    |                             |                |        |       |          |                        | E             | 1301 1                               | 23-TCHN0NA | ZR/1/2024-supp | ort12 Training         | IN MORADABAD ,                |
| ₽₩       | Quick No   | ting -    | 🖹 Save    | 🗙 Dis    | card                              |                                                                                    |                             |                |        | 6     | List of  | f Correspo             | ndences       |                                      |            | 8              |                        | тос 📰 📃                       |
|          | STANDAR    | 8D •      | ENGLIS    | н        | · •                               |                                                                                    | j⊒ v ≣i                     | <u>国</u> ち ぐ   | H      | 1     |          | Rece                   | eipt/Issue No | . Subject                            | Marked As  | Attached On    | Issued On †            | Pages Re                      |
|          | Verdana    | FINED     | HINDI     | Line     | ) वृ<br>अन्त<br>स्रि<br>स्रि<br>म | ज्पया अनुमोदनार्थ<br>ानुमोदित।<br>था प्रस्तावित।<br>'ऊपर से स                      | र्ष प्रस्तुत।<br>इमत हूँ।   | <b>O</b> ats - |        | î     |          | <b>ð</b> <u>1/695</u>  | 5/2024        | Trainin<br>g IN<br>MORA<br>DABAD<br> |            |                | 11/02/2025<br>11:02 AM | 26-28                         |
|          |            |           |           |          | 104 102 10                        | ज्पया चर्चा करें।<br>से मुल्तबी /स्थगि<br>गिली रिपोर्ट की प्र<br>ग्वर नी शेलिए / न | त रखा जाए।<br>ातीक्षा करें। | Ţ              |        | 1     |          | <b>0</b> <u>1/81</u> 7 | 7/2025        | Trainin<br>g IN<br>MORA<br>DABAD     |            |                | 31/01/2025<br>01:09 PM | 25-25                         |
| \$       |            |           |           |          |                                   |                                                                                    |                             |                |        |       |          |                        |               | Trainin                              |            |                |                        |                               |
| Ô        |            |           |           |          |                                   |                                                                                    |                             |                |        | Ţ     | -        |                        |               | g IN                                 |            |                | 30/01/2025             | ► H 10 -                      |
|          |            |           |           |          |                                   |                                                                                    |                             | •              | Attach | ment  |          |                        |               |                                      |            | _              |                        | Add Receipt                   |
|          |            |           |           |          |                                   |                                                                                    |                             |                |        |       |          |                        |               |                                      |            | Copyright C    | 2020, designed and     | d developed by NIC.           |

Figure-1

**Step 2-** After selecting the template below selected noting will be displayed as mentioned in figure 2

|        | MARINA SUTTER eFile 7.2.0                                                                                                    |        | _        |                     |                                  | 290 🌐 en 🗸             | ? D SUI<br>Consu       | DHIR YADAV<br>itant(SY)-eoffice |
|--------|----------------------------------------------------------------------------------------------------|--------|----------|---------------------|----------------------------------|------------------------|------------------------|---------------------------------|
|        | RECEIPT Create Inbox Sent Advance Search FILE Create                                                                                                    | Inbox  | Sent     | Advance Search      | ISSUE                            | Sent Returned          | Advance Search         |                                 |
| _      | A Movement Details Draft - Edit Send Send Back Link                                                                                                    | Files  | Attach 🔫 | Park Close          | - More -                         |                        |                        | <b>B</b>                        |
|        | File Inbox / 123-TCHN0NAZR/1/2024-support12                                                                                                    |        |          |                     | E 1301 12                        | 3-TCHN0NAZR/1/2024-sup | port12   Training      | IN MORADABAD ,                  |
| ≌      | Quick Noting 🔹 📳 Save 🗶 Discard Last Saved : 11/02/2025 06:02:15 PM                                                                                                    |        | List of  | Correspondences     |                                  |                        |                        | тос 🖃 📃                         |
|        |                                                                                                    | Î      |          | Receipt/Issue N     | lo. Subject                      | Marked As Attached On  | 11 Issued On 11        | Pages Re                        |
| E M    | Image: Point of the second second secon | 1      | •        | 1/695/2024          | Trainin<br>g IN<br>MORA<br>DABAD |                        | 11/02/2025<br>11:02 AM | 26-28                           |
|        |                                                                                                    | ľ      | •        | 0 <u>1/817/2025</u> | Trainin<br>g IN<br>MORA<br>DABAD |                        | 31/01/2025<br>01:09 PM | 25-25                           |
| ©<br>& |                                                                                                    |        |          |                     | Trainin<br>g IN                  |                        | 30/01/2025             | *                               |
| Ŷ      | 2 MOD                                                                                                    | ▼<br>▼ |          |                     |                                  |                        | K 4 1 2 3              | ► N 10 -                        |
|        |                                                                                                    | ment   | L        |                     |                                  |                        |                        |                                 |
|        |                                                                                                    |        |          |                     |                                  | KIC Copyright          | © 2020, designed an    | d developed by NIC.             |

Figure-2

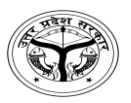

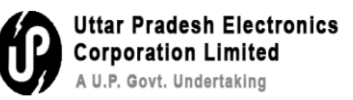

प्रश्न 3 – Quick Noting कैसे जोड़ें?

चरण 1 : Green note जोड़ें → Quick noting → English/Hindi भाषा चुनें →

टेम्पलेट चुनें, जैसाकि चित्र–1 में प्रदर्शित है।

|            | Office eFile 7.2.0                                                                                                    |                 |          |                                                                                                    |                                      | 290 💮 en 🔹 🕐 Con              | UDHIR YADAV<br>sultant(SY)-eoffice |
|------------|----------------------------------------------------------------------------------------------------|-----------------|----------|----------------------------------------------------------------------------------------------------|--------------------------------------|-------------------------------|------------------------------------|
| R          | RECEIPT Create Inbox Sent Advance Search FILE                                                                                | Create Inbox    | Sent     | Advance Search                                                                                                    | ISSUE                                | ent Returned Advance Searc    | • >                                |
| 3          | Image: Movement         Details         Draft ▼         Edit         Send         Send                                       | Back Link Files | Attach 👻 | Park Close 🔻                                                                                                    | More 🗸                               |                               | <b>B</b>                           |
| F          | File Inbox / 123-TCHN0NAZR/1/2024-support12                                                                                  |                 |          | E                                                                                                    | 1301   123-TCHN0                     | NAZR/1/2024-support12 Trainin | ng IN MORADABAD ,                  |
|            | Quick Noting - 🖺 Save 🗶 Discard                                                                                              | 6               | List of  | Correspondences                                                                                                    |                                      |                               | тос 🖃 📃                            |
|            | STANDARD · ENGLISH · EI EI · EI · EI · EI                                                                                    | 6 e H 🕯         |          | Receipt/Issue No.                                                                                                    | Subject Marked                       | As Attached On †↓ Issued On   | 🖡 Pages Re                         |
|            | USER DEFINED + (HIND) + कृपया अनुमादिताथ प्रस्तुत।<br>Verdana - 13px - Line Heigi<br>यथा प्रस्तावित।<br>में ऊपर से सहमत हूँ। | ~               | 0        | <b>ð</b> <u>1/695/2024</u>                                                                                                    | Trainin<br>g IN<br>MORA<br>DABAD<br> | 11/02/2025<br>11:02 AM        | 26-28                              |
|            | कृपया वर्चा करें।<br>इसे मुल्तबी /स्थगित रखा जाए।<br>अगली रिपोर्ट की प्रतीक्ष करें।                                          | <b>'</b>        |          | I/817/2025     I/817/2025     I/8     I/817/2025     I/8     I/817/2025     I/8     I/817/2025     I/8     I/8     I/817/2025     I/8     I/8      I/8     I/8 | Trainin<br>g IN<br>MORA<br>DABAD     | 31/01/2025<br>01:09 PM        | 25-25                              |
| <b>\$</b>  |                                                                                                    |                 |          |                                                                                                    | Trainin                              |                               |                                    |
| <b>*</b> @ |                                                                                                    | Ĵ               | -        |                                                                                                    | o4                                   | 30/01/2025                    |                                    |
|            |                                                                                                    |                 |          |                                                                                                    |                                      |                               | Add Receipt                        |
|            |                                                                                                    | N Attachment    | L        |                                                                                                    |                                      |                               | - Add Hetcipe                      |
|            |                                                                                                    |                 |          |                                                                                                    |                                      | Copyright © 2020, designed    | and developed by NIC.              |

चित्र–1

चरण 2 : टेम्पलेट चुनने पर, चयनित टिप्पणी प्रदर्शित होगी, जैसाकि चित्र—2 में प्रदर्शित है।

|                    | Mice eFile 7.2.0                                                                                                    |       |                     |                         |                                  | 290 @ en • ?          | SUE<br>Consul          | HIR YADAV<br>tant(SY)-eoffice |
|--------------------|----------------------------------------------------------------------------------------------------|-------|---------------------|-------------------------|----------------------------------|-----------------------|------------------------|-------------------------------|
|                    | RECEIPT Create Inbox Sent Advance Search FILE Create                                                                                                    | Inbox | Sent                | Advance Search          | ISSUE                            | Sent Returned Ac      | lvance Search          | )<br>>                        |
| 3                  | A Movement Details Draft - Edit Send Send Back Link                                                                                                    | Files | Attach <del>-</del> | Park Close <del>-</del> | More <del>-</del>                |                       |                        | <b>-</b>                      |
| F                  | File Inbox / 123-TCHN0NAZR/1/2024-support12                                                                                                    |       |                     | E                       | 1301   123-TCH                   | IN0NAZR/1/2024-suppor | t12   Training         | IN MORADABAD ,                |
| ≌                  | Quick Noting - 😫 Save 🗶 Discard Last Saved : 11/02/2025 06:02:15 PM                                                                                                    | Ð     | List of             | Correspondences         |                                  | 80                    |                        | тос 🖃 📃                       |
| $\hat{\mathbf{A}}$ |                                                                                                    | Î     |                     | Receipt/Issue No.       | Subject Mark                     | ed As Attached On †↓  | Issued On †↓           | Pages Re                      |
| R R                | Image: marked product of the second second sec | 1     | •                   | 1/695/2024              | Trainin<br>g IN<br>MORA<br>DABAD |                       | 11/02/2025<br>11:02 AM | 26-28                         |
|                    | e - m - general many                                                                                                    | ľ     |                     | • <u>1/817/2025</u>     | Trainin<br>g IN<br>MORA<br>DABAD |                       | 31/01/2025<br>01:09 PM | 25-25                         |
| @<br>&             |                                                                                                    |       |                     |                         | Trainin<br>g IN                  |                       | 30/01/2025             |                               |
| -0                 |                                                                                                    |       |                     |                         |                                  | н                     | • 1 2 3                | ▶ H 10 ▼                      |
|                    | S Attach                                                                                                    | iment |                     |                         |                                  |                       | l                      | Add Receipt                   |
|                    |                                                                                                    |       |                     |                         |                                  | XIC Copyright © 20    | 20, designed and       | d developed by NIC.           |

चित्र–2

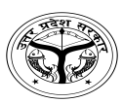

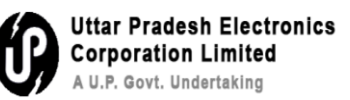

**Q4-** How to upload local reference?

**Step1-** Click on references as mentioned in figure-1

|     | ✓ ③ eOffice - New Receipt(E) × ⑤ e         | eOffice - Welcome to eOffice Sc 🗙 😰 (20) Whats/    | Арр                |            | × +                          |                |                      |                        | -                    | Ø                | ×             |
|-----|--------------------------------------------|----------------------------------------------------|--------------------|------------|------------------------------|----------------|----------------------|------------------------|----------------------|------------------|---------------|
|     | ← → C ⋒ SNot secure https://e              | eofficetraining.upsdc.gov.in/efile/#/file/view/Fup | osdctrg            | 000000     | 1372?viewParam               | eyJkb2N1bW=    | VVudElkIjoiRnVwc2Rjo | i q 🕁                  | Ð                    | * 🌯              | :             |
| e   | eFile 7.2.0                                |                                                    |                    |            |                              |                |                      | <b>P</b>               |                      | vishnu r<br>AM(V | mohan<br>'MO) |
| E   | ECEIPT Create Inbox Sent Advance Search    | FILE Create Inbox :                                | Sent A             | dvance Sea | rch                          | IS             | ISUE Sent Returned   | Advance Search         |                      |                  |               |
|     | 🔮 🏦 Movement Details Draft - Edit          | Send Back Link Files Attach - Park Ci              | ose 🕶              | More 🗸     |                              |                |                      |                        |                      |                  |               |
|     | File Inbox / 123-ESTB0TRF(1)/146/2024-dist |                                                    |                    |            |                              |                |                      | E 1372                 | 123-ESTBOTRF(1)/     | 146/2024-dist    | PMAYG         |
|     | Green Note Z Yellow Note                   |                                                    | 7 🖯                | List of    | Correspondences              |                |                      |                        |                      | TOC              |               |
| ₽2  | Note # 1<br>कृपया अनुमोदनार्थ प्रस्तुत।    |                                                    |                    |            | Receipt/Issue No.            | Subject        | Marked As            | Attached On †1         | Issued On †   Pa     |                  |               |
| â   | <b>⊕</b>                                   |                                                    |                    |            | 0 2054/2025/0/0<br>police    | चुनाव सम्बन्धी |                      | 11/02/2025<br>03:14 PM | 2-                   | ке               | All 🖓         |
|     | 13/11/2024 04:24 PM                        | RAJENDR<br>O/o Districts (MASTER                   | A KUMAR<br>TRAINER |            | 0 1481/2024/0/o<br>Districts | Subject        |                      | 13/11/2024<br>04:20 PM | 1-                   | Previous N       | lotes 🗾       |
| Ż   | 2                                          |                                                    |                    |            |                              |                |                      |                        |                      | Migrated N       | lotes 🗹       |
| £∎. | 10 C                                       |                                                    |                    |            |                              |                |                      |                        |                      | Draft            | t List 😰      |
|     | <b>E</b> 9                                 |                                                    |                    |            |                              |                |                      |                        | (                    | Prart Docum      | nent 🔛        |
| 2   | 2) č                                       |                                                    |                    |            |                              |                |                      |                        |                      | 000              | 1 DELET       |
| Ø   | ©                                          |                                                    |                    | 1          |                              |                |                      |                        |                      |                  |               |
| -   | *                                          |                                                    |                    |            |                              |                |                      |                        |                      |                  |               |
| ~   | Ť.                                         |                                                    |                    |            |                              |                |                      |                        |                      |                  |               |
|     |                                            |                                                    |                    |            |                              |                |                      |                        |                      |                  |               |
|     |                                            |                                                    |                    |            |                              |                |                      |                        |                      |                  |               |
|     |                                            |                                                    |                    |            |                              |                |                      |                        |                      |                  |               |
|     |                                            |                                                    |                    |            |                              |                |                      |                        |                      |                  |               |
|     |                                            | 1000                                               |                    | _          |                              |                | Riteria              |                        |                      |                  |               |
|     |                                            |                                                    |                    |            |                              |                |                      | кто Сор                | yright © 2020, desig | ned and develo   | oped by NIC.  |

Figure-1

**Step 2-**After clicking on references as mentioned in figure-1, it will redirect to the next page as mentioned in figure-2. Click on attach reference to attach the file

| 🎯 Open                                       |            |                         |                    |                         | × |     | × +                         |                             | -                   | - 0             | ×        |
|----------------------------------------------|------------|-------------------------|--------------------|-------------------------|---|-----|-----------------------------|-----------------------------|---------------------|-----------------|----------|
| $\leftarrow \rightarrow \checkmark \uparrow$ | <u>↓</u> > | Downloads >             | ~ C                | Search Downloads        | Q | rgC | 000001372?viewParam=eyJkb2I | N1bWVudElkIjoiRnVwc2Rjd 🍳   | . ☆ D               | ¥ 🍕             | :        |
| Organize • Nev                               | v folder   |                         |                    | ≣ • [                   | • | -   |                             |                             |                     | vishnu r        | mohan    |
| 🗧 📥 Sudhir - Persc                           | ona        | Name                    |                    | Date modified           |   | Ad  | vance Search                | ISSUE Sent Returned Advance | Search              | - AndA          | )<br>)   |
|                                              | - I ~      | Today                   |                    |                         |   |     | Nore -                      |                             |                     |                 |          |
| 📒 Desktop                                    | *          | 📹 Doc1                  |                    | 13-02-2025 17:0         | 7 |     |                             | E                           | 1372 123-ESTB0TRF(1 | )/146/2024-dist | PMAYG    |
| Downloads                                    |            | FAQ-UPLC eOffice        |                    | 13-02-2025 16:3         | 1 | 3   | References                  |                             | 80                  | References      |          |
|                                              |            | UPP-UTTAR PRADESH V     | VISHESH PARIKSH    | TRA S 13-02-2025 15:5   | 3 |     | # Reference Attached        | Attached By                 |                     | Attached Date   | 14       |
| Documents                                    | ~          | UP Directorate of Techn | ical Education 73  | (3) 13-02-2025 15:5     | D |     |                             | No Record(s) Found          |                     |                 |          |
| Pictures                                     | *          | File_heads_DEV_GONDA    | A FINAL            | 13-02-2025 15:4         | 1 | AR  |                             |                             |                     |                 |          |
| 🕑 Music                                      | *          | E-Office Work detail He | ad                 | 13-02-2025 15:3         | 7 | ER) |                             |                             |                     | Attach Ro       | elerence |
| 🚺 Videos                                     | *          | YOUTH_2025_BPSC_TRE     | E_4_0_,5_0_सामान्य | _अध्यय 13-02-2025 15:0  | 4 |     |                             |                             |                     |                 |          |
| C URAL Formation                             | File name: | [                       | v                  | Custom Files<br>Open Ca | ~ |     |                             |                             |                     |                 |          |

Figure-2

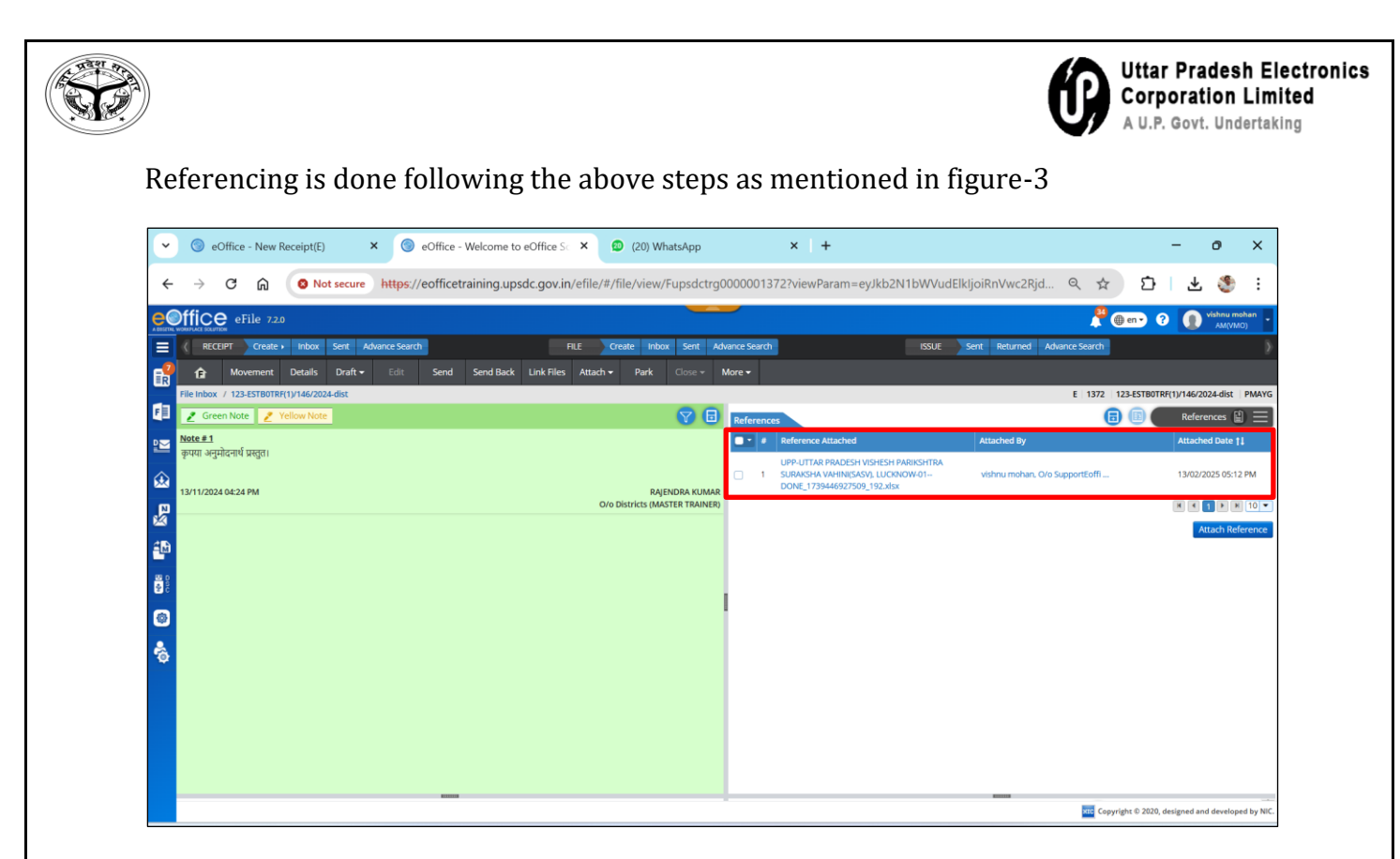

Figure-3

| à                                                                                                    |                                                 |                                                    | Ű                                  | Uttar Pradesh Elec<br>Corporation Limit<br>A U.P. Govt. Undertaking |
|----------------------------------------------------------------------------------------------------|-------------------------------------------------|----------------------------------------------------|------------------------------------|---------------------------------------------------------------------|
| <b>प्रश्न 4 —</b> स्थानीय references को                                                                                                    | कैसे upload करें ?                              |                                                    |                                    |                                                                     |
|                                                                                                    |                                                 |                                                    | ۷.                                 |                                                                     |
| <b>चरण 1</b> : सन्दमा (references) पर                                                                                                    | विलेक कर, जसावि चित्र-                          | -1 म दशाया गया ह                                   | 5                                  |                                                                     |
| Construction of the second second secon | Velcome to eOffice S × (20) WhatsApp            | × +                                                |                                    | - 0 X                                                               |
| ← → C බ SNot secure https://eofficetr                                                                                                    | aining.upsdc.gov.in/efile/#/file/view/Fupsdctrg | 0000001372?viewParam=eyJkb2N                       | 1bWVudElkljoiRnVwc2Rjd 🍳 🕁         | 요 주 象 :                                                             |
| eoffice eFile 720                                                                                                    |                                                 | -                                                  | <b>"</b> " (                       | 🗊 en 🗸 ? 👔 Vishnu mohan 🗸                                           |
| RECEIPT Create > Inbox Sent Advance Search                                                                                                    | FILE Create Inbox Sent Ac                       | tvance Search                                      | ISSUE Sent Returned Advance Search | >                                                                   |
| 😭 🏠 Movement Details Draft - Edit Send                                                                                                    | Send Back Link Files Attach - Park Close -      | More 🕶                                             |                                    |                                                                     |
| File Inbox / 123-ESTB0TRF(1)/146/2024-dist                                                                                                    |                                                 |                                                    | E 1372                             | 123-ESTBOTRF(1)/146/2024-dist   PMAYG                               |
|                                                                                                    |                                                 | List of Correspondences  Receipt/Issue No. Subject | Marked As Attached On †            | ssued On † Pa TOC :=                                                |
| कृपया अनुमोदनार्थ प्रस्तुत।                                                                                                    |                                                 | <b>0</b> 2054/2025/0/0 चुनाव सम्बन्ध               | 11/02/2025<br>02:14 PM             | 2-2 Recent                                                          |
| 13/11/2024 04:24 PM                                                                                                    | RAJENDRA KUMAR                                  | 1481/2024/0/o Subject                              | 13/11/2024                         | All 🖉                                                               |
| ₽                                                                                                    | 0/0 DISERCES (MASTER TRAINER)                   | Districts                                          | 04:20 PM                           | Migrated Notes 💆                                                    |
| 20 C                                                                                                    |                                                 |                                                    |                                    | Draft List 🗟                                                        |
| 8 0<br>8 0                                                                                                    |                                                 |                                                    |                                    | References                                                          |
|                                                                                                    |                                                 |                                                    |                                    | nuu neuma                                                           |
|                                                                                                    |                                                 |                                                    |                                    |                                                                     |
| <b>8</b>                                                                                                    |                                                 |                                                    |                                    |                                                                     |
|                                                                                                    |                                                 |                                                    |                                    |                                                                     |
|                                                                                                    |                                                 |                                                    |                                    |                                                                     |
|                                                                                                    |                                                 |                                                    |                                    |                                                                     |
|                                                                                                    |                                                 |                                                    |                                    |                                                                     |
|                                                                                                    |                                                 |                                                    |                                    |                                                                     |

चित्र–1

चरण 2 : सन्दर्भों (references) पर क्लिक करने पर जैसाकि चित्र—1 में दर्शाया गया है, यह एक नये पृष्ठ पर रि—डायरेक्ट कर देगा, जैसाकि चित्र—2 में प्रदर्शित है। पत्रावली को सम्बद्ध करने के लिए attach reference पर क्लिक करें।

| 🎯 Open                                       |           |                            |                 |          |            |         | $\times$ |      | × +                         |                |                |           |            |            | _          | O           | ×     |
|----------------------------------------------|-----------|----------------------------|-----------------|----------|------------|---------|----------|------|-----------------------------|----------------|----------------|-----------|------------|------------|------------|-------------|-------|
| $\leftarrow \rightarrow \checkmark \uparrow$ | ⊻ ,       | Downloads >                | ~ C             | Search I | Downloads  |         | Q        | .rg0 | 000001372?viewParam=eyJkb21 | N1bWVudElkljoi | RnVwc2Rjc      | i Q       | ☆          | Ð          | ₹          | ٢           | :     |
| Organize • Net                               | w folder  |                            |                 |          | ≡          | •       | ?        |      |                             |                |                |           | <b>8</b> @ | en 🔹 ?     | 0          | ishnu moh   | han 🧉 |
| > 👝 Sudhir - Perso                           | ona       | Name                       |                 |          | Date modif | ied     | 1        | Adv  | ance Search                 | ISSUE Sent     | Returned       | Advance S | earch      |            |            |             | >     |
|                                              | - 1 >     | <ul> <li>Today</li> </ul>  |                 |          |            |         |          | N    | Nore -                      |                |                |           |            |            |            |             |       |
| E Desktop                                    | *         | Doc1                       |                 |          | 13-02-202  | 5 17:07 |          |      |                             |                |                | E         | 1372   12  | 3-ESTBOTRF | (1)/146/20 | 24-dist   F | PMAYG |
| Downloads                                    |           | FAQ-UPLC eOffice           |                 |          | 13-02-202  | 5 16:31 |          | 3    | References                  |                |                |           | 8          |            | Refere     | nces 🖺      |       |
|                                              | <u> </u>  | UPP-UTTAR PRADESH VIS      | HESH PARIKS     | HTRA S   | 13-02-202  | 5 15:53 |          |      | Reference Attached          | F              | ttached By     |           |            |            | Attache    | i Date †‡   |       |
|                                              | ~         | UP Directorate of Technica | l Education 73  | 3 (3)    | 13-02-202  | 5 15:50 |          |      |                             | No R           | ecord(s) Found |           |            |            | -          |             | 10 -  |
| Pictures                                     | *         | File_heads_DEV_GONDA F     | INAL            |          | 13-02-202  | 5 15:41 |          |      |                             |                |                |           |            |            |            | and Defe    |       |
| Music                                        | *         | E-Office Work detail Head  |                 |          | 13-02-202  | 5 15:37 |          |      |                             |                |                |           |            |            |            | ach keier   | ence  |
| Videos                                       | *         | YOUTH_2025_BPSC_TRE_4      | _0_,5_0_सामान्य | 1_अध्यय  | 13-02-202  | 5 15:04 |          |      |                             |                |                |           |            |            |            |             |       |
| - VDN Formate                                |           |                            |                 |          |            |         |          |      |                             |                |                |           |            |            |            |             |       |
|                                              | File name | :                          | ~               | Custom   | Files      |         | ~        |      |                             |                |                |           |            |            |            |             |       |
|                                              |           |                            |                 | Op       | pen        | Cancel  |          |      |                             |                |                |           |            |            |            |             |       |
| 8                                            |           |                            |                 |          |            |         | -5       |      |                             |                |                |           |            |            |            |             |       |
| Ť                                            |           |                            |                 |          |            |         |          |      |                             |                |                |           |            |            |            |             |       |
|                                              |           |                            |                 |          |            |         |          |      |                             |                |                |           |            |            |            |             |       |
|                                              |           |                            |                 |          |            |         |          |      |                             |                |                |           |            |            |            |             |       |
|                                              |           |                            |                 |          |            |         |          |      |                             |                |                |           |            |            |            |             |       |

चित्र–2

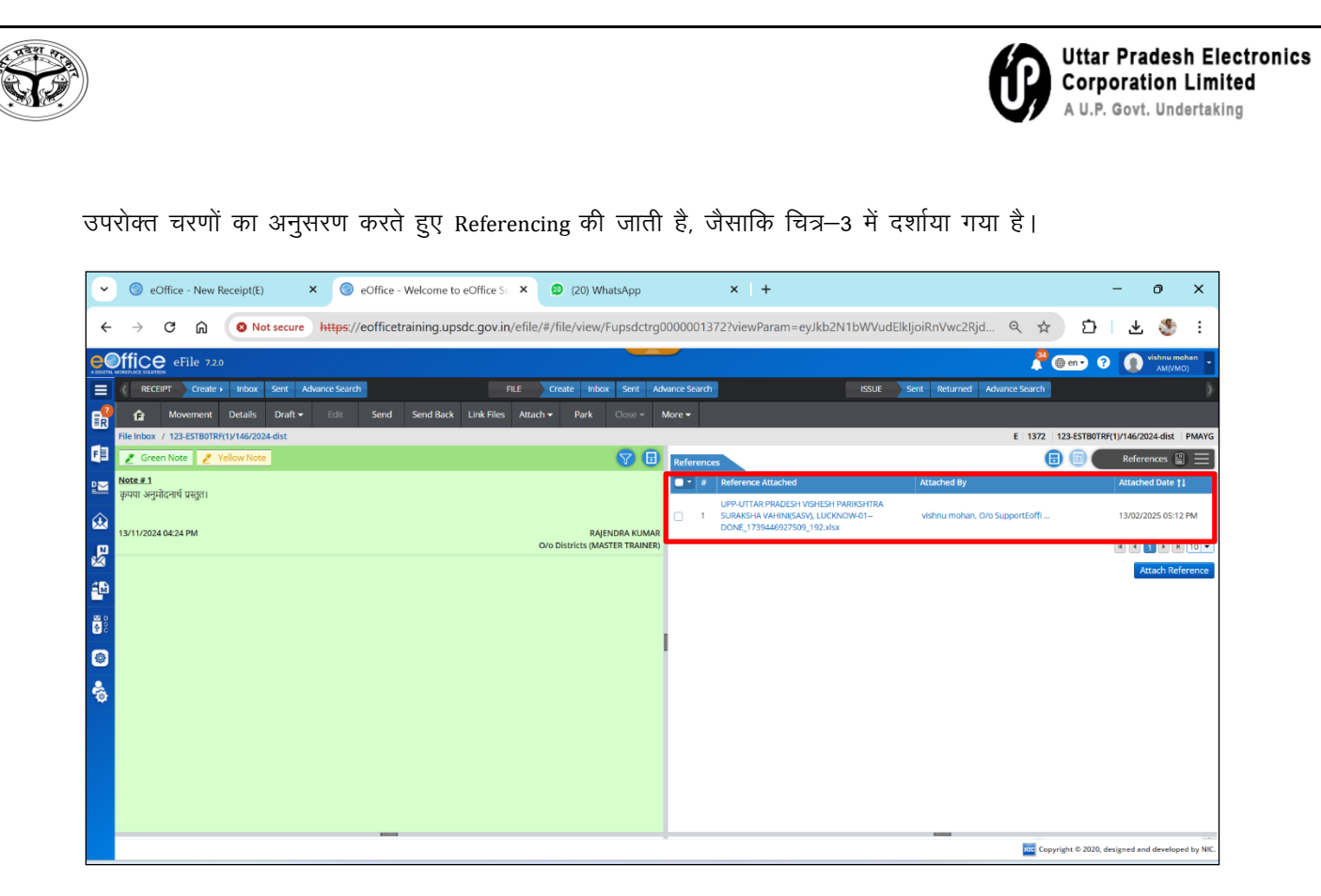

चित्र–3

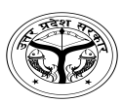

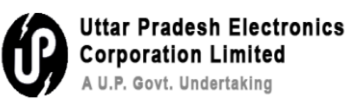

Q5- How to park/Unpark a file?

### Parking of file: -

**Step 1-** Select the file which is to file by selection tick box as mentioned in figure-1

| ~                                      | (   | <b>)</b> e | Office  | - New Rece | eipt(E) ×              | eOffice       | - File Inbox          | ×                | (20) WhatsApp      | ×                        | +                         |                        |                                      | -           | 0                | ×             |
|----------------------------------------|-----|------------|---------|------------|------------------------|---------------|-----------------------|------------------|--------------------|--------------------------|---------------------------|------------------------|--------------------------------------|-------------|------------------|---------------|
| ÷                                      |     | ÷          | G       | ଜ 🤇        | Not secure htt         | tps://eoffice | etraining.upsdc.gc    | ov.in/efile/#/f  | file/inbox?params= | W3sib3JkZXJCeS           | il6InNlbnRPbilsImRp       | ocmVjdGlvbil6lkRFU     | 0Mi Q 🕁                              | Ð           | ¥ 🍕              | ) :           |
| e                                      | Dff | ice        | eFi     | ile 7.2.0  |                        |               |                       |                  | _                  | -                        |                           |                        | <b>P</b> 04                          | en • ?      | vishnu i<br>AM(V | mohan<br>/MO) |
|                                        |     | REC        | IPT     | Create > 1 | inbox Sent Advance     | e Search      |                       | FILE Cr          | reate Inbox Sent A | dvance Search            |                           | ISSUE Sent Returne     | d Advance Search                     |             |                  |               |
| R                                      | Re  | celve      | Ser     | nd Send I  | Back Move To 👻 🔇       | Create Volume | Create Park Park      | Close +          |                    |                          |                           | Search Here            | <ul> <li>File View (SELF)</li> </ul> | Select User |                  | •             |
|                                        | Þ   | -          | Co      | mp. No. †1 | File No.               |               | Subject               |                  | Sent               | Ву                       | Sent On 11                | Read On 11 Due On 1    | Remarks                              |             |                  |               |
| E                                      | 0   | Ì          | E 13    | 72         | 123-ESTBOTRF(1)/146/20 | 024-dist      | PMAYG                 |                  | RAJE               | NDRA KUMAR, O/o Distri   | 13/11/2024<br>04:24 PM    | 06/12/2024<br>02:57 PM |                                      |             |                  |               |
| 2                                      | 0   | ☆          | E 66    | 7          | 123-123405678/19/2024  | -Support1     | ई-आफिस प्रशिक्षण के स | म्बन्ध में।      | shai               | iendra singh. O/o Suppor | tE 28/06/2024<br>03:49 PM | 28/06/2024<br>03:50 PM |                                      |             |                  |               |
| 愈                                      | O   | 슙          | E 63    | 7          | 123-ESTB0TRF(1)/41/202 | 4-Suppor      | Training in BOR       |                  | shai               | iendra singh, O/o Suppor | tE 27/06/2024<br>01:29 PM | 16/07/2024<br>10:02 AM |                                      |             |                  |               |
| ₽¥3                                    | 0   | Ŷ          | E 65    | 3          | 123-ESTB0TRF(1)/52/202 | 4-Suppor      | Training kkk          |                  | shai               | iendra singh, O/o Suppor | tE 27/06/2024<br>01:26 PM | 28/06/2024<br>03:54 PM |                                      |             |                  |               |
| <b>1</b> 2                             | O   | ☆          | E 64    | 3          | 123-ESTB0TRF(2)/4/2024 | -Support      | Transfer of MR Arun   | Kumar(SO-UPSIDA) | N) lav s           | ingh, O/o SupportEoffice | 31/05/2024<br>12:50 PM    | 28/06/2024<br>03:54 PM |                                      |             |                  |               |
| 80 0 0 0 0 0 0 0 0 0 0 0 0 0 0 0 0 0 0 | Ó   | 슈          | E 50    | 9          | 123-123405678/173/202  | 3-Police      | fgfgfg                |                  | Sehi               | lev Singh, o/o police    | 04/11/2023<br>02:29 PM    | 07/12/2024<br>03:55 PM |                                      |             |                  |               |
| ۲                                      |     |            |         |            |                        |               |                       |                  |                    |                          |                           |                        |                                      |             |                  |               |
| *                                      |     |            |         |            |                        |               |                       |                  |                    |                          |                           |                        |                                      |             |                  |               |
|                                        | Tat | tal Bac    | nade: 6 |            |                        |               |                       |                  |                    |                          |                           |                        |                                      |             |                  |               |

Figure-1

Click on park button as mentioned in figure-2

| _ |     |               |        |               |                        |               |                       |                    |               |                             |                   |                      |                      |           |            |           |             |         |                      |          |
|---|-----|---------------|--------|---------------|------------------------|---------------|-----------------------|--------------------|---------------|-----------------------------|-------------------|----------------------|----------------------|-----------|------------|-----------|-------------|---------|----------------------|----------|
|   | ~   | 0             | eOf    | fice - New Re | eceipt(E) ×            | eOffice       | - File Inbox          | × 😰                | (20) WhatsApp | ×                           | +                 |                      |                      |           |            |           | -           | -       | 0                    | ×        |
|   | ←   | $\rightarrow$ | (      | ۳ ش           | Not secure ht          | tps://eoffice | training.upsdc.g      | ov.in/efile/#/file | e/inbox?param | s=W3sib3JkZXJCeS            | il6InNIbnRPbils   | ImRpcm               | VjdGlvbi             | 16IkRFU0  | vi Q       | \$        | Ð           | ₹       | ٢                    | ÷        |
| e |     | ffi           | ce     | eFile 7.2.0   |                        |               |                       |                    | _             |                             |                   |                      |                      |           |            | 🤔 🌐 e     | n• ?        | •       | ishnu moh<br>AM(VMO) | an -     |
|   |     | (             | RECEIP | T Create +    | Inbox Sent Advance     | e Search      |                       | FILE Creat         | te Inbox Sent | Advance Search              |                   | ISSU                 | JE Sent              | Returned  | Advance Se | arch      |             |         |                      | )        |
| F | 0   |               |        | Send Ser      | nd Back Move To 🗸 🔇    | Create Volume | Create Part Par       | k Close +          |               |                             |                   | Y                    | Search Her           | e         | ▼ File Vi  | ew (SELF) | ielect User |         |                      | 唐        |
|   | 8   |               |        | Comp. No. †   | File No.               |               | Subject               |                    | Se            | nt By                       | Sent              | On †↓ Re             | ead On †‡            | Due On †↓ | Remarks    |           |             |         |                      |          |
| F |     |               | ☆ E    | 1372          | 123-ESTB0TRF(1)/146/20 | 024-dist      | PMAYG                 |                    | R             | AJENDRA KUMAR, O/o Distri   | icts 13/1<br>04:2 | 1/2024 06<br>4 PM 02 | 6/12/2024<br>2:57 PM |           |            |           |             |         |                      |          |
| 2 | 2   |               | ☆ E    | 667           | 123-123405678/19/2024  | 4-Support1    | ई-आफिस प्रशिक्षण के र | सम्बन्ध में।       | sl            | hailendra singh, O/o Suppor | rtE 28/0<br>03:4  | 6/2024 28<br>9 PM 03 | 8/06/2024<br>3:50 PM |           |            |           |             |         |                      |          |
| 6 | 2   |               | ☆ E    | 637           | 123-ESTB0TRF(1)/41/202 | 24-Suppor     | Training in BOR       |                    | sl            | hailendra singh. O/o Suppor | rtE 27/0<br>01:2  | 6/2024 16<br>9 PM 10 | 6/07/2024<br>0:02 AM |           |            |           |             |         |                      |          |
| 8 |     |               | ☆ E    | 653           | 123-ESTB0TRF(1)/52/202 | 24-Suppor     | Training kkk          |                    | s             | hailendra singh, O/o Suppor | rtE 27/0<br>01:2  | 6/2024 28<br>6 PM 03 | 8/06/2024<br>3:54 PM |           |            |           |             |         |                      |          |
| Î | M   |               | ☆ E    | 643           | 123-ESTB0TRF(2)/4/2024 | I-Support     | Transfer of MR Aru    | n Kumar(SO-UPSIDA) | la            | v singh, O/o SupportEoffice | 31/0<br>12:5      | 5/2024 28<br>0 PM 03 | 8/06/2024<br>3:54 PM |           |            |           |             |         |                      |          |
| 8 | 000 |               | ☆ E    | 509           | 123-123405678/173/202  | 23-Police     | fgfgfg                |                    | S             | ehdev Singh, o/o police     | 04/1<br>02:2      | 1/2023 07<br>9 PM 03 | 7/12/2024<br>3:55 PM |           |            |           |             |         |                      |          |
| 8 | 2   |               |        |               |                        |               |                       |                    |               |                             |                   |                      |                      |           |            |           |             |         |                      |          |
| 6 | 5   |               |        |               |                        |               |                       |                    |               |                             |                   |                      |                      |           |            |           |             |         |                      |          |
|   |     |               |        |               |                        |               |                       |                    |               |                             |                   |                      |                      |           |            |           |             |         |                      |          |
|   |     |               |        |               |                        |               |                       |                    |               |                             |                   |                      |                      |           |            |           |             |         |                      |          |
|   |     |               |        |               |                        |               |                       |                    |               |                             |                   |                      |                      |           |            |           |             |         |                      |          |
|   |     |               |        |               |                        |               |                       |                    |               |                             |                   |                      |                      |           |            |           |             |         |                      |          |
|   |     | Total         | Record | is: 6         |                        |               |                       |                    |               |                             |                   |                      |                      |           |            |           |             | H 4 6   | <b>F</b>             | 10 -     |
|   |     |               |        |               |                        |               |                       |                    |               |                             |                   |                      |                      |           |            | Convright | @ 2020 deci | ned and | developed            | 4 by NIC |

Figure-2

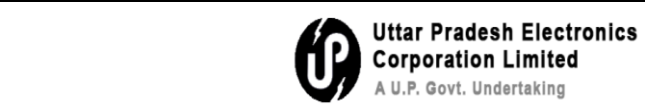

After clicking the park button below box will be opened. Fill the date, parking remark and then click on **OK** buttopn to park the file as mentioned in figure-3

| ~                                        |     | 3 e           | Offi  | ce - New Re | ceipt(E) × | SeOffice -       | File Inbox |                       | × ø          | (20) WhatsAp      | рр      | ×   +            |                       |                          |            |                  |                   | -          | 0                  | ×      |
|------------------------------------------|-----|---------------|-------|-------------|------------|------------------|------------|-----------------------|--------------|-------------------|---------|------------------|-----------------------|--------------------------|------------|------------------|-------------------|------------|--------------------|--------|
| ÷                                        |     | $\rightarrow$ | C     | ŝ           | Not secure | https://eofficet | raining.up | osdc.gov.in/          | efile/#/fil  | le/inbox?para     | ams=W3s | sib3JkZXJCeSI6In | NlbnRPbilsImR         | lpcmVjdGlvb              | il6lkRFU0M | i Q 🕁            | Ð                 | ₹          | ٢                  | ÷      |
| e                                        | Dfl | ic            | e     | eFile 7.2.0 |            |                  |            |                       |              |                   |         |                  |                       |                          |            | A (              | 🔵 en 🝷 ?          | 0          | shnu mol<br>AM(VMO | han 🚽  |
|                                          |     |               |       |             |            |                  |            |                       |              |                   |         |                  |                       |                          |            |                  |                   |            |                    | ġ      |
| E.                                       |     |               |       |             |            |                  |            |                       |              |                   |         |                  |                       | Search He                | re         | ▼ File View (SEL |                   |            |                    | Ē      |
| -                                        |     |               |       |             |            |                  |            |                       |              |                   |         |                  |                       |                          |            |                  |                   |            |                    |        |
| E.                                       |     |               | E     |             |            |                  | PMAYG      |                       |              |                   |         |                  | 13/11/202<br>04:24 PM | 4 06/12/2024<br>02:57 PM |            |                  |                   |            |                    |        |
|                                          |     |               | E     | 667         |            |                  | Parki      | ing Confirmatio       | n            |                   |         |                  |                       |                          | ×          |                  |                   |            |                    |        |
|                                          |     |               |       |             |            |                  | Do y       | ou want to park       | the followir | ng file(s)?       |         |                  |                       |                          | _          |                  |                   |            |                    |        |
| _                                        |     |               |       |             |            |                  | Con        | np. No. F             | File No.     |                   |         | Subject          |                       |                          |            |                  |                   |            |                    |        |
| s an an an an an an an an an an an an an |     |               | E     | 653         |            |                  | Trail      | z                     | 23-E31BUTRP  | (1)/140/2024-0150 |         | PMATG            |                       |                          | - 10       |                  |                   |            |                    |        |
| <u>a</u> Ri                              |     |               | Е     | 643         |            |                  | Trar       | )2/2025               |              |                   | 8       |                  |                       |                          |            |                  |                   |            |                    |        |
|                                          |     |               | E     | 509         |            |                  | fefe       | needed now            |              |                   |         |                  |                       |                          |            |                  |                   |            |                    |        |
| <b>1</b>                                 |     |               |       |             |            |                  | Terri      | 1000   086 Charante   | e laft       |                   |         |                  |                       |                          | 10         |                  |                   |            |                    |        |
|                                          |     |               |       |             |            |                  | 10001      | inter   the character |              |                   |         |                  |                       |                          |            |                  |                   |            |                    |        |
| *                                        |     |               |       |             |            |                  |            |                       |              |                   |         |                  |                       | OK Close                 |            |                  |                   |            |                    |        |
| ~                                        |     |               |       |             |            |                  |            |                       |              |                   |         |                  |                       |                          |            |                  |                   |            |                    |        |
|                                          |     |               |       |             |            |                  |            |                       |              |                   |         |                  |                       |                          |            |                  |                   |            |                    |        |
|                                          |     |               |       |             |            |                  |            |                       |              |                   |         |                  |                       |                          |            |                  |                   |            |                    |        |
|                                          |     |               |       |             |            |                  |            |                       |              |                   |         |                  |                       |                          |            |                  |                   |            |                    |        |
|                                          |     |               |       |             |            |                  |            |                       |              |                   |         |                  |                       |                          |            |                  |                   |            |                    |        |
|                                          | То  | tal Red       | cords | : 6         |            |                  |            |                       |              |                   |         |                  |                       |                          |            |                  |                   | K          | Þ×                 | 10 💌   |
|                                          |     |               |       |             |            |                  |            |                       |              |                   |         |                  |                       |                          |            | sec Copy         | rright © 2020, de | signed and | developer          | by NIC |

Figure-3

**Unparking of file**: Go to parked folder then select the file need to unpark as figure-4 below

| ~          | 🔘 eOffice - New Recei            | ipt(E) × 💿               | eOffice - File Parked ×                         | (20) WhatsApp                    | ×   +              |                     |                    | -                                                 | 0 X                     |
|------------|----------------------------------|--------------------------|-------------------------------------------------|----------------------------------|--------------------|---------------------|--------------------|---------------------------------------------------|-------------------------|
| ÷          | → C ⋒ (                          | Not secure https:        | //eofficetraining.upsdc.gov.in/efile/#/         | /file/park?params=W3sib2Zmc2     | V0ljowLCJsaW1pdCl6 | MjAsImRpcmVjo       | Glvbil6lkR Q       | . ☆ D· I 4                                        | s 🧶 i                   |
|            | eFile 7.2.0                      |                          |                                                 |                                  |                    |                     |                    | 📲 🌐 en 🔹 🕐 🚺                                      | vishnu mohan<br>AM(VMO) |
|            | Create Fire                      | nbox Sent Advance Sear   | dn FILE C                                       | Create Inbox Sent Advance Search |                    | ISSUE Sent          | Returned Advance   | Search                                            | Ð                       |
| R          | Unpark                           |                          |                                                 |                                  |                    |                     |                    | Search Her                                        | e 💌                     |
|            | Como No +1 Eile No               |                          | Subject                                         | Parked By                        |                    | Parked On †↓        | Parking Due Date † | Parking Remark                                    | Action                  |
| E          | File                             | OTRF(1)/1/2022-Support1  | सचिवालय परिसर में ई:आफिस प्रणाली के क्रियान्वयन | vishnu mohan. C                  | Vo SupportEoffi    | 12/12/2022 05:49 PM |                    | Parked since file transferred fr<br>parked folder | om 👘 🖬                  |
| 2          | Create New     Create Part       | OTRF/1/2022-Support1     | E Office Related                                | vishnu mohan, C                  | Vo SupportEoffi    | 12/12/2022 05:49 PM |                    | Parked since file transferred fr<br>parked folder | om 👘 🖃                  |
| ∞          | Create Volume     Created        | 05678/3/2022-Support1    | Training Purpuse File                           | vishnu mohan, C                  | Vo SupportEoffi    | 12/12/2022 05:49 PM |                    | Parked since file transferred fr<br>parked folder | om 😰 🖃                  |
| 2          | ▶ Inbax ~                        | RAI07.0/10/2022-<br>PORT | सचिवालय से सम्बद्ध निदेशलयों/विभागाध्यक्ष कार्य | vishnu mohan, C                  | Vo SupportEoffi    | 12/12/2022 05:49 PM |                    | Parked since file transferred fr<br>parked folder | om 😰 🖃                  |
| ŝ.         | Sent     Parked                  |                          |                                                 |                                  |                    |                     |                    |                                                   |                         |
| 000<br>000 | <ul> <li>Bulk Closing</li> </ul> |                          |                                                 |                                  |                    |                     |                    |                                                   |                         |
| ۲          | Initiated Actions                |                          |                                                 |                                  |                    |                     |                    |                                                   |                         |
| \$         | Conversions o                    |                          |                                                 |                                  |                    |                     |                    | ( <b>1</b> )                                      | 4 ★ ₩ [20 ▼]            |

Figure-4

| <ul> <li>Not secure</li> <li>https://cofficetraining.upsdc.gov.in/efile/#/file/park?params=W3sib2Zmc2V0jowLCJsaW1pdCl6MjAsImRpcmVjdGlvbil6lkR</li> <li> <ul> <li>Not secure</li> <li>https://cofficetraining.upsdc.gov.in/efile/#/file/park?params=W3sib2Zmc2V0jowLCJsaW1pdCl6MjAsImRpcmVjdGlvbil6lkR</li> <li> <ul> <li>Not secure</li> <li>https://cofficetraining.upsdc.gov.in/efile/#/file/park?params=W3sib2Zmc2V0jowLCJsaW1pdCl6MjAsImRpcmVjdGlvbil6lkR</li> <li> <ul> <li>Not secure</li> <li>Not secure</li> <li></li></ul></li></ul></li></ul></li></ul> | Not secure https://cofficetraining.upsdc.gov.in/efile/#/file/park?params=W3sib2Zmc2V0jowLCJsaW1pdCl6MjAsImRpcmVjdGlVbil6lkR A A <t< th=""><th>C Not secur https://cofficetraining.upsdc.gov.in/efile/#/file/park?params=W3sib2Zmc2V0jowLCJsaW1pdCl6MjAsImRpcmVjdGlVbili6lk. C C</th><th>✓ ③ eOffice -</th><th>New Receipt(E) × 🧐</th><th>eOffice - File Parked 🗙 😰 (20)</th><th>WhatsApp × +</th><th></th><th>- 0</th></t<>                                                                                                    | C Not secur https://cofficetraining.upsdc.gov.in/efile/#/file/park?params=W3sib2Zmc2V0jowLCJsaW1pdCl6MjAsImRpcmVjdGlVbili6lk. C C                                                                                                    | ✓ ③ eOffice -    | New Receipt(E) × 🧐                     | eOffice - File Parked 🗙 😰 (20)                  | WhatsApp × +                       |                           | - 0                                              |
|----------------------------------------------------------------------------------------------------|----------------------------------------------------------------------------------------------------|----------------------------------------------------------------------------------------------------|------------------|----------------------------------------|-------------------------------------------------|------------------------------------|---------------------------|--------------------------------------------------|
| effile 7.20   Create k look Sert Advance Search RE Create Indox Sert Advance Search RE Create Indox Sert Advance Search Search Returned Advance Search Returned Advance Search Returned Returned Returned Returned Returned Returned Returned Returned Returned Returned Returned Returned Returned Returned Returned Returned Returned Returned Returned Returned Returned Returned Returned Returned Returned Returned Returned Returned Returned Returned Returned                                                     | c file 2.0   Create intox Serie AdvanceSearch   Rie No. Subject   Parked By   Parked By   Parked On 11   Parked Since File transferred from parket folder   Create intox Serie AdvanceSearch   123 ESTB0TRF11/12022-Support1   Create and parket folder   123 ESTB0TRF11/2022-Support1   Create and parket folder   123 ESTB0TRF11/2022-Support1   Create and parket folder   123 ESTB0TRF11/2022-Support1   Create and parket folder   123 ESTB0TRF11/2022-Support1   Transfer de marg PhQuesde 1 Parket Since File transferred from parket folder   123 ESTB0TRF11/2022-Support1   Transfer de marg PhQuesde 1 Transfer de marg PhQuesde 1 Transfer de marg PhQuesde 2 Transfer de marg PhQuesde 2 Transfer de marg PhQuesde 2 Transfer de marg PhQuesde 2 Transfer de marg PhQuesde 2 Transfer de marg PhQuesde 2 Transfer de marg PhQuesde 2 Transfer de marg PhQuesde 2 Transfer de marg PhQuesde 2 Transfer de marg PhQuesde 2 Transfer de marg PhQuesde 2 Transfer de marg PhQuesde 2 Transfer de marg PhQuesde 2 | cilie 220     Coade x Indox Sert Advance Search     REE        REE   Coade x Indox Sert Advance Search        REE   Coade x Indox Sert Advance Search           Returned Advance Search                                                                                                    <                                                                                                    | ← → G            | G Not secure https:                    | //eofficetraining.upsdc.gov.in/efile/#/file/pai | rk?params=W3sib2Zmc2V0IjowLCJsaW1p | odCl6MjAsImRpcmVjdGlvbil6 | sikr q 🛧 🖸   🛃 🍣                                 |
| Version of the barrier in box is set Advance Search in box is in Advance Search in the search in the se                               | Pell Create Indox Sent Advance Sourch Pell Oreal Indox Sent Indox Sent Advance Sourch Pell Oreal Indox Sent Indox Sent Advance Sourch Pell Oreal Indox Sent Indox Sent Advance Sourch Pell Oreal Indox Sent Indox Sent Advance Sourch Pell Oreal Indox Sent Indox Sent Advance Sourch Pell Oreal Indox Sent Indox Pell Oreal Indox Sent Advance Sourch Pell Pell Oreal Indox Sent Indox Pell Oreal Indox Sent Indox Pell Oreal Indox Sent Indox Pell Oreal Indox Sent Indox Pell Oreal Indox Sent Indox Pell Oreal Indox Sent Indox Pell Oreal Indox Pell Oreal Indox Pell Oreal Indox Pell Oreal Indox Pell Oreal Indox Pell Oreal Indox Pell Oreal Indox Pell Oreal Indox Pell Oreal Indox Pell Oreal Indox Pell Pell Pell Pell Pell Pell Pell Pell Pell Pell Pell Pell Pell Pell Pell Pell Pell Pell Pell Pell Pell Pell Pell Pell Pell                                                                                                    | <ul> <li> <ul> <li> <ul></ul></li></ul></li></ul> | •Fi              | le 7.2.0                               |                                                 |                                    |                           | AM(VMO)                                          |
| Control No. 11       Net No.       Subject:       Parked by:       Parked by:       Parked by:       Parked by:       Parking Remark       Action       Action         B       33       123-ESTBOTRF(1)/1/2022-Support1       efferer direct §_subject:       violnu mohan. Oro SupportEoffi       12/12/2022 GS-49 PM       Parked Since File transferred from parked Folder       parked Since File transferred from parked Folder       parked Since File transferred from parked Folder       parked Since File transferred from parked Folder       parked Since File transferred from parked Folder       parked Since File transferred from parked Folder       parked Since File transferred from parked Folder       parked Folder                                                                                                    | View       Sudject       Parked By       Parked Dright       Parked Dright       Park                                                                            | Construint       Parkad Dy       Parkad Dy       Parkad On [1]       Parkad Dy       Parkad On [1]       Parkad Dy       Parkad On [1]       Parkad Dy       Parkad Dy       Pa                                                                                                    |                  | Create Inbox Sent Advance Sear         | ch FILE Create In                               | nbox Sent Advance Search           | ISSUE Sent Returne        | d Advance Search                                 |
| 33       123 ESTBOTIRF(1)/1/2022.Support1       affeatrat ufter it & MiReta paulit às fabrataurs       vishru mohan. Olo SupportEoffi       12/12/2022 05:49 PM       Parked since file transferred from parked foider       the parked since file transferred from parked foider       the parked since file transferred from parked foider       the parked since file transferred from parked foider       the parked since file transferred from parked foider       the parked since file transferred from parked foider       the parked since file transferred from parked foider       the parked since file transferred from parked foider       the parked since file transferred from parked foider       the parked since file transferred from parked foider       the parked since file transferred from parked foider       the parked since file transferred from parked since file transferred from parked foider       the parked since file transferred from parked since file transferred from parked foider       the parked since file transferred from parked foider       the parked since file transferred from parked foider       the parked since file transferred from parked foider       the parked foider         t       t       t       t       t       t       t       t       t       t       t       t       t       t       t       t       t       t       t       t       t       t       t       t       t       t       t       t       t       t       t       t       t       t       t                                                                                                    | 33       123 ESTBOTRR(1)/1/2022-Support1       वश्विवसय परिवर में हे-अपनिय प्रशलों के क्रियान्यपन       vishnu mohan, Olo SupportEoffi       12/12/2022 05:49 PM       Parked since file transferred from parked folder       *       #         20       123 ESTBOTRF(1/2022-Support1       EOffice Related       vishnu mohan, Olo SupportEoffi       12/12/2022 05:49 PM       Parked since file transferred from parked folder       *       #         18       123-1234056787/J2022-Support1       Training Purpuse File       vishnu mohan, Olo SupportEoffi       12/12/2022 05:49 PM       Parked since file transferred from parked folder       *       #         17       NCUP-TRA07_010/022-<br>EOFCSUPPORT       aflaetrix à Rearag Ràqued/Rearisage end       vishnu mohan, Olo SupportEoffi       12/12/2022 05:49 PM       Parked since file transferred from parked folder       *       #         17       NCUP-TRA07_010/022-<br>EOFCSUPPORT       aflaetrix à Rearag Ràqued/Rearisage end       vishnu mohan, Olo SupportEoffi       12/12/2022 05:49 PM       Parked since file transferred from parked folder       *       #         17       NCUP-TRA07_010/022-<br>EOFCSUPPORT       aflaetrix à Rearag Ràqued/Rearisage end       vishnu mohan, Olo SupportEoffi       12/12/2022 05:49 PM       Parked since file transferred from parked folder       *       #                                                                                                    | 33 122-ESTBOTRF(1/1/2022-Support) afteerar dreat # £ suffera printife b Barraret vishnu mohan. Oio SupportEdfi 12/12/2022 05:49 PM Parked since file transferred from parked folder <td< td=""><td>Comp. No</td><td>11 File No.</td><td>Subject</td><td>Parked By</td><td>Parked On †1 Parking D</td><td>Due Date †1 Parking Remark Actio</td></td<>                                                                                                    | Comp. No         | 11 File No.                            | Subject                                         | Parked By                          | Parked On †1 Parking D    | Due Date †1 Parking Remark Actio                 |
| E 20       123 ESTBOTIRF/1/2022 Support1       E Office Related       vishnu mohan. O/o SupportEoffi       12/12/2022 05:49 PM       Parked Since file transferred from parked folder       © E         E 18       123 1234055703/2022 Support1       Training Purpuse File       vishnu mohan. O/o SupportEoffi       12/12/2022 05:49 PM       Parked Since file transferred from parked folder       © E         E 17       NCUP-TRA07.010/2022.       affreera à awag Fabared//fh-marage and       vishnu mohan. O/o SupportEoffi       12/12/2022 05:49 PM       Parked since file transferred from parked folder       © E         E 17       NCUP-TRA07.010/2022.       affreera à awag Fabared//fh-marage and       vishnu mohan. O/o SupportEoffi       12/12/2022 05:49 PM       Parked since file transferred from parked folder       © E                                                                                                    | 20       123 ESTB0TRF1/2022-Support1       E Office Related       vishnu mohan, Oro SupportEoffi       12/12/2022 05:49 PM       Parked since file transferred from parked folder       *       #         113       123 123405678/32022-Support1       Training Purpuse File       vishnu mohan, Oro SupportEoffi       12/12/2022 05:49 PM       Parked since file transferred from parked folder       *       #         117       NCUP-TRA07/07/02/22-       refleer areage Rebend/Rherpruse and       vishnu mohan, Oro SupportEoffi       12/12/2022 05:49 PM       Parked since file transferred from parked folder       *       #         117       NCUP-TRA07/07/02/22-       refleer areage Rebend/Rherpruse and       vishnu mohan, Oro SupportEoffi       12/12/2022 05:49 PM       Parked since file transferred from parked folder       *       #                                                                                                    | <ul> <li>I 2 0</li> <li>I 23-ESTBOTR/1/2022/Support1</li> <li>E Office Related</li> <li>vidmu mohan. O/o SupportEoffi</li> <li>12/12/2022 05:49 PM</li> <li>Parked Since file transferred from parked folder</li> <li>I 1</li> <li>I 1</li> <li< td=""><td>3</td><td>123-ESTB0TRF(1)/1/2022-Support1</td><td>सचिवालय परिसर में ई:आफिस प्रणाली के क्रियान्वयन</td><td>vishnu mohan, O/o SupportEoffi</td><td>12/12/2022 05:49 PM</td><td>Parked since file transferred from parked folder</td></li<></ul>                                                                                                    | 3                | 123-ESTB0TRF(1)/1/2022-Support1        | सचिवालय परिसर में ई:आफिस प्रणाली के क्रियान्वयन | vishnu mohan, O/o SupportEoffi     | 12/12/2022 05:49 PM       | Parked since file transferred from parked folder |
| E       18       123-123409678/3/2022-Support1       Training Purpuse File       vishnu mohan. 0/o SupportEoffi       12/12/2022 05:49 PM       Parked Since file trainferred from parked Sicler         E       12       NCUP-TRAIO7.010/2022-       refleet refleet ref                                                                                                    | 18       123.123405678/J2022.05upport1       Training Purpuse File       visinu mohan. Oro SupportEoffi       12/12/2022.05:49 PM       Parked since file transferred from parked folder       © ET         17       NCULF.TRAIOT.OVI/2022.       stigetti à times PLAUSSIN/Rheman and       visinu mohan. Oro SupportEoffi       12/12/2022.05:49 PM       Parked since file transferred from parked folder       © ET                                                                                                    | Image: Section Section Sect                                                                                                    | ĭ E 20           | 123-ESTB0TRF/1/2022-Support1           | E Office Related                                | vishnu mohan, O/o SupportEoffi     | 12/12/2022 05:49 PM       | Parked since file transferred from parked folder |
| E 17 NCLUP-TRADOT_OPIO2022- efferenzi @ emerg: R2centil/the-pressy and vishnu mohan, Oro SupportEoffi 12/12/2022 05:49 PM Parked Sinder from parked folder parked folder                                                                                                    | 17 NCUP-TRAUT/01/02/022-<br>EOECSUPPORT संस्थित से समग्र मिरेशावरी/विभागस्थ कार्य visimu mohan. Oro SupportEdfi 12/12/2022 05:49 PM Parked folder parked folder                                                                                                    | Image: Construction of the state of the state                                                                                                    | 🔂 🗆 E 18         | 123-123405678/3/2022-Support1          | Training Purpuse File                           | vishnu mohan. O/o SupportEoffi     | 12/12/2022 05:49 PM       | Parked since file transferred from parked folder |
|                                                                                                    |                                                                                                    |                                                                                                    | E 17             | NICUP-TRAI07.0/10/2022-<br>EOFCSUPPORT | सचिवालय से सम्बद्ध निदेशलयों/विभागाध्यक्ष कार्य | vishnu mohan, O/o SupportEoffi     | 12/12/2022 05:49 PM       | Parked since file transferred from parked folder |
|                                                                                                    |                                                                                                    |                                                                                                    | D                |                                        |                                                 |                                    |                           |                                                  |
|                                                                                                    |                                                                                                    |                                                                                                    | 8 0 0 0 0        |                                        |                                                 |                                    |                           |                                                  |
|                                                                                                    |                                                                                                    |                                                                                                    | <b>(</b>         |                                        |                                                 |                                    |                           |                                                  |
|                                                                                                    |                                                                                                    |                                                                                                    | ¢),              |                                        |                                                 |                                    |                           |                                                  |
|                                                                                                    |                                                                                                    |                                                                                                    |                  |                                        |                                                 |                                    |                           |                                                  |
|                                                                                                    |                                                                                                    |                                                                                                    |                  |                                        |                                                 |                                    |                           |                                                  |
|                                                                                                    |                                                                                                    |                                                                                                    |                  |                                        |                                                 |                                    |                           |                                                  |
|                                                                                                    |                                                                                                    |                                                                                                    |                  |                                        |                                                 |                                    |                           |                                                  |
|                                                                                                    |                                                                                                    |                                                                                                    |                  |                                        |                                                 |                                    |                           |                                                  |
| Conception of the second of the second of th                    | (VI) I I I I I I I I I I I I I I I I I I                                                                                                    | Table Seconds 4                                                                                                    | Total Records. 4 |                                        |                                                 |                                    |                           |                                                  |

Figure-5

Write the remark and click on **OK** button to unpark the file

| ~ | 0    | eOffice -     | New Receipt(E) ×  | eOffice    | - File Par      | ked         |                 | ×          | (20)        | WhatsAp | р     |              | ×        | +      |      |         |        |          |        |    |                      |                      | -          | -        | 0                 | ×      |
|---|------|---------------|-------------------|------------|-----------------|-------------|-----------------|------------|-------------|---------|-------|--------------|----------|--------|------|---------|--------|----------|--------|----|----------------------|----------------------|------------|----------|-------------------|--------|
| ÷ | -    | → C           | Not secure https: | //eoffice  | training        | J.upsdc     | .gov.in/        | efile/#/   | file/par    | k?para  | ms=W3 | sib2Zm       | c2V0ljo  | wLCJsa | W1pd | CI6MjAs | ImRpcn | nVjdG    | vbil6l | (R | ० ☆                  |                      | Ď          | ₹        | ٢                 | ÷      |
|   | Dffi | ice eFil      | le 7.2.0          |            |                 |             |                 |            |             |         |       |              |          |        |      |         |        |          |        |    | - 👫 (                | 🌐 en 🔻               | 9          | 0        | vishnu m<br>AM(VM | ohan 🚽 |
| ≡ |      |               |                   |            |                 |             |                 | Bemarke    | rmarks      |         |       |              |          | ×      |      |         |        |          |        |    |                      |                      |            |          |                   | - D-   |
|   |      |               |                   |            |                 |             |                 | Needed     | )           |         |       |              |          |        |      |         |        |          |        |    |                      | Y                    | Searc      | ch Here. |                   | ·      |
| - | •    | Comp. No.     | 11 File No.       |            |                 |             |                 |            |             |         |       |              |          | 11     |      |         |        |          |        |    |                      |                      |            |          |                   | ttion  |
|   |      | E 33          |                   | सचिवालय प  | परिसर में ई:अ   | तफिस प्रणार | ी के क्रियान्द  | Total 1000 | 994 Charact | er left |       |              |          |        |      |         |        | м        |        |    | Parked :<br>parked f | since file<br>folder | e transfer | red fror | ٦<br>E            | 5 11   |
| 2 |      | E 20          |                   | E Office R |                 |             |                 |            |             |         |       |              | ж        | Cancel |      |         |        | м        |        |    | Parked s<br>parked f | since file<br>folder | e transfer | red fror | ۲ (R              | ) H    |
| £ |      | E 18          |                   | Training F | Purpuse Fil     | e           |                 |            |             |         |       |              |          |        |      |         |        | м        |        |    | Parked :<br>parked f | since file<br>older  | e transfer |          | ° ()              | 5 H    |
| R |      | E 17          |                   | सचिवालय रं | ते सम्बद्ध निदे | खलयों/विभा  | गाध्यक्ष कार्य. |            |             |         |       |              |          |        |      |         |        | м        |        |    | Parked s             | since file<br>folder | e transfer |          | ۱ B               | ) H'   |
| 1 |      |               |                   |            |                 |             |                 |            |             |         |       |              |          |        |      |         |        |          |        |    |                      |                      |            |          |                   |        |
|   |      |               |                   |            |                 |             |                 |            |             |         |       |              |          |        |      |         |        |          |        |    |                      |                      |            |          |                   |        |
|   |      |               |                   |            |                 |             |                 |            |             |         |       |              |          |        |      |         |        |          |        |    |                      |                      |            |          |                   |        |
|   |      |               |                   |            |                 |             |                 |            |             |         |       |              |          |        |      |         |        |          |        |    |                      |                      |            |          |                   |        |
|   |      |               |                   |            |                 |             |                 |            |             |         |       |              |          |        |      |         |        |          |        |    |                      |                      |            |          |                   |        |
|   |      |               |                   |            |                 |             |                 |            |             |         |       |              |          |        |      |         |        |          |        |    |                      |                      |            |          |                   |        |
|   |      |               |                   |            |                 |             |                 |            |             |         |       |              |          |        |      |         |        |          |        |    |                      |                      |            |          |                   |        |
|   |      |               |                   |            |                 |             |                 |            |             |         |       |              |          |        |      |         |        |          |        |    |                      |                      |            |          |                   |        |
|   | Tota | al Records: 4 |                   |            |                 |             |                 |            |             |         |       |              |          |        |      |         |        |          |        |    | Conv                 |                      |            |          |                   | 20 -   |
|   | •    |               |                   | _          | -               |             |                 |            |             | -       |       |              |          |        |      |         |        |          |        |    | ENI                  | -                    | ucs.       |          | 1                 | 7.22   |
|   | 7    |               |                   |            | Q               |             | ų,              | -          |             | 9       | C     | $\mathbf{w}$ | <b>O</b> | 9      | ×∎   | ۲       | w      | <b>C</b> |        |    | ∧ IN                 |                      | )<br>((D   |          | 13-02-            | 2025   |

Figure-6

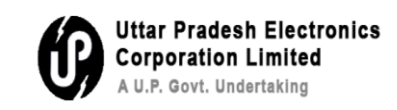

प्रश्न 5 – किसी पत्रावली को Park/Unpark कैसे करें ?

पत्रावली की पार्किंग

चरण 1 : जैसाकि चित्र–1 में दर्शाया गया है, टिक बॉक्स चयन के द्वारा पत्रावली को चुनें।

**Step 1-** Select the file which is to file by selection tick box as mentioned in figure-1

| ~            | ) ( | 3 e           | Office - N | ew Receipt(E) ×          | 🔘 eOffice      | - File Inbox                     | × 🙆 (20          | I) WhatsApp               | ×   +       |                        |                        |           |               |                  | - 0 | 5                 | ×    |
|--------------|-----|---------------|------------|--------------------------|----------------|----------------------------------|------------------|---------------------------|-------------|------------------------|------------------------|-----------|---------------|------------------|-----|-------------------|------|
| ÷            |     | $\rightarrow$ | C 6        | Not secure ht            | ttps://eoffice | etraining.upsdc.gov.in/          | /efile/#/file/in | box?params=W3sib3JkZX     | JCeSI6InNI  | onRPbilsImRp           | cmVjdGlvbi             | 161kRFU01 | vi Q          | ۵ D              | ₹   | ٢                 | ÷    |
| e            | Dff | ic            | eFile      | 7.2.0                    |                |                                  |                  |                           |             |                        |                        |           |               |                  | Vis | hnu moh<br>AM(VMO | an - |
|              | 4   | REC           | EIPT Cr    | eate → Inbox Sent Advanc | e Search       | A                                | LE Create        | Inbox Sent Advance Search |             |                        | ISSUE Sen              | Returned  | Advance Searc | ĥ                |     |                   |      |
| R            | Re  | ceive         | Send       | Send Back Move To 🗸      | Create Volume  | Create Park C                    | lose 🕶           |                           |             | 2                      | Search Her             | e         | File View     | SELF) Select Use | e . |                   | a    |
|              | Þ   |               | Comp.      | . No. †‡ File No.        |                | Subject                          |                  | Sent By                   |             | Sent On †↓             | Read On †1             | Due On †‡ | Remarks       |                  |     |                   |      |
| E            | Ø   | Ì             | E 1372     | 123-ESTB0TRF(1)/146/20   | 024-dist       | PMAYG                            |                  | RAJENDRA KUMAR. O/        | o Districts | 13/11/2024<br>04:24 PM | 06/12/2024<br>02:57 PM |           |               |                  |     |                   |      |
| ≌≌           | 0   | ŵ             | E 667      | 123-123405678/19/2024    | 4-Support1     | ई-आफिस प्रशिक्षण के सम्बन्ध में। |                  | shailendra singh, O/o     | SupportE    | 28/06/2024<br>03:49 PM | 28/06/2024<br>03:50 PM |           |               |                  |     |                   |      |
| ∞            | O   |               | E 637      | 123-ESTB0TRF(1)/41/202   | 24-Suppor      | Training in BOR                  |                  | shailendra singh, O/o     | SupportE    | 27/06/2024<br>01:29 PM | 16/07/2024<br>10:02 AM |           |               |                  |     |                   |      |
| ₽ <u>X</u>   | Ó   | Ŷ             | E 653      | 123-ESTB0TRF(1)/52/202   | 24-Suppor      | Training kkk                     |                  | shailendra singh, O/o     | SupportE    | 27/06/2024<br>01:26 PM | 28/06/2024<br>03:54 PM |           |               |                  |     |                   |      |
| 4            | O   | \$2           | E 643      | 123-ESTB0TRF(2)/4/2024   | 4-Support      | Transfer of MR Arun Kumai        | r(SO-UPSIDA)     | lav singh, O/o Support    | Eoffice     | 31/05/2024<br>12:50 PM | 28/06/2024<br>03:54 PM |           |               |                  |     |                   |      |
| 5 000<br>000 | Ó   |               | E 509      | 123-123405678/173/202    | 23-Police      | fgfgfg                           |                  | Sehdev Singh, o/o poli    | ce          | 04/11/2023<br>02:29 PM | 07/12/2024<br>03:55 PM |           |               |                  |     |                   |      |
| ۲            |     |               |            |                          |                |                                  |                  |                           |             |                        |                        |           |               |                  |     |                   |      |
| *            |     |               |            |                          |                |                                  |                  |                           |             |                        |                        |           |               |                  |     |                   |      |
|              | To  | tal Der       | outly 6    |                          |                |                                  |                  |                           |             |                        |                        |           |               |                  |     |                   | 10   |

चित्र–1

जैसाकि चित्र–2 में दर्शाया गया है, park बटन पर क्लिक करें।

| ~        |            | 3             | eOff   | ice - N | lew Re   | eceip | t(E)    |          | ×          | 🔘 e0                  | Office - | File In  | xoc                   |                | ×          | <b>2</b> (2 | 20) Wha | atsApp |               | >            | :   +     |              |                |                      |         |         |         |            |           | -   | 0                 | ×            |
|----------|------------|---------------|--------|---------|----------|-------|---------|----------|------------|-----------------------|----------|----------|-----------------------|----------------|------------|-------------|---------|--------|---------------|--------------|-----------|--------------|----------------|----------------------|---------|---------|---------|------------|-----------|-----|-------------------|--------------|
| <        | -          | $\rightarrow$ | C      | 3       | <b>ት</b> | 0     | Not s   | ecure    | ht         | t <del>ps</del> ://eo | officet  | rainin   | g.upsdo               | c.gov.in       | /efile/#   | #/file/ii   | nbox?   | param  | s=W3sib       | 3JkZXJ0      | eSI6InNII | bnRPbil      | ImRp           | cmVjdG               | vbil6lk | RFUON   | 1i Q    | . ☆        | Ð         | 1.4 |                   | ÷            |
| e        | <b>)</b> f | fic           |        | eFile   | 7.2.0    |       |         |          |            |                       |          |          |                       |                |            |             |         |        |               |              |           |              |                |                      |         |         |         | A (        | ) en 🔹 👔  |     | vishnu n<br>AM(V) | nohan<br>MO) |
|          | ≪          | R             | eceipt | r a     | eate 🕨   | Inb   | iox Se  | nt A     | dvance     | Search                |          |          |                       |                | FILE       | Create      | Inbox   | Sent   | Advance Si    | arch         |           |              |                | SSUE                 | Sent R  | eturned | Advance | Search     |           |     |                   |              |
| ER       | R          | leceh         | ve     | Send    | Se       | nd Ba | ck M    | ove To   | <b>-</b> C | reate Vol             | ume      | Create F | art f                 | Park           | Close 🗸    |             |         |        |               |              |           |              | 2              | Search               | Here    |         | ▼ File  | View (SELF | Select Us | er  |                   | • 🍺          |
|          |            |               |        | Comp    | . No. †  | L Fi  | le No.  |          |            |                       |          | Subje    | ct                    |                |            |             |         | Se     | ent By        |              |           | Sen          | On †‡          | Read On              | †l Due  | On †‡   | Remarks |            |           |     |                   |              |
| E        | Ø          | 1             | 2 €    | 1372    |          | 1     | 23-ESTB | )TRF(1)  | 146/20     | 24-dist               |          | PMAY     | G                     |                |            |             |         | R      | AJENDRA KU    | IMAR, O/o [  | istricts  | 13/1<br>04:2 | 1/2024<br>4 PM | 06/12/20<br>02:57 PM | 24      |         |         |            |           |     |                   |              |
| ≌≥       |            | ) ร           | έγ e   | 667     |          | 1     | 23-1234 | 5678/1   | 9/2024     | -Support1             |          | ई-आपि    | <i>रु</i> स प्रशिक्षण | के सम्बन्ध में | h          |             |         | s      | hailendra sir | igh, O/o Su  | oportE    | 28/0<br>03:4 | 6/2024<br>9 PM | 28/06/20<br>03:50 PM | 24      |         |         |            |           |     |                   |              |
| œ        | 0          | ) ร           | °? E   | 637     |          | 1     | 23-ESTB | )TRF(1)/ | 41/202     | 4-Suppor              | -        | Traini   | ng in BOR             |                |            |             |         | s      | hailendra sir | igh, O/o Su  | oportE    | 27/0<br>01:2 | 6/2024<br>9 PM | 16/07/20<br>10:02 AM | 24      |         |         |            |           |     |                   |              |
| P.S.     |            | ) 1           | Έ E    | 653     |          | 1     | 23-ESTB | TRF(1)   | 52/202     | 4-Suppor .            | -        | Traini   | ng kkk                |                |            |             |         | s      | hailendra sir | ngh, O/o Su  | oportE    | 27/0<br>01:2 | 6/2024<br>6 PM | 28/06/20<br>03:54 PM | 24      |         |         |            |           |     |                   |              |
| <u>í</u> | 0          | ) ร           | έγ ε   | 643     |          | 1     | 23-ESTB | TRF(2)   | 4/2024     | -Support              |          | Trans    | fer of MR             | Arun Kuma      | ar(SO-UPSI | IDA)        |         | la     | v singh, O/o  | SupportEo    | ffice     | 31/0<br>12:5 | 5/2024<br>0 PM | 28/06/20<br>03:54 PM | 24      |         |         |            |           |     |                   |              |
| 0<br>40  |            | ) 1           | 2 E    | 509     |          | 1     | 23-1234 | 5678/1   | 73/202     | 3-Police              |          | fgfgfg   |                       |                |            |             |         | S      | ehdev Singh   | . o/o police |           | 04/1<br>02:2 | 1/2023<br>9 PM | 07/12/20<br>03:55 PM | 24      |         |         |            |           |     |                   |              |
| ٢        |            |               |        |         |          |       |         |          |            |                       |          |          |                       |                |            |             |         |        |               |              |           |              |                |                      |         |         |         |            |           |     |                   |              |
| *        |            |               |        |         |          |       |         |          |            |                       |          |          |                       |                |            |             |         |        |               |              |           |              |                |                      |         |         |         |            |           |     |                   |              |
|          |            |               |        |         |          |       |         |          |            |                       |          |          |                       |                |            |             |         |        |               |              |           |              |                |                      |         |         |         |            |           |     |                   |              |
|          |            |               |        |         |          |       |         |          |            |                       |          |          |                       |                |            |             |         |        |               |              |           |              |                |                      |         |         |         |            |           |     |                   |              |
|          |            |               |        |         |          |       |         |          |            |                       |          |          |                       |                |            |             |         |        |               |              |           |              |                |                      |         |         |         |            |           |     |                   |              |
|          |            |               |        |         |          |       |         |          |            |                       |          |          |                       |                |            |             |         |        |               |              |           |              |                |                      |         |         |         |            |           |     |                   |              |
|          | То         | otal R        | Record | s: 6    |          |       |         |          |            |                       |          |          |                       |                |            |             |         |        |               |              |           |              |                |                      |         |         |         |            |           | N   | 1 🕨               | н 10 💌       |
|          |            |               |        |         |          |       |         |          |            |                       |          |          |                       |                |            |             |         |        |               |              |           |              |                |                      |         |         |         | The second |           |     |                   |              |

चित्र–2

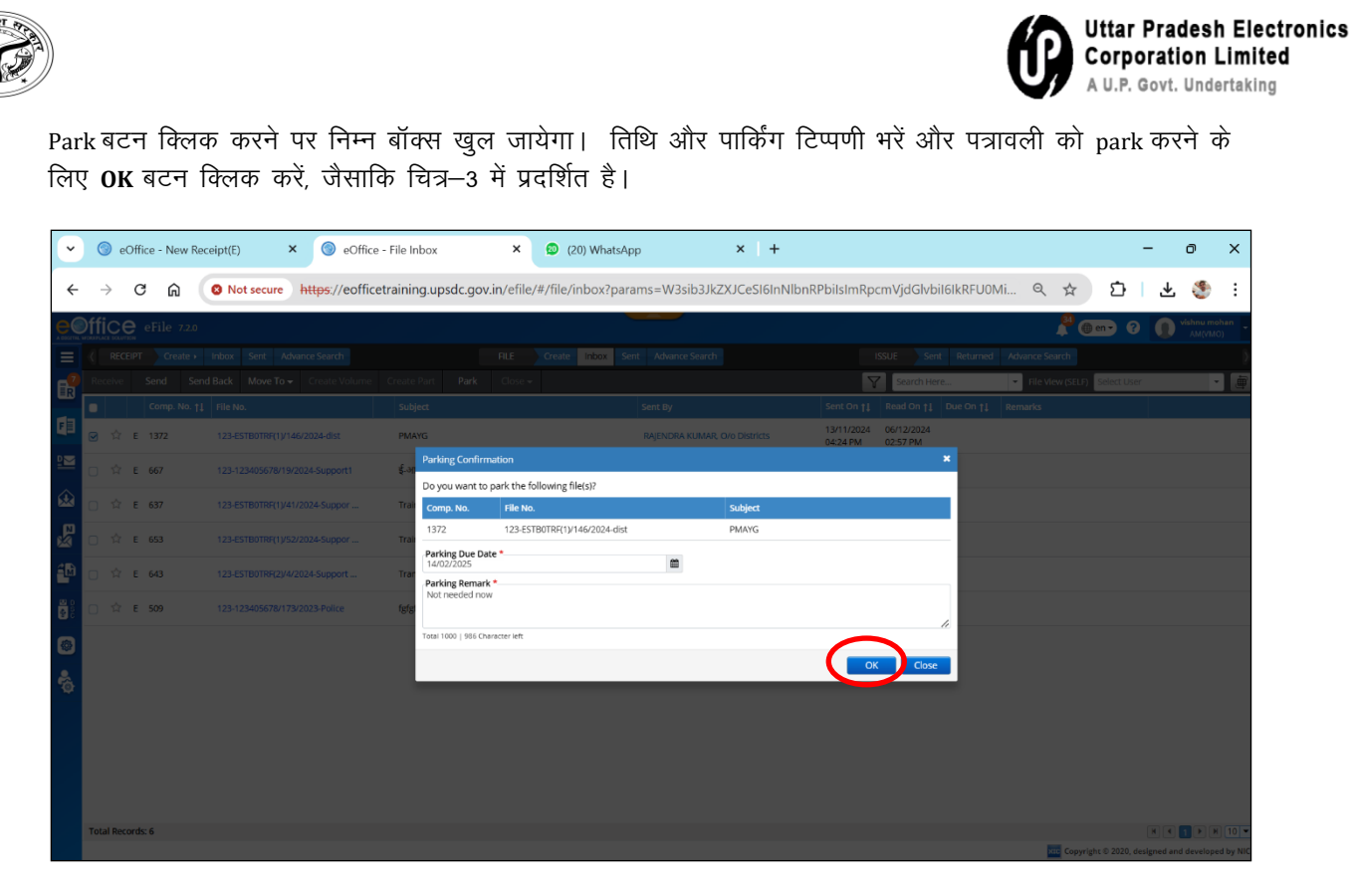

चित्र–3

पत्रावली की अनपार्किंग : Parked folder पर जायें और जैसाकि चित्र-4 में दर्शाया गया है, जिस पत्रावली को अनपार्क किया जाना है, उसका चयन करें

| ~           | eOffice - New Receiption          | ipt(E) 🗙 🌀               | eOffice - File Parked X                         | 😰 (20) WhatsApp 🛛 🗙 🕇                      |                                  | - 0                                                 | » ×                  |
|-------------|-----------------------------------|--------------------------|-------------------------------------------------|--------------------------------------------|----------------------------------|-----------------------------------------------------|----------------------|
| +           | · > C @ (                         | Not secure https:        | //eofficetraining.upsdc.gov.in/efile            | /#/file/park?params=W3sib2Zmc2V0ljowLCJsaV | V1pdCl6MjAsImRpcmVjdGlvbil6lkR   | ९ 🛧 🖸 🛃                                             | 🧐 :                  |
| e           | eFile 7.2.0                       |                          |                                                 |                                            |                                  | 🚆 💮 en 🔹 🕐 📢                                        | hnu mohan<br>AM(VMO) |
|             | RECEIPT Create I                  | nbox Sent Advance Sear   | r <b>ch</b> FILE                                | Create Inbox Sent Advance Search           | ISSUE Sent Returned Advar        | ice Search                                          | ∢                    |
| R           | Unpark                            |                          |                                                 |                                            |                                  | Search Here                                         | *                    |
|             | Comp No ±1 Eile No                |                          | Subject                                         | Parked By                                  | Parked On †   Parking Due Date † | Parking Remark                                      | Action               |
| F           | File                              | 0TRF(1)/1/2022-Support1  | सचिवालय परिसर में ई:आफिस प्रणाली के क्रियान्वयन | vishnu mohan. O/o SupportEoffi             | 12/12/2022 05:49 PM              | Parked since file transferred from<br>parked folder | 10 H                 |
| ≌⊻          | Create New     Create Part        | 0TRF/1/2022-Support1     | E Office Related                                | vishnu mohan, O/o SupportEoffi             | 12/12/2022 05:49 PM              | Parked since file transferred from<br>parked folder | 10 H                 |
| ŵ           | Create Volume     Created         | 05678/3/2022-Support1    | Training Purpuse File                           | vishnu mohan. O/o SupportEoffi             | 12/12/2022 05:49 PM              | Parked since file transferred from<br>parked folder | 10 H                 |
| 2           | • Inbox                           | KA107.0/10/2022-<br>PORT | सचिवालय से सम्बद्ध निदेशलयों/विभागाध्यक्ष कार्य | vishnu mohan, O/o SupportEoffi             | 12/12/2022 05:49 PM              | Parked since file transferred from<br>parked folder | 10 H                 |
| ŝ.          | Parked                            |                          |                                                 |                                            |                                  |                                                     |                      |
| 0<br>0<br>0 | <ul> <li>Bulk Closing</li> </ul>  | 1                        |                                                 |                                            |                                  |                                                     |                      |
| ۲           | Initiated Actions     Conversions | ,                        |                                                 |                                            |                                  |                                                     |                      |
| 6           |                                   |                          |                                                 |                                            |                                  |                                                     |                      |
|             | Total Records: 4                  |                          |                                                 |                                            |                                  |                                                     | Þ H 20 V             |

चित्र—4

|           | Not secure https:                      | //eofficetraining.upsdc.gov.in/efile/#/file/pa  | rk?params=W3sib2Zmc2V0IjowLCJsaW1p | odCI6MjAsImRpcmVj   | dGlvbil6lkR ର୍ 🛧                   | E Vishnu moha           |
|-----------|----------------------------------------|-------------------------------------------------|------------------------------------|---------------------|------------------------------------|-------------------------|
|           | Create + Inbox Sent Advance Sear       | ch FILE Create In                               | nbox Sent Advance Search           | ISSUE Sent          | Returned Advance Search            | AM(YMO)                 |
| Unpark    |                                        |                                                 |                                    |                     |                                    | Search Here             |
| Comp. No. | . †↓ File No.                          | Subject                                         | Parked By                          | Parked On †1        | Parking Due Date †     Parking Rer | mark Actio              |
| 33        | 123-ESTBOTRF(1)/1/2022-Support1        | सचिवालय परिसर में ई:आफिस प्रणाली के क्रियान्वयन | vishnu mohan, O/o SupportEoffi     | 12/12/2022 05:49 PM | Parked since<br>parked fold        | e file transferred from |
| _ E 20    | 123-ESTB0TRF/1/2022-Support1           | E Office Related                                | vishnu mohan, O/o SupportEoffi     | 12/12/2022 05:49 PM | Parked since<br>parked folde       | e file transferred from |
| E 18      | 123-123405678/3/2022-Support1          | Training Purpuse File                           | vishnu mohan, O/o SupportEoffi     | 12/12/2022 05:49 PM | Parked since<br>parked fold        | e file transferred from |
| E 17      | NICUP-TRAI07.0/10/2022-<br>EOFCSUPPORT | सचिवालय से सम्बद्ध निदेशलयों/विभागाव्यक्ष कार्य | vishnu mohan, O/o SupportEoffi     | 12/12/2022 05:49 PM | Parked since<br>parked folde       | e file transferred from |
|           |                                        |                                                 |                                    |                     |                                    |                         |

चित्र—5

टिप्पणी लिखें और पत्रावली को अनपार्क करने के लिए OK बटन क्लिक करें।

| ~  |    | 🕤 eOffice      | e - New Re  | eceipt(E) | × (       | eOffice    | - File Par      | ked           |                | ×          | (20)        | WhatsAp | pp    |        | ×       | +      |       |         |              |               |                |                            | -             | ٥         | ×                  |
|----|----|----------------|-------------|-----------|-----------|------------|-----------------|---------------|----------------|------------|-------------|---------|-------|--------|---------|--------|-------|---------|--------------|---------------|----------------|----------------------------|---------------|-----------|--------------------|
| ~  |    | → C            | ŵ           | 8 Not sec | ure http: | ://eoffice | training        | g.upsdc       | gov.in/        | efile/#/   | file/par    | k?parar | ms=W3 | sib2Zm | c2V0ljo | wLCJsa | W1pd0 | CI6MjAs | ImRpcm       | vjdGlvbil6lkR | QZ             | τ Σ                        | ⊃ I a         | ₽. (      | 9 :                |
|    | Df | fice e         | File 7.2.0  |           |           |            |                 |               |                |            |             |         |       |        |         |        |       |         |              |               | <b>1</b>       | 💮 en 🔻                     | 0             | vish<br>A | nu mohan<br>M(VMO) |
| ≡  |    |                |             |           |           |            |                 |               |                |            | marks       |         |       |        |         | ×      |       |         |              |               |                |                            |               |           |                    |
|    |    |                |             |           |           |            |                 |               |                | Needed     | )           |         |       |        |         |        |       |         |              |               |                | Y                          | Search H      | ere       | •                  |
| -  |    | Comp. I        | No. †‡ File |           |           |            |                 |               |                |            |             |         |       |        |         | 10     |       |         |              |               |                |                            |               |           |                    |
| E  |    | E 33           |             |           |           | सचिवालय    | परिसर में ई:    | গাঁফিম प्रणाद | ी के क्रियान्ट | Total 1000 | 994 Charact | er left |       |        |         |        |       |         | 022 05:49 PI | м             | Parke<br>parke | ed since file<br>ed folder |               | from      | 10 H               |
|    | 0  | E 20           |             |           |           | E Office F |                 |               |                |            |             |         |       |        | ж       | Cancel |       |         | 022 05:49 PI | м             | Parke<br>parke | ed since file<br>ed folder | transferred   | from      | 10 H               |
|    | 0  | E 18           |             |           |           | Training   | Purpuse Fi      | le            |                |            |             |         |       |        |         |        |       |         | 022 05:49 PI | м             | Parke<br>parke | d since file<br>d folder   |               |           | 10 H               |
| P3 | 0  | E 17           |             |           |           | सचिवालय    | से सम्बद्ध निदे | फलयों/विभा    | गाध्यक्ष कार्य |            |             |         |       |        |         |        |       |         | 022 05:49 PI | м             | Parke          | ed since file<br>ed folder | transferred   | from      | ф. н.              |
| 1  |    |                |             |           |           |            |                 |               |                |            |             |         |       |        |         |        |       |         |              |               |                |                            |               |           |                    |
|    |    |                |             |           |           |            |                 |               |                |            |             |         |       |        |         |        |       |         |              |               |                |                            |               |           |                    |
| -  |    |                |             |           |           |            |                 |               |                |            |             |         |       |        |         |        |       |         |              |               |                |                            |               |           |                    |
|    |    |                |             |           |           |            |                 |               |                |            |             |         |       |        |         |        |       |         |              |               |                |                            |               |           |                    |
| *  |    |                |             |           |           |            |                 |               |                |            |             |         |       |        |         |        |       |         |              |               |                |                            |               |           |                    |
|    |    |                |             |           |           |            |                 |               |                |            |             |         |       |        |         |        |       |         |              |               |                |                            |               |           |                    |
|    |    |                |             |           |           |            |                 |               |                |            |             |         |       |        |         |        |       |         |              |               |                |                            |               |           |                    |
|    |    |                |             |           |           |            |                 |               |                |            |             |         |       |        |         |        |       |         |              |               |                |                            |               |           |                    |
|    | Т  | tal Records: 4 | 4           |           |           |            |                 |               |                |            |             |         |       |        |         |        |       |         |              |               |                |                            | H             | 1         | ▶ N 20 ▼           |
|    |    |                |             |           |           |            |                 |               |                |            |             |         |       |        |         |        |       |         |              |               | C.             | opyright © 2               | 020, designer | d and de  | reloped by NIC.    |
|    | 9  |                |             |           |           |            | Q               |               | ų,             |            |             | 4       | C     | 00     | ¢       | 0      | x     |         |              | <b>2</b>      | ^ E            | NG<br>N                    | c)) 🆢         | 13-       | 17:22<br>02-2025   |

चित्र–6

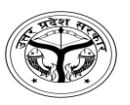

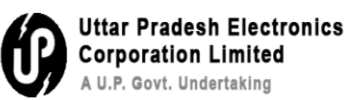

#### Q6- How to Close/Open a receipt?

**Step 1-** Closing of Receipts: Go to receipt inbox and select the receipt that needs to be closed as mentioned in figure- 1

| ~          | 🔘 eOffice - New                                                                                                    | v Receipt(E) × 🧐           | eOffice - File Parked                       | × 😰 (20) WhatsApp          | × +                            |                        | - 0                                                 | ×                  |
|------------|----------------------------------------------------------------------------------------------------|----------------------------|---------------------------------------------|----------------------------|--------------------------------|------------------------|-----------------------------------------------------|--------------------|
| ÷          | ightarrow C G                                                                                                    | Not secure https://        | ://eofficetraining.upsdc.gov.i              | n/efile/#/file/park?params | =W3sib2Zmc2V0IjowLCJsaW1p      | odCl6MjAsImRpcmVjdGlvb | il6lkR 🔍 🖈 🖸 🕹 🐇                                    | 🧐 :                |
|            | within the solution of the relation of the solution of the solution of the sol |                            |                                             |                            |                                |                        | 📍 🌐 en 🔹 👔 🚺 👘                                      | nu mohan<br>M(VMO) |
|            | Creat                                                                                                    | te  Inbox Sent Advance Sea | rch                                         | FILE Create Inbox Sent     | Advance Search                 | ISSUE Sent Retur       | med Advance Search                                  |                    |
|            | Receipt                                                                                                    |                            |                                             |                            |                                |                        | Search Here                                         | •                  |
|            |                                                                                                    |                            | Subject                                     |                            | Parked By                      | Parked On †1 Parkin    | ng Due Date †↓ Parking Remark                       | Action             |
| F          | <ul> <li>Browse &amp; Varise</li> <li>Inbox</li> </ul>                                                                                                    | 0TRF/1/2022-Support1       | E Office Related                            |                            | vishnu mohan. O/o SupportEoffi | 12/12/2022 05:49 PM    | Parked since file transferred from<br>parked folder | 10 H               |
| 2          |                                                                                                    | 05678/3/2022-Support1      | Training Purpuse File                       |                            | vishnu mohan. O/o SupportEoffi | 12/12/2022 05:49 PM    | Parked since file transferred from<br>parked folder | 10 H               |
| ٰ          | Initiated Actions     Acknowledgement                                                                                                    | AI07.0/10/2022-<br>PORT    | सचिवालय से सम्बद्ध निदेशलयों/विभागाध्यक्ष क | गर्य                       | vishnu mohan. O/o SupportEoffi | 12/12/2022 05:49 PM    | Parked since file transferred from<br>parked folder | 🕸 🖃                |
| ₽§         | <ul> <li>Closed</li> </ul>                                                                                                    | Ŭ,                         |                                             |                            |                                |                        |                                                     |                    |
| <b>4</b> M |                                                                                                    |                            |                                             |                            |                                |                        |                                                     |                    |
|            |                                                                                                    |                            |                                             |                            |                                |                        |                                                     |                    |
| ۲          |                                                                                                    |                            |                                             |                            |                                |                        |                                                     |                    |
| \$         |                                                                                                    |                            |                                             |                            |                                |                        |                                                     |                    |
|            | Total Becords: 2                                                                                                    |                            |                                             |                            |                                |                        |                                                     | N 20               |
|            | Total Records: 3                                                                                                    |                            |                                             |                            |                                |                        | н е 1                                               | N N 20             |

Figure-1

#### eOffice - New Receipt(E) × () eOffice - Receipt Inbox × 😰 (20) WhatsApp × + \_ 0 × ~ 🗧 🔶 🕐 🙆 🜘 Not secure ) https://eofficetraining.upsdc.gov.in/efile/#/receipt/inbox?params=W3sib3JkZXJCeSI6InNlbnRPbilsImRpcmVjdGlvbil6lkRFU... 🔍 🖈 ) 🖸 | 🛃 😍 🗄 📲 💮 🔹 🕐 eFile 7.2.0 ECEIPT Create Inbox Sent Adv ate Inbox Sent ISSUE Y Sea 画 ĒR 15/10/2024 11:52 AM 1390(3)/2024/UPLCUP Regarding eoffice Agra 17/10/2024 do the needful 1390 ₽ 10/08/2024 06:55 PM Regarding E office 1st File Movement 0 🖪 P 1120 Regarding Character Verification DEEPAK SINGH, O/o Districts 1120/2024/O/o Districts 10/08/2024 愈 कृपया आवश्यक कारवाही करने का कष्ट करें P 835 835/2024/O/o Districts dgfdgfdg Anurag Ritu Raj, O/o Districts 11/07/2024 05:29 PM 17/07/2024 0 🖪 11/07/2024 05:26 PM P 834 834/2024/O/o Districts mr anurag Ritu Rai, O/o Districts ß 4 11/07/2024 01:00 PM E 817 817/2024/O/o Districts fdtryryry krishna B Yogendra Kumar, O/o Districts 10 a 11/07/2024 12:55 PM P 813 0 🖪 813/2024/O/o Districts ar, O/o Distric 11/07/2024 jhjhhjhjhjkhjh jsjkjdfjdkjfkdjfkd yogendra सचिवालय एवं सचिवालय से सम्बद्ध निदेशालयों विभागाध ... \$ 31/05/2024 12:31 PM ☆ E 678 678/2024/O/o SupportEoffice AMIT KUMAR 28/06/202 03:54 PM Please Putup in file ß lay singh, O/o SupportEoffice \* 03/02/2024 11:10 AM E 589 Eoffice training Lav Singh 03/02/2024 11:14 AM Please put in file B 0/o SupportEoffic 19/10/2023 03:22 PM 11/02/2025 03:01 PM E 488 रिपोर्ट प्रेषित किये जाने के सम्बन्ध में. 20/10/2023 नागरिक सेवाये के सम्बन्ध में 3(1)/2023/0/0 police ngh. o/o police ß 16/06/2023 02:29 PM 😭 E 95 95(1)/2023/O/o SupportEoffice 0 🖪 Regarding Court Cases Pending lav singh, O/o SupportEoffice URGENT H 4 1 P H 10 ¥ otal Records: 10 Copyright © 2020, designed and developed by N

#### Select the file and click on close as mentioned below

|                         |                             |                                                  |                                    |                               |                                            | ť                    | Uttar I<br>Corpo<br>A U.P. G        | Pradesh  <br>ration Li<br>Govt. Undert |
|-------------------------|-----------------------------|--------------------------------------------------|------------------------------------|-------------------------------|--------------------------------------------|----------------------|-------------------------------------|----------------------------------------|
| Click on <b>OK</b>      | <b>K</b> button as r        | nentioned in                                     | n figure-3 t                       | o close the r                 | eceipt.                                    |                      |                                     |                                        |
| ✓ ⑤ eOffice - New Re    | eceipt(E) × 🌀 eO            | ffice - Receipt Inbox 🗙                          | (21) WhatsApp                      | × +                           |                                            |                      | -                                   | - o x                                  |
| < → C ⋒                 | S Not secure https://eo     | fficetraining.upsdc.gov.in/ef                    | ile/#/receipt/inbox?paran          | ns=W3sib3JkZXJCeSI6InNIbn     | RPbilsImRpcmVjdGlvt                        | bil6lkRFU Q          | . ☆ D                               | ± 🍨 :                                  |
| eoffice eFile 7.2.0     |                             |                                                  |                                    |                               |                                            |                      | P () ?                              | Wishnu mohan<br>AM(VMO)                |
| RECEIPT Create >        |                             | r a                                              | osing Remarks                      | ×                             |                                            |                      |                                     |                                        |
| Put in a file Move To 🗸 |                             | Close A                                          | emarks *<br>.ction has been taken= |                               | Search Here                                | Receipt              |                                     | •                                      |
| Comp. No. †1            |                             | Subject                                          |                                    | le le                         |                                            |                      |                                     |                                        |
| E G ☆ E 1390            | 1390(3)/2024/UPLCUP         | Regarding eoffice                                | al 1000   977 Character left       | rtEoffi                       | 15/10/2024<br>11:52 AM                     | 17/10/2024 do        | the needful                         | 0                                      |
| ₽₩<br>□ ☆ P 1120        | 1120/2024/O/o Districts     | Regarding Character Verificat                    |                                    | OK Cancel s                   | 10/08/2024<br>06:55 PM                     | 10/08/2024 Reg<br>Mo | arding E office 1st File            | 0                                      |
| 😥 🗆 🌣 P 835             | 835/2024/O/o Districts      | dgfdgfdg                                         | Anurag                             | Ritu Raj, O/o Districts       | 11/07/2024<br>05:29 PM                     | 17/07/2024 কৃম<br>কা | या आवश्यक कारवाही करने<br>कष्ट करें | 0                                      |
| M □ ☆ P 834             | 834/2024/O/o Districts      | m                                                | anurag                             | Ritu Raj, O/o Districts       | 11/07/2024<br>05:26 PM                     |                      |                                     |                                        |
| <b>≜⊡</b> ⊡ ☆ E 817     | 817/2024/O/o Districts      | fdtryryry                                        | krishna                            | Yogendra Kumar, O/o Districts | 11/07/2024<br>01:00 PM                     |                      |                                     |                                        |
| 🚆 🗋 🏠 P 813             | 813/2024/O/o Districts      | jsjkjdfjdkjfkdjfkdj                              | yogendra                           | Yogendra Kumar, O/o Districts | 11/07/2024                                 | 11/07/2024 jhjh      | hjhjhjkhjh                          | 0                                      |
|                         | 678/2024/O/o SupportEoffice | सचिवालय एवं सचिवालय से सम्बद्ध निदेशा<br>विभागाथ | तत्वे. AMIT KUMAR                  |                               | 31/05/2024 28/06/2024<br>12:31 PM 03:54 PM | Plea                 | ase Putup in file                   |                                        |
| 🖧 🗆 🌣 E 589             |                             | Eoffice training                                 | Lav Singh                          |                               | 03/02/2024 03/02/2024<br>11:10 AM 11:14 AM | Plea                 | ase put in file                     |                                        |
| □ 谊 E 488               |                             | रिपोर्ट प्रेषित किये जाने के सम्बन्ध में.        | Anupam                             |                               | 19/10/2023 11/02/2025<br>03:22 PM 03:01 PM | 20/10/2023 नाग       | रिक सेवाये के सम्बन्ध में.          |                                        |
|                         |                             | Regarding Court Cases Pending                    |                                    |                               | 16/06/2023                                 | LIR                  | GENT                                | P                                      |

Figure-3

**Step 2-** Reopening of Receipts: Go to closed folder under receipts section and select the receipt need to be re-open (Figure-4)

| ~            | S eOffice - I                             | New Receipt(E) × 💿 eOffi           | ice - Receipt Inbox X                             | (21) WhatsApp       | × +                            |                                        |                      |                                           | - 0   | ×            |
|--------------|-------------------------------------------|------------------------------------|---------------------------------------------------|---------------------|--------------------------------|----------------------------------------|----------------------|-------------------------------------------|-------|--------------|
| ÷            | $\rightarrow$ C                           | Not secure https://eoff            | icetraining.upsdc.gov.in/efil                     | e/#/receipt/inbox   |                                |                                        |                      | ९ 🕁                                       | ១ 🛛 🏾 | ) :          |
|              | office eFile                              | e 7.2.0                            |                                                   | _                   |                                |                                        |                      | ² 💮 en 🔻 🤗                                | AM(V  | mohan<br>MO) |
| =            | ( RECEIPT                                 | Create + Inbox Sent Advance Search | FILE                                              | Create Inbox Sent A | Advance Search                 | ISSUE                                  | it Returned Ac       | wance Search                              |       |              |
| R            | Receipt                                   | To 👻 Send Send Back                | Copy Close                                        |                     |                                | Search Here                            | <b>-</b> F           | teceipt View (SELF) Select Use            | r     | • 👜          |
|              | Drouge 8 Dispise                          | eipt No.                           | Subject                                           | Sender              | Sent By                        | Sent On 11 Read C                      | n †‡ Due On †‡       | Remarks                                   |       |              |
| F            | <ul> <li>Inbox</li> </ul>                 | 0/2024/O/o Districts               | Regarding Character Verification                  |                     | DEEPAK SINGH, O/o Districts    | 10/08/2024<br>06:55 PM                 | 10/08/2024           | Regarding E office 1st File<br>Movement   |       | 0 🖪          |
| 2            | <ul> <li>Created</li> <li>Sent</li> </ul> | i/2024/O/o Districts               | dgfdgfdg                                          | Anurag              | Ritu Raj, O/o Districts        | 11/07/2024<br>05:29 PM                 | 17/07/2024           | कृपया आवश्यक कारवाही करने<br>का कष्ट करें |       | 0 🖪          |
| ∞            |                                           | V2024/O/o Districts                | m                                                 | anurag              | Ritu Raj, O/o Districts        | 11/07/2024<br>05:26 PM                 |                      |                                           |       | B            |
| <b>₽</b> §   | Closed                                    | //2024/O/o Districts               | fdtryryry                                         | krishna             | Yogendra Kumar, O/o Districts  | 11/07/2024<br>01:00 PM                 |                      |                                           |       | B            |
| 4            | > With Me                                 | or8/2024/O/o Districts             | jsjkjdfjdkjfkdjfkdj                               | yogendra            | Yogendra Kumar, O/o Districts  | 11/07/2024<br>12:55 PM                 | 11/07/2024           | jhjhhjhjhjkhjh                            |       | 0 🖪          |
| 8000<br>1000 | 🗌 🏫 E 678                                 | 678/2024/O/o SupportEoffice        | सचिवालय एवं सचिवालय से सम्बद्ध निदेशाल<br>विभागाध | यों, AMIT KUMAR     | lav singh. O/o SupportEoffice  | 31/05/2024 28/06/2<br>12:31 PM 03:54 P | 1024<br>M            | Please Putup in file                      |       |              |
| ۲            | 🗋 🏫 E 589                                 | 589(1)/2024/O/o SupportEoffice     | Eoffice training                                  | Lav Singh           | vishnu mohan. O/o SupportEoffi | 03/02/2024 03/02/2<br>11:10 AM 11:14 A | 2024<br>M            | Please put in file                        |       | B            |
| *            | 🗌 🏫 E 488                                 | 488(1)/2023/o/o police             | रिपोर्ट प्रेषित किये जाने के सम्बन्ध में.         | Anupam              | Sehdev Singh, o/o police       | 19/10/2023 11/02/2<br>03:22 PM 03:01 P | 2025 20/10/2023<br>M | नागरिक सेवाये के सम्बन्ध में.             |       | B            |
|              | 🗆 🏫 E 95                                  | 95(1)/2023/O/o SupportEoffice      | Regarding Court Cases Pending                     |                     | lav singh, O/o SupportEoffice  | 16/06/2023<br>02:29 PM                 |                      | URGENT                                    |       | 0 🖪          |
|              |                                           |                                    |                                                   |                     |                                |                                        |                      |                                           |       |              |
|              |                                           |                                    |                                                   |                     |                                |                                        |                      |                                           |       |              |
|              |                                           |                                    |                                                   |                     |                                |                                        |                      |                                           |       |              |
|              | Total Becords: 0                          |                                    |                                                   |                     |                                |                                        |                      |                                           |       |              |

Figure-4

| <td< th=""><th>C Image: Not secure https://eofficetraining.upsdc.gov.in/efile/#/receipt/close/byMe?params=W3sib2Zmc2V0ijowLCJsaW1pdCl6MjAslmRpcmVjdGlvb Image: Complex Complex Compl</th><th><ul> <li></li></ul></th><th><ul> <li>Not secure https://eofficetraining.upsdc.gov.in/efile/#/receipt/close/byMe?params=W3sib2Zmc2V0ljowLCJsaW1pdCl6MjAsImRpcmVjdGlvbQ</li> <li>Not secure https://eofficetraining.upsdc.gov.in/efile/#/receipt/close/byMe?params=W3sib2Zmc2V0ljowLCJsaW1pdCl6MjAsImRpcmVjdGlvbQ</li> <li>Not secure https://eofficetraining.upsdc.gov.in/efile/#/receipt/close/byMe?params=W3sib2Zmc2V0ljowLCJsaW1pdCl6MjAsImRpcmVjdGlvbQ</li> <li>Not secure https://eofficetraining.upsdc.gov.in/efile/#/receipt/close/byMe?params=W3sib2Zmc2V0ljowLCJsaW1pdCl6MjAsImRpcmVjdGlvbQ</li> <li>Not secure https://eofficetraining.upsdc.gov.in/efile/#/receipt/close/byMe?params=W3sib2Zmc2V0ljowLCJsaW1pdCl6MjAsImRpcmVjdGlvbQ</li> <li>Not secure https://eofficetraining.upsdc.gov.in/efile/#/receipt/close/byMe?params=W3sib2Zmc2V0ljowLCJsaW1pdCl6MjAsImRpcmVjdGlvbQ</li> <li>Not secure https://eofficetraining.upsdc.gov.in/efile/#/receipt/close/byMe?params=W3sib2Zmc2V0ljowLCJsaW1pdCl6MjAsImRpcmVjdGlvbQ</li> <li>Not secure https://eofficetraining.upsdc.gov.in/efile/#/receipt/close/byMe?params=W3sib2Zmc2V0ljowLCJsaW1pdCl6MjAsImRpcmVjdGlvbQ</li> <li>Not secure https://eofficetraining.upsdc.gov.in/efile/#/receipt/close/byMe?params=W3sib2Zmc2V0ljowLCJsaW1pdCl6MjAsImRpcmVjdGlvbQ</li> <li>Not secure https://eofficetraining.upsdc.gov.in/efile/#/receipt/close/byMe?params=W3sib2Zmc2V0ljowLCJsaW1pdCl6MjAsImRpcmVjdGlvbQ</li> <li>Not secure https://eofficetraining.upsdc.gov.in/efile/#/receipt/close/byMe?params=W3sib2Zmc2V0ljowLCJsaW1pdCl6MjAsImRpcmVjdGlvbQ</li> <li>Not secure https://eofficetraining.upsdc.gov.in/efile/#/receipt/close/byMe?params=W3sib2Zmc2V0ljowLCJsaW1pdCl6MjAsImRpcmVjdGlvbQ</li> <li>Not secure https://eofficetraining.upsdc.gov.in/efile/#/receipt/close/byMe?params=W3sib2Zmc2V0ljowLCJsaW1pdCl6MjAsImRpcmVjdGlvbQ</li> <li>Not secure https://eofficetraining.upsdc.gov.in/efile/#/receipt/close/byMe?params=W3sib2Zmc2V0ljowLCJsaW1pdCl6MjAsImRpcMvjdGlvbasW1pdCl6MjAsImRpcMvj</li></ul></th><th>← → C ∩ Not secure https://eofficetrainin     Office eFile 7.20     ReCEPT Create + Inhox Sent Advance Search     Ono scap     Comp. No.     Comp. No.</th><th>ng.upsdc.gov.in/efile/#/receipt/close/byMe?pz<br/>FRE Greate Inbox Serit Advan<br/>opportsoffice too. S</th><th>arams=W3sib2Zmc2V0ljowLCJsaW1pd</th><th>CIGMjAsImRpcmVjdGlvb<br/>Sent Returned Advance Se</th><th>ର 🖈 ପ୍ରି<br/>🏪 🕕 ଡ 🚺<br/>rð</th><th>Vishnu mohan<br/>AM(VMO)</th></td<> | C Image: Not secure https://eofficetraining.upsdc.gov.in/efile/#/receipt/close/byMe?params=W3sib2Zmc2V0ijowLCJsaW1pdCl6MjAslmRpcmVjdGlvb Image: Complex Complex Compl                                                                                                    | <ul> <li></li></ul>                                                                                                    | <ul> <li>Not secure https://eofficetraining.upsdc.gov.in/efile/#/receipt/close/byMe?params=W3sib2Zmc2V0ljowLCJsaW1pdCl6MjAsImRpcmVjdGlvbQ</li> <li>Not secure https://eofficetraining.upsdc.gov.in/efile/#/receipt/close/byMe?params=W3sib2Zmc2V0ljowLCJsaW1pdCl6MjAsImRpcmVjdGlvbQ</li> <li>Not secure https://eofficetraining.upsdc.gov.in/efile/#/receipt/close/byMe?params=W3sib2Zmc2V0ljowLCJsaW1pdCl6MjAsImRpcmVjdGlvbQ</li> <li>Not secure https://eofficetraining.upsdc.gov.in/efile/#/receipt/close/byMe?params=W3sib2Zmc2V0ljowLCJsaW1pdCl6MjAsImRpcmVjdGlvbQ</li> <li>Not secure https://eofficetraining.upsdc.gov.in/efile/#/receipt/close/byMe?params=W3sib2Zmc2V0ljowLCJsaW1pdCl6MjAsImRpcmVjdGlvbQ</li> <li>Not secure https://eofficetraining.upsdc.gov.in/efile/#/receipt/close/byMe?params=W3sib2Zmc2V0ljowLCJsaW1pdCl6MjAsImRpcmVjdGlvbQ</li> <li>Not secure https://eofficetraining.upsdc.gov.in/efile/#/receipt/close/byMe?params=W3sib2Zmc2V0ljowLCJsaW1pdCl6MjAsImRpcmVjdGlvbQ</li> <li>Not secure https://eofficetraining.upsdc.gov.in/efile/#/receipt/close/byMe?params=W3sib2Zmc2V0ljowLCJsaW1pdCl6MjAsImRpcmVjdGlvbQ</li> <li>Not secure https://eofficetraining.upsdc.gov.in/efile/#/receipt/close/byMe?params=W3sib2Zmc2V0ljowLCJsaW1pdCl6MjAsImRpcmVjdGlvbQ</li> <li>Not secure https://eofficetraining.upsdc.gov.in/efile/#/receipt/close/byMe?params=W3sib2Zmc2V0ljowLCJsaW1pdCl6MjAsImRpcmVjdGlvbQ</li> <li>Not secure https://eofficetraining.upsdc.gov.in/efile/#/receipt/close/byMe?params=W3sib2Zmc2V0ljowLCJsaW1pdCl6MjAsImRpcmVjdGlvbQ</li> <li>Not secure https://eofficetraining.upsdc.gov.in/efile/#/receipt/close/byMe?params=W3sib2Zmc2V0ljowLCJsaW1pdCl6MjAsImRpcmVjdGlvbQ</li> <li>Not secure https://eofficetraining.upsdc.gov.in/efile/#/receipt/close/byMe?params=W3sib2Zmc2V0ljowLCJsaW1pdCl6MjAsImRpcmVjdGlvbQ</li> <li>Not secure https://eofficetraining.upsdc.gov.in/efile/#/receipt/close/byMe?params=W3sib2Zmc2V0ljowLCJsaW1pdCl6MjAsImRpcMvjdGlvbasW1pdCl6MjAsImRpcMvj</li></ul>                                                                                      | ← → C ∩ Not secure https://eofficetrainin     Office eFile 7.20     ReCEPT Create + Inhox Sent Advance Search     Ono scap     Comp. No.     Comp. No.       | ng.upsdc.gov.in/efile/#/receipt/close/byMe?pz<br>FRE Greate Inbox Serit Advan<br>opportsoffice too. S | arams=W3sib2Zmc2V0ljowLCJsaW1pd                     | CIGMjAsImRpcmVjdGlvb<br>Sent Returned Advance Se | ର 🖈 ପ୍ରି<br>🏪 🕕 ଡ 🚺<br>rð | Vishnu mohan<br>AM(VMO) |
|----------------------------------------------------------------------------------------------------|----------------------------------------------------------------------------------------------------|----------------------------------------------------------------------------------------------------|----------------------------------------------------------------------------------------------------|----------------------------------------------------------------------------------------------------|----------------------------------------------------------------------------------------------------|-----------------------------------------------------|--------------------------------------------------|---------------------------|-------------------------|
| Image: Section Constant in load Serie Advance Search Rectired Water Search Rectired Water Search Re                                                                                                    | Comp File   Comp No.   Polo   Section   Comp   No.   Polo   Section   Constr   Vip Type   Comp   No.   Polo   Section   Comp   No.   Polo   Section   Comp   No.   Polo   Section   Comp No. 11   Receipt No.   Subject   Comp No. 11   Receipt No.   Subject   Comp No. 11   Receipt No.   Subject   Comp No. 11   Receipt No.   Subject   Comp No. 11   Receipt No.   Subject   Comp No. 11   Receipt No.   Subject   Comp No. 11   Receipt No.   Subject   Comp No. 11   Receipt No.   Subject   Comp No. 11   Receipt No.   Subject   Comp No. 11   Receipt No.   Subject   Comp On 11   Counce One   Counce One   Counce One   Counce One   Counce One   Counce One   Counce One   Counce One   Counce One   Counce One   Counce One   Counce One   Counce One   Counce One   Counce One   Counce One <tr< th=""><th>Comp. No. 11       Receipt No.       Soldect       Closed By       Closed On 11       Closed Remarks       Closed No. 13       Soldect       Closed No. 13       Closed No. 13       Clos</th><th>Image: Control of the file file file file file file file fil</th><th>Recurr Create Intox Sert Advance Search     Recurr Create Intox Sert Advance Search     Search For Closed Receipt (With Me.)     Department     UP(CUP     Comp. No.     Category     Category     Category     Category     Conce One</th><th>PLE Create Inbox Sent Advan</th><th>nce Search ISSUE<br/>Closing Date<br/>From<br/>Subject</th><th>Sent Returned Advance See</th><th>nth 🕄 👔</th><th>Vishnu mohan<br/>AM(VMO)</th></tr<>                                                                                                    | Comp. No. 11       Receipt No.       Soldect       Closed By       Closed On 11       Closed Remarks       Closed No. 13       Soldect       Closed No. 13       Closed No. 13       Clos                                                                                                    | Image: Control of the file file file file file file file fil                                                                                                    | Recurr Create Intox Sert Advance Search     Recurr Create Intox Sert Advance Search     Search For Closed Receipt (With Me.)     Department     UP(CUP     Comp. No.     Category     Category     Category     Category     Conce One                                                                                                    | PLE Create Inbox Sent Advan                                                                           | nce Search ISSUE<br>Closing Date<br>From<br>Subject | Sent Returned Advance See                        | nth 🕄 👔                   | Vishnu mohan<br>AM(VMO) |
| International and a series index series index                                                                                                    | RECEPT Texte Mox Set Advance Search ISSUE Set Returned Advance Search                                                                                                    | View     Receipt No.     Sector     Oos Supported file     Oos Support of the Cosed Receipt (With Me)       Department     Oos Support of the Cosed Receipt (With Me)     Image: Comp. No.     Image: Comp. No.     Image: Comp. No.       Comp. No.     Receipt No.     Subject     Image: Comp. No.     Receipt No.       Comp. No.     Receipt No.     Subject     Image: Comp. No.       Comp. No.     Receipt No.     Conse One     VIP Name.       Comp. No.        Receipt No.     Subject     Image: Comp. No.       Comp. No.        Receipt No.     Subject     Closed By       Comp. No.        Receipt No.     Subject     Closed By       Comp. No.        Receipt No.     Subject     Closed By       Comp. No.        Receipt No.     Subject     Closed By       Comp. No.        Receipt No.     Subject     Closed By       Comp. No.        Receipt No.     Subject     Closed By       Comp. No.        Receipt No.     Subject     Closed By       Comp. No.        Receipt No.     Subject     Closed By       Comp. No.        Receipt No.     Subject     Closed Do          Comp. No.        Receipt No.     Subject     Closed Do          Comp. No.        Receipt No.     Subject     Closed Do      <                                                                                                    | Central Total Total            | RECEPT Create + Intox Sent Advance Search      Search For Closed Receipt (With Me )      Department      UFLCUP      Comp. No.      Category      Choose One                                                                                                    | FILE Create Indox Sent Advan                                                                          | nce Search ISSUE<br>Closing Date<br>From<br>Subject | Sent Returned Advance See                        | rch                       |                         |
| Saraf for Closed Receipt (With Me.)  Department UFLCUP Comp. No.  Receipt No.  Receipt No.  Rece                                                                                                    | ch for Closed Receipt (With Me )  Trome                                                                                                    | Section     Closing Date       Up:CUP     Closing Date       From     To       Comp. No.     Receipt No.       Category     VP Name       Choose One     Close Doe       Choose One     VP Name       Comp. No. 11     Receipt No.       Subject     Remarks                                                                                                    | Search for Closed Receipt ( With Me )  Department UICLUP Concern Receipt No.  Section Concern Receipt No.  Vio Type Choose One  Concern Concern Concer | Search For Closed Receipt (With Me )       Department       Orop. No.       Category<br>Choose One                                                                                                    | pportfoffice C<br>t No. S                                                                             | Closing Date<br>From<br>Subject                     | То                                               |                           |                         |
| UBLCUP        • Oro Support office       • Oro Support office       • Prom       • Prom                                                                                                    | Cup     Olio Support:Editice     From     Remarks       p. No.     Receipt No.     Subject     Remarks       So One     Vip Type     Vip Name     Consort On 11     Coaling Remarks       Comp. No. 11     Receipt No.     Subject     Coaling Remarks       Image: So One     Vip Type     Vip Name     Coaling Remarks       Comp. No. 11     Receipt No.     Subject     Coaling Remarks       Image: So One     Vip Name     Vip Name     Coaling Remarks       Image: So One     Vip Name     Coaling Remarks     Coaling Remarks       Image: So One     Vip Name     Coaling Remarks     Coaling Remarks       Image: So One     Vip Name     Coaling Remarks     Coaling Remarks       Image: So One     Vip Name     Coaling Remarks     Coaling Remarks       Image: So One     Vip Name     Coaling Remarks     Coaling Remarks       Image: So One     Vip Name     Vip Name     Coaling Remarks       Image: So One     Vip Name     Vip Name     To One So One                                                                                                    | LUP.CUP     Oo Support office     From     To       Comp. No.     Receipt No.     Subject     Remarks       Category<br>Choose One     Vip Type<br>Choose One     Vip Type<br>Choose One     Vip Name<br>Choose One       Comp. No. 1     Receipt No.     Subject     Closed By       Cone One     Closed By     Closed On 11     Closed On 11       Cone One     Vip Type     Vip Name<br>Choose One     Vip Name<br>Choose One       Comp. No. 1     Receipt No.     Subject     Closed By       Cone One     Closed By     Closed On 11     Closed On 11       Col 1     Subject     Closed Dy     Closed On 11     Closed On 11       Col 2     E 1350     1950(3)/2024/UPLCUP     Regarding eoffice     Vishnu mohan. Clo Supportfoffi     13/02/2025 05:29 FM                                                                                                    | ULCLUP     Comp. No.     Recript No.     Vip Type     Vip Type     Vip Type     Vip Type     Comp. No.     Percept No.     Vip Type     Vip Type     Comp. No.     Vip Type     Vip Type     Comp. No.     Vip Type     Comp. No.     Vip Type     Vip Type     Comp. No.     Vip Type     Comp. No.     Vip Type     Vip Type     Comp. No.     Image: Comp. No.     Point Comp. No.     Pit Type     Vip Type        Comp. No.                                                                                                    | Comp. No. Receipt 1 Category Category C | pportEoffice v                                                                                        | From<br>Subject                                     | То                                               |                           |                         |
| Comp. No.     Receipt No.     Subject     Remarks       Choose One     Vip Type     Vip Type     Vip Type       Choose One     Vip Type     Choose One     Vip Type       Comp. No. 11     Receipt No.     Subject     Closed By       Comp. No. 11     Receipt No.     Subject     Closed By       Comp. No. 11     Receipt No.     Subject     Closed By       Comp. No. 11     Subject     Closed By     Closed On 11       Comp. No. 11     Subject     Closed By     Closed On 11       Comp. No. 11     Subject     Closed By     Closed On 11       Comp. No. 11     Subject     Vip Type     Regarding coffice                                                                                                    | p. No                                                                                                    | Comp. No.     Receipt No.     Subject     Remarks       Category<br>Choose One     VIP Type<br>Choose One     VIP Name<br>Choose One     VIP Name<br>Choose One       Comp. No. []     Receipt No.     Subject     Closed By     Closed On []     Closed On []       Comp. No. []     Receipt No.     Subject     Closed By     Closed On []     Closed On []     Closed On []       Comp. No. []     Receipt No.     Subject     Closed By     Closed On []     Closed On []     Closed On []       C     E     1390(3)/2024/UPLCUP     Regarding eoffice     vishnu mohan. Oro SupportEoffi     13/02/2025 (5:29 PM     Action has been taken                                                                                                    | Comp. No.     Becelpt No.     Subject     Bernarks       Critegory<br>Choose One     Vip Type<br>Choose One     Vip Type<br>Choose One     Vip Type<br>Choose One     Vip Type<br>Choose One     Vip Type<br>Choose One       Comp. No. 11     Recelpt No.     Subject     Cloard Dr     Cloard Con 11     Cloard Con 11       Comp. No. 11     Subject     Cloard Dr     Cloard Con 11     Cloard Con 11     Cloard Con 11       Comp. No. 11     1302/2022 05/29 PM     Action has been takens     Ecoport                                                                                                    | Comp. No. Receipt 1                                                                                                    | Vip Type                                                                                              | Subject                                             |                                                  |                           |                         |
| Category     VP Type     VP Type       Choose One     Choose One     Choose One     Choose One       C     Comp. No. 11     Receipt No.     Subject     Closed By     Closed On 11     Closing Remarks       C     E     139031/2024/UPLCUP     Regarding eoffice     Vishnu mohan. Oio SupportEoffi     13/02/2025 05:29 PM     Action has been taken     Receipt No.                                                                                                    | Vip Type     Vip Type       So One <ul> <li>Choose One</li> <li>Choose One</li> <li>Choose One</li> <li>Choose One</li> <li>Choose One</li> <li>Status</li> <li>Closed By</li> <li>Closed By</li> <li>Closed On 11</li> <li>Closed Remarks</li> <li>Closed Di 139023/2020/UPLCUP</li> <li>Regarding coffice</li> <li>Vishnu mohan. Oro SupportEoffi</li> <li>13/02/2025 05:29 FM</li> <li>Action has been taken</li> <li>Comp</li> <li>Closed Di 13/02/2025 05:29 FM</li> <li>Action has been taken</li> <li>Comp</li> <li>Closed Di 13/02/2025 05:29 FM</li> <li>Action has been taken</li> <li>Comp</li> <li>Closed Di 13/02/2025 05:29 FM</li> <li>Action has been taken</li> <li>Closed Di 13/02/2025 05:29 FM</li> <li>Action has been taken</li> <li>Comp</li> <li>Closed Di 13/02/2025 05:29 FM</li> <li>Action has been taken</li> <li>Closed Di 13/02/2025 05:29 FM</li> <li>Action has been taken</li> <li>Closed Di 13/02/2025 05:29 FM</li> <li>Action has been taken</li> <li>Closed Di 13/02/2025 05:29 FM</li> <li>Action has been taken</li> <li>Closed Di 13/02/2025 05:29 FM</li> <li>Closed Di 13/02/2025 05:29 FM</li> <li>Action has been taken</li> <li>Closed Di 13/02/2025 05:29 FM</li> <li>Closed Di 14/04</li> <li>Closed Di 14/04<!--</th--><th>Chrose One     Vip Type     Vip Marne       Chrose One     Closed One     Closed One</th><th>Christopy       Vip Type       Vip Type       Vip Type       Vip Type       Vip Type       Vip Type       Vip Type       Vip Type       Vip Type       Vip Type       Vip Type       Conde Christopher       Conde Christopher       Conde Chri</th><th>Choose One</th><th>Vip Type</th><th></th><th>Remarks</th><th></th><th></th></li></ul> | Chrose One     Vip Type     Vip Marne       Chrose One     Closed One     Closed One                                                                                                    | Christopy       Vip Type       Vip Type       Vip Type       Vip Type       Vip Type       Vip Type       Vip Type       Vip Type       Vip Type       Vip Type       Vip Type       Conde Christopher       Conde Christopher       Conde Chri                                                                                                    | Choose One                                                                                                    | Vip Type                                                                                              |                                                     | Remarks                                          |                           |                         |
| South     Comp. No. 11     Receipt No.     Subject     Closed By     Closed On 11     Closing Remarks                 E                 E          1390          139023224/UFLCUP         Regarding eoffice         Vishnu mohan. Olo SupportEoffi         13/02/2025 05:29 PM         Action has been taken:         Record of the company                                                                                                    | Comp. No. 11         Receipt No.         Subject         Closed By         Closed On 11         Closed Remarks         Without mohan. Ovo SupportEdff         13/02/025 05:29 FM         Action has been takens         Recommon factors                                                                                                    | Source I and a subject Subject Closed By Closed Do 11 Closing Remarks The Control of SupportEoffi I and Subject Closed By Closed Do 11 Closing Remarks The Control of SupportEoffi I and Closed Do 11 Closing Remarks The Control of SupportEoffi I and Closed Do 11 Closed Do 11 Clos | Comp. No. 11     Receipt No.     Subject     Closed By     Closed On 11     Closed Remarks       C     E     1390     1390C3/2024/UPLCUP     Regarding coffice     Vishnu mohan, Oro SupportEoffi     13/02/2025 05:29 PM     Action has been takens                                                                                                    | ۵.                                                                                                    | - Choose one                                                                                          | VIP Nan<br>Choose                                   | ne<br>: One                                      |                           |                         |
| Comp. No. 11         Closed By         Closed On 11         Closed On 11 <td>Comp. No. 11         Receipt No.         Subject         Cleased By         Cleased On 11         Cleased On 11</td> <td>Comp. No. 11     Receipt No.     Subject     Closed By     Closed On 11     Closed So 11       Image: Comp. No. 11     Recipt No.     E     1390     1390(3)/2024/UPLCUP     Regarding coffice     Vishnu mohan. Olo SupportEoffi     13/02/2025 05:29 PM     Action has been takene</td> <td>Orm     No     II     Receipt No.     Cloud 0n 11     Cloud 0n 11     Cloud</td> <td></td> <td></td> <td></td> <td></td> <td>Sea</td> <td>irch Cle</td>                                                                                                    | Comp. No. 11         Receipt No.         Subject         Cleased By         Cleased On 11         Cleased On 11                                                                                                    | Comp. No. 11     Receipt No.     Subject     Closed By     Closed On 11     Closed So 11       Image: Comp. No. 11     Recipt No.     E     1390     1390(3)/2024/UPLCUP     Regarding coffice     Vishnu mohan. Olo SupportEoffi     13/02/2025 05:29 PM     Action has been takene                                                                                                    | Orm     No     II     Receipt No.     Cloud 0n 11     Cloud 0n 11     Cloud                                                                                                    |                                                                                                    |                                                                                                    |                                                     |                                                  | Sea                       | irch Cle                |
| © E 1390 1990(C)/2024/UPLCUP Regarding eoffice visionu mohan. Dio SupportEoffi 13/02/2025 05:29 PM Action has been takene                                                                                                    | E 1390 1390C3/2020/UPLCUP Regarding edffice visihu mohan. Oro SupportEdff 13/02/2025 05:29 PM Action has been taken-                                                                                                    | E 1390 1390(3)/2034/UPLCUP Regarding eoffice violanu mohan. Ciro SupportEoffi 13/02/2023 05:29 PM Action has been taken=                                                                                                    |                                                                                                    | Comp. No. 11 Receipt No. Subject                                                                                                    | t                                                                                                    | Closed By                                           | Closed On †1 Clo                                 | ing Remarks               |                         |
|                                                                                                    |                                                                                                    |                                                                                                    |                                                                                                    | E 1390 1390(3)/2024/UPLCUP Regardin                                                                                                    | ing eoffice                                                                                           | vishnu mohan, O/o SupportEoffi                      | 13/02/2025 05:29 PM Act                          | on has been taken=        | ReOpen 🗢                |
|                                                                                                    |                                                                                                    |                                                                                                    |                                                                                                    |                                                                                                    |                                                                                                    |                                                     |                                                  |                           |                         |
|                                                                                                    |                                                                                                    |                                                                                                    |                                                                                                    |                                                                                                    |                                                                                                    |                                                     |                                                  |                           |                         |
|                                                                                                    |                                                                                                    |                                                                                                    |                                                                                                    | a                                                                                                    |                                                                                                    |                                                     |                                                  |                           |                         |
|                                                                                                    |                                                                                                    |                                                                                                    |                                                                                                    |                                                                                                    |                                                                                                    |                                                     |                                                  |                           |                         |
|                                                                                                    |                                                                                                    |                                                                                                    |                                                                                                    |                                                                                                    |                                                                                                    |                                                     |                                                  |                           |                         |
|                                                                                                    |                                                                                                    |                                                                                                    |                                                                                                    | â                                                                                                    |                                                                                                    |                                                     |                                                  |                           |                         |
|                                                                                                    |                                                                                                    |                                                                                                    |                                                                                                    |                                                                                                    |                                                                                                    |                                                     |                                                  |                           |                         |
|                                                                                                    |                                                                                                    |                                                                                                    |                                                                                                    |                                                                                                    |                                                                                                    |                                                     |                                                  |                           |                         |

Figure-5

Write the remark and click on  ${\bf OK}$  button as mentioned in figure-6

| ~ | SeOffice - New Receipt(E) ×                      | eOffice - Receipt Closed(Me) × 😰 (21) Whats                              | sApp × +                                   | - 0 X                                      |
|---|--------------------------------------------------|--------------------------------------------------------------------------|--------------------------------------------|--------------------------------------------|
| ÷ | → C ⋒ SNot secure https:/                        | //eofficetraining.upsdc.gov.in/efile/#/receipt/clos                      | e/byMe?params=W3sib2Zmc2V0ljowLCJsaW1pdCl6 | MjAsImRpcmVjdGlvb 🍳 🛧 🖸   🇶 :              |
|   | versitie realities eFile 7.2.0                   |                                                                          |                                            | 📲 🕕 en 🔹 🤉 Vishou mohan 🗸                  |
|   |                                                  | Represing Remarks                                                        | × ISSUE                                    |                                            |
|   | Search For Closed Receipt ( With Me ) Department | Needed                                                                   |                                            |                                            |
|   | COMP No.                                         | O/o SupportEoffice      Total 1000   994 Character left      Descalet No | æ                                          | To Example                                 |
| 2 | Category                                         | Vip Ty                                                                   | OK Cancel VIP Name                         |                                            |
|   | Choose One                                       | * Choo                                                                   | Choose One                                 | Search Clear                               |
|   | Comp. No. 11 Receipt No.                         |                                                                          |                                            | Closed On †1 Closing Remarks Action        |
|   | ☑ E 1390 1390(3)/2024/UPLCUP                     | Regarding eoffice                                                        |                                            | 13/02/2025 05:29 PM Action has been taken= |
|   |                                                  |                                                                          |                                            |                                            |
|   |                                                  |                                                                          |                                            |                                            |
| 0 |                                                  |                                                                          |                                            |                                            |
| - |                                                  |                                                                          |                                            |                                            |
|   |                                                  |                                                                          |                                            |                                            |
|   |                                                  |                                                                          |                                            |                                            |
|   |                                                  |                                                                          |                                            |                                            |
|   |                                                  |                                                                          |                                            |                                            |
|   | Total Records: 1                                 |                                                                          |                                            | H 4 🛐 🕨 H 20 🖛                             |

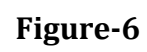

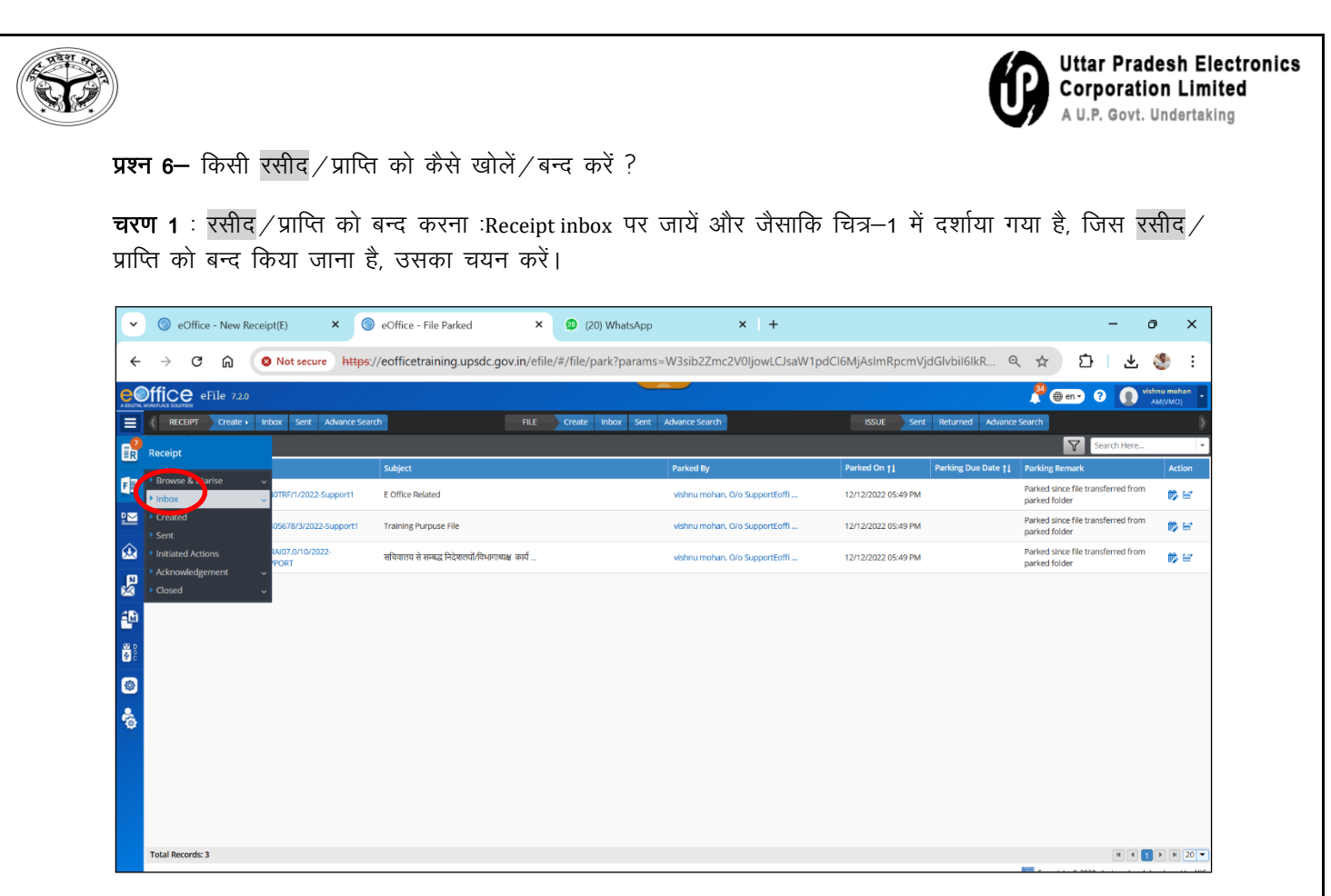

चित्र–1

|              |          |         |                |                                         |                                                |           |                    |                              |                                |                        |             |                                        |            | _                 |              |
|--------------|----------|---------|----------------|-----------------------------------------|------------------------------------------------|-----------|--------------------|------------------------------|--------------------------------|------------------------|-------------|----------------------------------------|------------|-------------------|--------------|
| Ľ            | 0        | ) eC    | Office - New F | Receipt(E) × 🎯 eOffi                    | ce - Receipt Inbox                             | ×         | (20) WhatsApp      | × +                          |                                |                        |             |                                        | -          | 0)                | ×            |
| ÷            | ÷        | ×       | C 🕅            | Not secure https://eoff                 | icetraining.upsdc.gov.in/                      | efile/#/  | receipt/inbox?para | ams=W3sib3JkZXJCeSI6In       | NlbnRPbilsImRp                 | cmVjdGlvb              | il6lkRFU    | ৎ 🕁 🖸                                  |            | ¥ 🌔               | :            |
| e            | offi     | ce      | eFile 7.2.0    | D                                       |                                                |           |                    | _                            |                                |                        |             | 🤔 🌐 en 🗸                               | 8          | vishnu r<br>AM(VI | nohan<br>MO) |
|              | <        | RECE    | IPT Create     | Inbox Sent Advance Search               | - RI                                           | E C       | reate Inbox Sent   | Advance Search               | ISSUE                          | Sent                   | Returned Ad | vance Search                           |            |                   | Þ            |
| <b>1</b>     | Put i    | in a fi | le Move To     | <ul> <li>Send Send Back Copy</li> </ul> | Close                                          |           |                    |                              | <b>Y</b> Seat                  | rch Here               | ▼ R         | eceipt View (SELF) Select              | Jser       |                   | • 👜          |
|              |          |         | Comp. No. †    | Receipt No.                             | Subject                                        |           | Sender             | Sent By                      | Sent On †1                     | Read On †1             | Due On †‡   | Remarks                                |            |                   |              |
| C            | <b>I</b> | \$      | 1390           | 1390(3)/2024/UPLCUP                     | Regarding eoffice                              |           | Agra               | SUDHIR YADAV, O/o Suppo<br>  | rtEoffi 15/10/2024<br>11:52 AM |                        | 17/10/2024  | do the needful                         |            |                   | 0 🖪          |
|              | 0 1      | άF      | 1120           | 1120/2024/O/o Districts                 | Regarding Character Verification               | on        |                    | DEEPAK SINGH, O/o Distric    | ts 10/08/2024<br>06:55 PM      |                        | 10/08/2024  | Regarding E office 1st Fi<br>Movement  | le         |                   | 0 🖪          |
|              | 0 1      | ά F     | 835            | 835/2024/O/o Districts                  | dgfdgfdg                                       |           | Anurag             | Ritu Raj, O/o Districts      | 11/07/2024<br>05:29 PM         |                        | 17/07/2024  | कृपया आवश्यक कारवाही व<br>का कष्ट करें | ग्रने      |                   | 0 🖪          |
| 8            | 0 1      | ģ ₽     | 834            | 834/2024/O/o Districts                  | m                                              |           | anurag             | Ritu Raj, O/o Districts      | 11/07/2024<br>05:26 PM         |                        |             |                                        |            |                   | ß            |
| 년화           | 0 1      | 습 e     | 817            | 817/2024/O/o Districts                  | fdtryryry                                      |           | krishna            | Yogendra Kumar, O/o Distr    | icts 11/07/2024<br>01:00 PM    |                        |             |                                        |            |                   | B            |
| 0490<br>1490 | 0 1      | ģ ₽     | 813            | 813/2024/O/o Districts                  | jsjkjdfjdkjfkdjfkdj                            |           | yogendra           | Yogendra Kumar, O/o Distr    | icts 11/07/2024<br>12:55 PM    |                        | 11/07/2024  | jhjhhjhjhjkhjh                         |            |                   | 0 🖪          |
| ۲            | 0 1      | 습 E     | 678            | 678/2024/O/o SupportEoffice             | सचिवालय एवं सचिवालय से सम्बद्ध निरं<br>विभागाथ | रंशालयों, | AMIT KUMAR         | lav singh. O/o SupportEoffic | e 31/05/2024<br>12:31 PM       | 28/06/2024<br>03:54 PM |             | Please Putup in file                   |            |                   | B            |
| 6            | 0 1      | 슈 E     | 589            | 589(1)/2024/O/o SupportEoffice          | Eoffice training                               |           | Lav Singh          | vishnu mohan, O/o Support    | Eoffi 03/02/2024<br>11:10 AM   | 03/02/2024<br>11:14 AM |             | Please put in file                     |            |                   | ß            |
|              | 01       | ά e     | 488            | 488(1)/2023/o/o police                  | रिपोर्ट प्रेषित किये जाने के सम्बन्ध में.      |           | Anupam             | Sehdev Singh, o/o police     | 19/10/2023<br>03:22 PM         | 11/02/2025<br>03:01 PM | 20/10/2023  | नागरिक सेवाये के सम्बन्ध में.          |            |                   | ß            |
|              | 0 1      | ά e     | 95             | 95(1)/2023/O/o SupportEoffice           | Regarding Court Cases Pendin                   | g         |                    | lav singh, O/o SupportEoffi  | ce 16/06/2023<br>02:29 PM      |                        |             | URGENT                                 |            |                   | 0 🖪          |
|              |          |         |                |                                         |                                                |           |                    |                              |                                |                        |             |                                        |            |                   |              |
|              |          |         |                |                                         |                                                |           |                    |                              |                                |                        |             |                                        |            |                   |              |
|              | Total    | I RECO  | rus: 10        |                                         |                                                |           |                    |                              |                                |                        |             | xttc Copyright © 202                   | 0, designe | and develo        | ped by NIC.  |

पत्रावली का चयन करें और Close को क्लिक करें, जैसाकि नीचे दर्शाया गया है।

चित्र–2

|                                        |                               |                                           |                                     |                               |                        |                        |            |                                | Jttar P<br>Corpor<br>A U.P. Go | rades<br>ation | sh Electr<br>Limited<br>dertaking |
|----------------------------------------|-------------------------------|-------------------------------------------|-------------------------------------|-------------------------------|------------------------|------------------------|------------|--------------------------------|--------------------------------|----------------|-----------------------------------|
| पत्रावली को अ                          | नपार्क करने के                | लिए OK बटन                                | क्लिक करें।                         |                               |                        |                        |            |                                |                                |                |                                   |
| ज्यीन / गानि व                         | हो तब्र काने के               | निग ०४ वन                                 | किंग्रक कों से                      | प्राकिनित २ गे                | ां स्टिकी              | ਤ ਹੈ।                  |            |                                |                                |                |                                   |
| रसाद / प्राप्त व                       | pl ዓምፍ ጥ <b>የግ</b> ጥ          | 104 OK 407                                | ाक्लक कर, ज                         | 1सामि वित्रे—3 म              | । प्रदाश               | ଗ ହା                   |            |                                |                                |                |                                   |
| ♥ ⑤ eOffice - New Re                   | eceipt(E) × 🍥 eO              | ffice - Receipt Inbox                     | (21) WhatsApp                       | × +                           |                        |                        |            |                                | -                              | Ø              | ×                                 |
| < → C ⋒                                | Not secure https://eo         | fficetraining.upsdc.gov.in/e              | file/#/receipt/inbox?param          | s=W3sib3JkZXJCeSI6InNlbn      | RPbilsImRpcn           | nVjdGlvbil             | 6lkRFU     | ० ☆                            | Ð                              | ± 🌯            | :                                 |
| eOffice eFile 7.2.0                    |                               |                                           |                                     |                               |                        |                        |            | 34                             | en • ?                         |                | nohan                             |
| RECEIPT Create >                       |                               | , c                                       | losing Remarks                      | ×                             |                        |                        |            |                                |                                |                | )<br>)                            |
| Put in a file Move To 🗸                |                               | Close                                     | temarks *<br>Action has been taken= |                               | Search                 | Here                   | • Re       |                                | Select User                    |                | -                                 |
| Comp. No. †1                           |                               | Subject                                   | tal 1000   977 Character left       | 1                             |                        |                        |            |                                |                                |                |                                   |
| E ⊡ ☆ E 1390                           | 1390(3)/2024/UPLCUP           | Regarding eoffice                         |                                     | rteoffi                       | 15/10/2024<br>11:52 AM |                        | 17/10/2024 | do the needful                 |                                |                |                                   |
| □ ☆ P 1120                             | 1120/2024/O/o Districts       | Regarding Character Verificat             |                                     | OK Cancel                     | 10/08/2024<br>06:55 PM |                        | 10/08/2024 | Regarding E offic<br>Movement  | e 1st File                     |                |                                   |
|                                        | 835/2024/O/o Districts        | dgfdgfdg                                  | Anurag                              | Ritu Raj, O/o Districts       | 11/07/2024<br>05:29 PM |                        | 17/07/2024 | कृपया आवश्यक क<br>का कष्ट करें | रवाही करने                     |                | 0                                 |
| <mark>№</mark> □ ☆ P 834               | 834/2024/O/o Districts        | m                                         | anurag                              | Ritu Raj, O/o Districts       | 11/07/2024<br>05:26 PM |                        |            |                                |                                |                | A                                 |
| <b>₽</b> □ ☆ E 817                     | 817/2024/O/o Districts        | fdtryryry                                 | krishna                             | Yogendra Kumar, O/o Districts | 11/07/2024             |                        |            |                                |                                |                | PA                                |
|                                        | 813/2024/O/o Districts        | jsjkjdfjdkjfkdjfkdj                       | yogendra                            |                               | 11/07/2024             |                        | 11/07/2024 | jhjhhjhjhjkhjh                 |                                |                |                                   |
| (2) □ ☆ E 678                          |                               | सचिवालय एवं सचिवालय से सम्बद्ध निदेश      | ालयो. AMIT KUMAR                    |                               | 31/05/2024             | 28/06/2024             |            | Please Putun in f              | le                             |                | B                                 |
|                                        |                               |                                           | Laufingh                            |                               | 12:31 PM 03/02/2024    | 03:54 PM<br>03/02/2024 |            |                                |                                |                |                                   |
| O 11 E 283                             |                               | Eorrice training                          |                                     |                               | 11:10 AM               | 11:14 AM               |            | Please put in file             |                                |                |                                   |
| □ \\\\\\\\\\\\\\\\\\\\\\\\\\\\\\\\\\\\ | 488(1)/2023/o/o police        | रिपोर्ट प्रेषित किये जाने के सम्बन्ध में. | Anupam                              | Sehdev Singh, o/o police      | 03:22 PM               | 03:01 PM               |            | नागरिक सेवाये के स             | बन्ध में.                      |                |                                   |
| □ ☆ E 95                               | 95(1)/2023/O/o SupportEoffice | Regarding Court Cases Pending             |                                     | lav singh, O/o SupportEoffice | 16/06/2023<br>02:29 PM |                        |            | URGENT                         |                                |                |                                   |
|                                        |                               |                                           |                                     |                               |                        |                        |            |                                |                                |                |                                   |
| Total Records: 10                      |                               |                                           |                                     |                               |                        |                        |            |                                |                                |                | N 10 -                            |
|                                        |                               |                                           |                                     |                               |                        |                        |            |                                |                                |                |                                   |

चित्र–3

**चरण 2** ः रसीद / प्राप्ति को पुनः खोलनाः रसीद / प्राप्ति सेक्शन के अन्तर्गत Close फोल्डर पर जायें और उस रसीद / प्राप्ति का चयन करें जिसे दोबारा खोला जाना है। (चित्र–4)

| •  | eOffice - New Re                          | eceipt(E) × 🎯 eOffi            | ce - Receipt Inbox ×                                  | (21) WhatsApp       | ×   +                          |                                            |               |                                           | - 0              | ×             |
|----|-------------------------------------------|--------------------------------|-------------------------------------------------------|---------------------|--------------------------------|--------------------------------------------|---------------|-------------------------------------------|------------------|---------------|
|    | ← → C ⋒                                   | Not secure https://eoffi       | cetraining.upsdc.gov.in/efile/#/                      | /receipt/inbox      |                                |                                            |               | ९ 🕁                                       | D   🥞            | ) :           |
| e  | eFile 7.2.0                               |                                |                                                       | _                   |                                |                                            |               | 👫 🌐 en 🔹 💡                                | vishnu r<br>AM(V | mohan<br>(MO) |
| E  | RECEIPT Create >                          | Inbox Sent Advance Search      | FILE                                                  | Create Inbox Sent A | dvance Search                  | ISSUE Sent                                 | Returned Adva | ance Search                               |                  |               |
| E  | 7<br>Receipt                              | : To ▼ Send Send Back          | Copy Close                                            |                     |                                | Search Here                                | ▼ Rec         | ceipt View (SELF) Select Use              |                  | - 🖷           |
|    | - Prowre & Diasire                        | eipt No.                       | Subject                                               | Sender              | Sent By                        | Sent On †1 Read On †1                      | Due On †↓     | Remarks                                   |                  |               |
| F  | <ul> <li>Inbox</li> </ul>                 | 0/2024/O/o Districts           | Regarding Character Verification                      |                     | DEEPAK SINGH, O/o Districts    | 10/08/2024<br>06:55 PM                     | 10/08/2024    | Regarding E office 1st File<br>Movement   |                  | 0 🖪           |
| ₽  | <ul> <li>Created</li> <li>Sent</li> </ul> | i/2024/O/o Districts           | dgfdgfdg                                              | Anurag              | Ritu Raj, O/o Districts        | 11/07/2024<br>05:29 PM                     | 17/07/2024    | कृपया आवश्यक कारवाही करने<br>का कष्ट करें |                  | 0 🖪           |
| 6£ | Initiated Actions                         | V2024/O/o Districts            | m                                                     | anurag              | Ritu Raj, O/o Districts        | 11/07/2024<br>05:26 PM                     |               |                                           |                  | ß             |
| Ł  | Closed                                    | //2024/O/o Districts           | fdtryryry                                             | krishna             | Yogendra Kumar, O/o Districts  | 11/07/2024<br>01:00 PM                     |               |                                           |                  | ß             |
| ŝ  | With Me                                   | ors/2024/O/o Districts         | jsjkjdfjdkjfkdjfkdj                                   | yogendra            | Yogendra Kumar, O/o Districts  | 11/07/2024<br>12:55 PM                     | 11/07/2024    | jhjhhjhjhjkhjh                            |                  | 0 🖪           |
| 1  |                                           | 678/2024/O/o SupportEoffice    | सचिवालय एवं सचिवालय से सम्बद्ध निदेशालयों.<br>विभागाध | AMIT KUMAR          | lav singh, O/o SupportEoffice  | 31/05/2024 28/06/2024<br>12:31 PM 03:54 PM |               | Please Putup in file                      |                  | ß             |
| 6  | 〕 ☆ E 589                                 | 589(1)/2024/O/o SupportEoffice | Eoffice training                                      | Lav Singh           | vishnu mohan. O/o SupportEoffi | 03/02/2024 03/02/2024<br>11:10 AM 11:14 AM |               | Please put in file                        |                  | ß             |
| -  | □ ☆ E 488                                 | 488(1)/2023/o/o police         | रिपोर्ट प्रेषित किये जाने के सम्बन्ध में.             | Anupam              | Sehdev Singh, o/o police       | 19/10/2023 11/02/2025<br>03:22 PM 03:01 PM | 20/10/2023    | नागरिक सेवाये के सम्बन्ध में.             |                  | ß             |
|    | □ ☆ E 95                                  | 95(1)/2023/O/o SupportEoffice  | Regarding Court Cases Pending                         |                     | lav singh, O/o SupportEoffice  | 16/06/2023<br>02:29 PM                     |               | URGENT                                    |                  | 0 🖪           |
|    |                                           |                                |                                                       |                     |                                |                                            |               |                                           |                  |               |
|    |                                           |                                |                                                       |                     |                                |                                            |               |                                           |                  |               |
|    |                                           |                                |                                                       |                     |                                |                                            |               |                                           |                  |               |

चित्र—4

| RECEIPT Creat          | 2.0<br>e inbox Sent Advance Search<br>eipt (With Me ) | FILE Create Inb          |                        |                                  |                          |                         |
|------------------------|-------------------------------------------------------|--------------------------|------------------------|----------------------------------|--------------------------|-------------------------|
| Search For Closed Rec  | eipt (With Me )                                       | THE CICERC HID           | ox Sent Advance Search | ISSUE Sent Returned Add          | Vance Search             | vishnu mohan<br>AM(VMO) |
| Department             |                                                       |                          |                        |                                  |                          |                         |
| OPLCOP                 |                                                       | ▼ O/o SupportEoffice     | Closing Date     From  | То                               |                          |                         |
| Comp. No.              |                                                       | Receipt No.              | Subject                | Remarks                          |                          |                         |
| Category<br>Choose One |                                                       | ▼ Vip Type<br>Choose One |                        | VIP Name<br>Choose One           |                          |                         |
| Comp. No. †1           | Receipt No.                                           | Subject                  | Closed By              | Closed On †↓                     | Closing Remarks          | Search Clea             |
|                        | 1390(3)/2024/UPLCUP                                   | Regarding eoffice        | vishnu mohan. O/o      | SupportEoffi 13/02/2025 05:29 PI | M Action has been taken= | ReOpen 😕                |
| 21<br>82<br>9          |                                                       |                          |                        |                                  |                          |                         |

चित्र–5

टिप्पणी अंकित करें और <mark>रसीद</mark> / प्राप्ति को दोबारा खोलने के लिए OK बटन क्लिक करें, जैसाकि चित्र–6 में दर्शाया गया है।

| ~         | ③ eOffice - New Receipt(E) × ⑤ eOffice           | ce - Receipt Closed(Me) × 😰 (21) WhatsApp            | ×   +                                        |                     | - 0 X        |
|-----------|--------------------------------------------------|------------------------------------------------------|----------------------------------------------|---------------------|--------------|
| ÷         | → C A Not secure https://eoff                    | cetraining.upsdc.gov.in/efile/#/receipt/close/byMe?p | oarams=W3sib2Zmc2V0ljowLCJsaW1pdCl6Mj        | AsImRpcmVjdGlvb 🍳 🛧 | ත I 🧶 I      |
|           | office eFile 7.2.0                               |                                                      |                                              | 🖁 🖶 en 🔹 😯          | M(VMO)       |
|           |                                                  | Recogning Remarks                                    | State Sec. Sec. Sec. Sec. Sec. Sec. Sec. Sec |                     |              |
|           | Search For Closed Receipt ( With Me ) Department | Needed                                               |                                              |                     |              |
| E II      | UPLCUP                                           | O/o SupportEoffice Total 1000   994 Character left   |                                              | То                  |              |
| D         | Comp. No.                                        | Receipt No.                                          |                                              | Remarks             |              |
|           | Category<br>Choose One                           | Chost                                                | VIP Name<br>Choose One                       |                     | •            |
|           |                                                  |                                                      |                                              |                     | Search Clear |
| R         | Comp. No. 11 Receipt No.                         | Subject                                              | Closed By                                    |                     | Action       |
| <b>40</b> | C 1350 1350,5920240PECOP                         |                                                      |                                              |                     | _            |
| ■ 0       |                                                  |                                                      |                                              |                     |              |
|           |                                                  |                                                      |                                              |                     |              |
|           |                                                  |                                                      |                                              |                     |              |
| -         |                                                  |                                                      |                                              |                     |              |
|           |                                                  |                                                      |                                              |                     |              |
|           |                                                  |                                                      |                                              |                     |              |
|           |                                                  |                                                      |                                              |                     |              |
|           |                                                  |                                                      |                                              |                     |              |
|           | Total Records: 1                                 |                                                      |                                              |                     |              |

चित्र–6

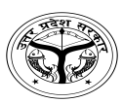

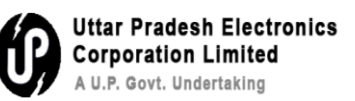

### Q7- How to Close/Open a file?

**Step 1- Closing of Files:** Go to inbox in file section and select the file which needs to be closed then click on send for approval as mentioned in figure-1

| ~             | (    | 🧿 eC          | Office - No  | ew Receipt(E) × 🍥 eOffic          | e - File Inbox × 😰 (2                          | 1) WhatsApp × +                   |                                            | -                            | 0                 | ×            |
|---------------|------|---------------|--------------|-----------------------------------|------------------------------------------------|-----------------------------------|--------------------------------------------|------------------------------|-------------------|--------------|
| ÷             |      | $\rightarrow$ | C G          | Not secure https://eoffic         | cetraining.upsdc.gov.in/efile/#/file/i         | nbox?params=W3sib3JkZXJCeSI6InNlb | on RP bils Im Rpcm Vjd Glvbil 6 lk RF      | UOMi 🍳 🛧 🖸                   | چ 🛃               | :            |
|               | Dff  | ice           | eFile        | 7.2.0                             |                                                |                                   |                                            | 📍 🌐 en 🔹 ? 🌔                 | Vishnu m<br>AM(VN | hohan<br>MO) |
|               | <    | RECE          | -<br>IPT Cre | ate + Inbox Sent Advance Search   | FILE Create                                    | Inbox Sent Advance Search         | ISSUE Sent Retu                            | rned Advance Search          |                   | >            |
| e             | Re   |               | Send         | Send Back Move To - Create Volume | Create Part Park Close -                       |                                   | Search Here                                | File View (SELF) Select User |                   | • ē          |
| =R            |      |               | Comp.        | No. †↓ File No.                   | Subject                                        | Sent By                           | Sent On †1 Read On †1 Due On               | n †↓ Remarks                 |                   |              |
| 1             | 0    | 습             | E 1372       | 123-ESTB0TRF(1)/146/2024-dist     | PMAYG Send For Approva                         | RAJENDRA KUMAR, O/o Districts     | 13/11/2024 06/12/2024<br>04:24 PM 02:57 PM |                              |                   |              |
| M             |      | ☆             | E 667        | 123-123405678/19/2024-Support1    | ई-आफिस प्रशिक्षण के सम्बन्ध में।               | shailendra singh. O/o SupportE    | 28/06/2024 28/06/2024<br>03:49 PM 03:50 PM |                              |                   |              |
| <u>ی</u>      |      | 슈             | E 637        | 123-ESTB0TRF(1)/41/2024-Suppor    | Training in BOR                                | shailendra singh, O/o SupportE    | 27/06/2024 16/07/2024<br>01:29 PM 10:02 AM |                              |                   |              |
| ZŊ            | 0    | 습             | E 653        | 123-ESTB0TRF(1)/52/2024-Suppor    | Training kkk                                   | shailendra singh, O/o SupportE    | 27/06/2024 28/06/2024<br>01:26 PM 03:54 PM |                              |                   |              |
| þ             | 0    | 습             | E 643        | 123-ESTB0TRF(2)/4/2024-Support    | Transfer of MR Arun Kumar(SO-UPSIDA)           | lav singh, O/o SupportEoffice     | 31/05/2024 28/06/2024<br>12:50 PM 03:54 PM |                              |                   |              |
| 8 <b>0</b> 90 |      | 슈             | E 509        | 123-123405678/173/2023-Police     | fgfgfg                                         | Sehdev Singh, o/o police          | 04/11/2023 07/12/2024<br>02:29 PM 03:55 PM |                              |                   |              |
| ø             | 0    | ☆             | E 33         | 123-ESTB0TRF(1)/1/2022-Support    | सचिवालय परिसर में ई:आफिस प्रणाली के क्रियान्वय | ব vishnu mohan, O/o eOffice Supp  | 12/12/2022<br>05:49 PM                     |                              |                   |              |
| 0             |      |               |              |                                   |                                                |                                   |                                            |                              |                   |              |
|               |      |               |              |                                   |                                                |                                   |                                            |                              |                   |              |
|               |      |               |              |                                   |                                                |                                   |                                            |                              |                   |              |
|               |      |               |              |                                   |                                                |                                   |                                            |                              |                   |              |
|               |      |               |              |                                   |                                                |                                   |                                            |                              |                   |              |
|               | Tot  | al Reco       | rds: 7       |                                   |                                                |                                   |                                            | H                            | • 1 • (           | н 10 🕶       |
| tto           | alla | ficat         | rainin a uu  | and a new in (ofile /#            |                                                |                                   |                                            | Convright © 2020, design     | ed and develop    | ned by NIC.  |

Figure-1

Write the remark and click on OK button as mentioned in figure-2

Figure-2

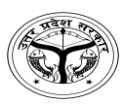

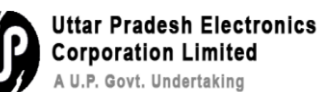

After clicking on OK button, file is sent for approval, when file is approved by approver, closed button is enabled at the user end as mentioned in figure-3

| ~          |       | 3             | eOffic  | e - New F  | Receipt(E) | ×            | 💿 eOffic        | ce - File Inbox |            | ×                    | (21) WhatsA      | pp                 | ×   +       |                        |                        |                       | -                | 0              | ×              |
|------------|-------|---------------|---------|------------|------------|--------------|-----------------|-----------------|------------|----------------------|------------------|--------------------|-------------|------------------------|------------------------|-----------------------|------------------|----------------|----------------|
| ÷          |       | $\rightarrow$ | C       | ඛ          | 8 No       | t secure     | https://eoffi   | cetraining.up   | osdc.gov   | r. <b>in</b> /efile/ | /#/file/inbox?pa | rams=W3sib3Jki     | ZXJCeSI6Ini | NlbnRPbilsImRp         | cmVjdGlvbil6lkRFU0     | Mi Q 🛧                | Ď ∣              | ¥ 🏼            | ) :            |
| e          | Off   | ic            | e e     | File 7.2.0 | )          |              |                 |                 |            |                      |                  |                    |             |                        |                        | 🧖 🌐 en 🗸              | o 🚺              | SUDHIR YAD     | DAV<br>eoffice |
|            | ¢     | RE            | CEIPT   | Create     | Inbox      | Sent Adv     | ance Search     |                 |            | FILE                 | Create Inbox S   | ent Advance Search |             |                        | ISSUE Sent Returned    | d Advance Search      |                  |                | Þ              |
| 勖          | Re    | ceive         | : S     | end S      | end Back   | Move To 🗸    | Create Volume   | Create Part     | Park       | -                    |                  |                    |             | 2                      | Search Here            | ▼ File View (SELF)    | Select User      |                | - 唐            |
|            |       |               |         | Comp. No.  | †↓ File No |              |                 | Subject         |            | Close                |                  | Sent By            |             | Sent On †↓             | Read On †              | Remarks               |                  |                |                |
| F          | Ø     | ☆             | E       | 1853       | 123-12     | 34/23/2025-5 | upport1         | Regarding       | E-office   | Send For             | r Approval       | SUDHIR YADAV, UP   | LCUP        | 5:35 PM                | 13/02/2025<br>05:35 PM |                       |                  |                | B              |
| Ľ          |       | 슈             | E       | 1845       | 123-TC     | HN0NAZR/22   | /2025-support1  | training        |            |                      |                  | SUDHIR YADAV, UP   | LCUP        | 1:20 PM                | 13/02/2025<br>01:20 PM |                       |                  |                |                |
| œ          | 0     | 슈             | E       | 1803       | 123-ES     | TBOTRF(1)/22 | /2025-Suppor    | Training        |            |                      |                  | SUDHIR YADAV, UP   | LCUP        | 07/02/2025<br>12:26 PM | 07/02/2025<br>12:26 PM |                       |                  |                |                |
| <b>₽</b> § |       | 슈             | E       | 1774       | 123-TC     | HNONAZR/17   | /2025-support1  | promotion       |            |                      |                  | SUDHIR YADAV, UP   | LCUP        | 04/02/2025<br>02:14 PM | 04/02/2025<br>02:14 PM |                       |                  |                |                |
|            |       |               | E       | 1773       | 123-TC     | HN0NAZR/16   | /2025-support1  | Regrading       | Appointmer | nt                   |                  | SUDHIR YADAV, UP   | LCUP        | 04/02/2025<br>01:42 PM | 04/02/2025<br>01:42 PM |                       |                  |                |                |
| 8 000      |       |               | E       | 1768       | 123-ES     | TBOTRF/6/202 | 25-Support1     | Office orde     | r          |                      |                  | SUDHIR YADAV, UP   | LCUP        | 03/02/2025<br>04:58 PM | 03/02/2025<br>04:58 PM |                       |                  |                |                |
| ٢          | 0     | 슈             | E       | 1764       | 123-TC     | HNONAZR/15   | i/2025-support1 | Training in     | Mainpuri   |                      |                  | SUDHIR YADAV, UI   | PLCUP       | 03/02/2025<br>04:42 PM |                        | do dispatch according | ly .             |                | B              |
| -          | 0     | 슈             | E       | 1759       | 123-TC     | HNONAZR/14   | /2025-support1  | Regarding       | CU audit   |                      |                  | SUDHIR YADAV, UP   | LCUP        | 31/01/2025<br>04:44 PM | 31/01/2025<br>04:44 PM |                       |                  |                |                |
|            | 0     | ☆             | E       | 1701       | 123-TC     | HNONAZR/8/   | 2025-support12  | salary          |            |                      |                  | SUDHIR YADAV, UP   | LCUP        | 30/01/2025<br>03:47 PM | 30/01/2025<br>03:48 PM |                       |                  |                |                |
|            | 0     | 슈             | E       | 1741       | 123-12     | 3405678/68/2 | 2025-support3   | NODAL AN        | D EMD NON  | MINATIONS            |                  | SUDHIR YADAV, UP   | LCUP        | 30/01/2025<br>03:47 PM | 30/01/2025<br>03:48 PM |                       |                  |                |                |
|            |       |               |         |            |            |              |                 |                 |            |                      |                  |                    |             |                        |                        |                       |                  |                |                |
|            |       |               |         |            |            |              |                 |                 |            |                      |                  |                    |             |                        |                        |                       |                  |                |                |
|            | То    | tal Re        | cords:  | 40         |            |              |                 |                 |            |                      |                  |                    |             |                        |                        | _                     | H 4 1            | 234            | N 10 -         |
| http       | s://e | offic         | etraini | ing.upsdo  | .gov.in/ef | ile/#        |                 |                 |            |                      |                  |                    |             |                        |                        | xtc Copyrig           | nt © 2020, desig | ned and develo | ped by NIC.    |

Figure-3

Write a remark and click on **OK** button as mentioned in figure-4 to close the file.

| ~     | 0     | eO    | ffice - | New Re   | eceipt(E)      | × 💿 eOffice      | - File Inbox           | × 😰 (21) WhatsA                 | xpp x                | +          |                        |                        |                    | 9        | -     | 0                       | ×      |
|-------|-------|-------|---------|----------|----------------|------------------|------------------------|---------------------------------|----------------------|------------|------------------------|------------------------|--------------------|----------|-------|-------------------------|--------|
| ÷     | )     | -     | C       | â        | Not secure     | https://eoffice  | etraining.upsdc.gov.ir | n/efile/#/file/inbox?pa         | rams=W3sib3JkZXJCe5  | 516InNlbnl | RPbilsImRp             | cmVjdGlvbil6lkRFU0N    | /i Q ☆             | Ð        | ₹     | ٢                       | :      |
|       | ffi   | ce    | eRi     | le 7.2.0 |                |                  |                        |                                 |                      |            |                        |                        | 100 (B) en         | 90(      | Cinta | DHIR YADA<br>html57).co | ince E |
|       |       |       |         |          |                |                  |                        | Closing Remarks                 |                      | *          |                        |                        |                    |          |       |                         |        |
|       |       |       |         |          |                |                  |                        | work has been completed         |                      |            |                        | Search Here            | • Hie View (SEL    | a Sector |       |                         | 畫      |
|       |       |       |         |          |                |                  |                        |                                 |                      | 11         |                        |                        |                    |          |       |                         |        |
| Ŧ     |       |       | E 185   |          |                |                  | Regarding E-office     | Total 1000   977 Character left | $\cap$               |            | 5:35 PM                | 13/02/2025<br>05:35 PM |                    |          |       |                         |        |
| 10    |       |       | E 184   |          |                |                  | training               |                                 | Ск                   | Cancel     | 1:20 PM                | 13/02/2025<br>01:20 PM |                    |          |       |                         |        |
|       |       |       | E 180   |          |                |                  | Training               |                                 |                      |            | 07/02/2025<br>12:26 PM | 07/02/2025<br>12:26 PM |                    |          |       |                         |        |
| El es |       |       |         | 4        |                |                  | promotion              |                                 |                      |            | 04/02/2025<br>02:14 PM | 04/02/2025<br>02:14 PM |                    |          |       |                         |        |
| P     |       |       |         | з        |                |                  | Regrading Appointment  |                                 |                      |            | 04/02/2025<br>01:42 PM | 04/02/2025<br>01:42 PM |                    |          |       |                         |        |
| DOIL  |       |       | E 176   | 8        |                |                  | Office order           |                                 |                      |            | 03/02/2025<br>04:58 PM | 03/02/2025<br>04:58 PM |                    |          |       |                         |        |
|       |       |       | E 176   | 4        | 123-TCHNONAZR/ | 15/2025-support1 | Training in Mainpuri   |                                 | SUDHIR YADAV, UPLCUP |            | 03/02/2025<br>04:42 PM |                        | do dispatch accord | ingly    |       |                         |        |
| -110  |       |       |         | 9        |                |                  | Regarding ICU audit    |                                 |                      |            | 31/01/2025<br>04:44 PM | 31/01/2025<br>04:44 PM |                    |          |       |                         |        |
|       |       |       |         |          |                |                  | salary                 |                                 |                      |            | 30/01/2025<br>03:47 PM | 30/01/2025<br>03:48 PM |                    |          |       |                         |        |
|       |       |       | E 174   |          |                |                  | NODAL AND EMD NOMIN    | ATIONS                          |                      |            | 30/01/2025<br>03:47 PM | 30/01/2025<br>03:48 PM |                    |          |       |                         |        |
|       |       |       |         |          |                |                  |                        |                                 |                      |            |                        |                        |                    |          |       |                         |        |
|       |       |       |         |          |                |                  |                        |                                 |                      |            |                        |                        |                    |          |       |                         |        |
|       | Total | Recor | ds: 40  |          |                |                  |                        |                                 |                      |            |                        |                        |                    |          | 23    |                         | 10 -   |

Figure-4

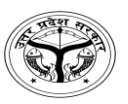

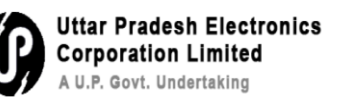

**Step 2- Reopening of files:** Go to closed folder under file section and select the file that needs to be reopened and click on send button for approval. Click on reopen button as shown in figure-5

|           | •        | 💿 eOffi                            | ce - New    | Receipt(E)                         | c 🌀 eOffic     | e - File Closed(Me)           | ×            | (21) WhatsAp        | р      | ×   +                | ÷                            |     |                         | -                        | Ø                          | ×            |
|-----------|----------|------------------------------------|-------------|------------------------------------|----------------|-------------------------------|--------------|---------------------|--------|----------------------|------------------------------|-----|-------------------------|--------------------------|----------------------------|--------------|
|           | <u>.</u> | → C                                | ĥ           | Not secure                         | https://eoffic | etraining.upsdc.              | gov.in/efile | e/#/file/close/byMe | e?para | ams=W3sib2Zmc2V      | V0ljowLCJsaW1pdCl6MjAsI      | mRp | cmVjdGl 🍳 🛧             | <u>۵</u>  2              | Ł 🏼                        | :            |
| e         | Of       | fice                               | eFile 7.2   | 0                                  |                |                               |              |                     |        |                      |                              |     | 206 @ e                 | r 🕄 🚺                    | SUDHIR YAD<br>sultant(SY)+ | eoffice      |
|           | •        | RECEIPT                            | Create      | <ul> <li>Inbox Sent Adv</li> </ul> | vance Search   |                               | FILE         | Create Inbox Sen    | t Adv  | ance Search          | ISSUE                        | ent | Returned Advance Search |                          |                            | Þ            |
|           |          | earch For C<br>epartment<br>IPLCUP | losed Files | ( With Me )                        | ×              | Section<br>O/o SupportEoffice |              |                     | Ŧ      | Closing Date<br>From |                              | =   | То                      |                          |                            |              |
| E         | 0        | omp. No.                           |             |                                    |                | File No.                      |              |                     |        | Subject              |                              |     | Remarks                 |                          |                            |              |
| 2         | F        | ile Heads<br>File Basic He         | ad          |                                    |                | File Primary Head             |              |                     | •      | File Secondary Head  |                              |     | File Tertiary Head      |                          |                            | •            |
| ŵ         | t,       |                                    |             |                                    |                |                               |              |                     |        |                      |                              |     | ,,                      | s                        | earch                      | Clear        |
| F         |          | Co                                 | np. No. †‡  | File No.                           |                | Subject                       |              |                     |        |                      | Closed By                    |     | Closed On †↓            | Closing Remarks          |                            | Action       |
| 45        | •        | ) E 185                            | 3           | 123-1234/23/2025-Supp              | oort1          | Regarding E-office            |              |                     |        |                      | SUDHIR YADAV, O/o SupportEof | ñ   | 13/02/2025 06:12 PM     | work has been core       | lete Reope                 | a~ )         |
|           | 9        | ) E 138                            | 1           | 123-123405678/310/202              | 24-support3    | MOM                           |              |                     |        |                      | SUDHIR YADAV, O/o SupportEof | fi  | 14/11/2024 01:44 PM     | wrongly created          |                            |              |
| 9         |          |                                    |             |                                    |                |                               |              |                     |        |                      |                              |     |                         |                          |                            |              |
| ٢         |          |                                    |             |                                    |                |                               |              |                     |        |                      |                              |     |                         |                          |                            |              |
| <b>\$</b> |          |                                    |             |                                    |                |                               |              |                     |        |                      |                              |     |                         |                          |                            |              |
|           |          |                                    |             |                                    |                |                               |              |                     |        |                      |                              |     |                         |                          |                            |              |
|           |          |                                    |             |                                    |                |                               |              |                     |        |                      |                              |     |                         |                          |                            |              |
|           |          |                                    |             |                                    |                |                               |              |                     |        |                      |                              |     |                         |                          |                            |              |
|           | Т        | otal Records                       | :2          |                                    |                |                               |              |                     |        |                      |                              |     |                         | H                        | < <b>1</b> PI              | H 20 -       |
|           |          |                                    |             |                                    |                |                               |              |                     |        |                      |                              |     | XTC Coj                 | pyright © 2020, designed | and develo                 | oped by NIC. |

Figure-5

After the approval reopen button is enabled. Write remark and click on OK button to reopen the file as mentioned in figure-6

| ~        | 9             | eOffice             | - New F   | Receipt(E) | ×       | 🔘 eOffi      | ce - File Closed(Me)          | ×          | (21) WhatsApp              | × +               |                          |                              |                   | -                          | 0 ×                  |
|----------|---------------|---------------------|-----------|------------|---------|--------------|-------------------------------|------------|----------------------------|-------------------|--------------------------|------------------------------|-------------------|----------------------------|----------------------|
| ÷        | $\rightarrow$ | G                   | ሰ         | 8 Not see  | cure ht | ttps://eoffi | cetraining.upsdc.g            | ov.in/efil | e/#/file/close/byMe?p      | arams=W3sib2Zmc2V | 0ljowLCJsaW1pdCl6MjAsImR | pcmVjd                       | GI Q 🕁            | Ð   ₹                      | 🅙 :                  |
|          | Offic         | eF                  | ile 7.2.0 | )          |         |              |                               |            |                            |                   |                          |                              | 306 () er         | D 🕜 🌔 SU Consu             | DHIR YADAV           |
|          |               |                     |           |            |         |              |                               | Rec        | opening Remarks<br>marks * |                   | X ISSUE Sent             |                              |                   |                            |                      |
|          | Depar         | t <b>ment</b><br>IP |           |            |         | •            | Section<br>O/o SupportEoffice | Tota       | 11000   994 Character left |                   |                          | 🗎 To                         |                   |                            | é                    |
|          | Comp.         | No.                 |           |            |         |              | File No.                      |            |                            | ОК Алке           | el                       | Remar                        | rks               |                            |                      |
| <u>۔</u> |               |                     |           |            |         | •            |                               |            |                            | HIC SC. COU       |                          | <ul> <li>File Ter</li> </ul> |                   | 500                        | rch Clour            |
| Ŗ        |               |                     |           |            |         |              |                               |            |                            |                   |                          | cl                           | osed On †‡        | Closing Remarks            | Action               |
| 216      |               | E 1853              |           |            |         |              | Regarding E-office            |            |                            |                   |                          | 13                           | /02/2025 06:12 PM | work has been complet      | ed 🛸                 |
|          |               |                     |           |            |         |              | MOM                           |            |                            |                   |                          |                              | /11/2024 01:44 PM | wrongly created            |                      |
|          |               |                     |           |            |         |              |                               |            |                            |                   |                          |                              |                   |                            |                      |
| ۲        |               |                     |           |            |         |              |                               |            |                            |                   |                          |                              |                   |                            |                      |
| *        |               |                     |           |            |         |              |                               |            |                            |                   |                          |                              |                   |                            |                      |
|          |               |                     |           |            |         |              |                               |            |                            |                   |                          |                              |                   |                            |                      |
|          |               |                     |           |            |         |              |                               |            |                            |                   |                          |                              |                   |                            |                      |
|          |               |                     |           |            |         |              |                               |            |                            |                   |                          |                              |                   |                            |                      |
|          |               |                     |           |            |         |              |                               |            |                            |                   |                          |                              |                   |                            |                      |
|          | Total         | Records : 2         |           |            |         |              |                               |            |                            |                   |                          |                              |                   | H A                        | 1 🕨 🕷 20 💌           |
|          |               |                     |           |            |         |              |                               |            |                            |                   |                          |                              | Cop               | yright © 2020, designed ar | nd developed by NIC. |

Figure-6

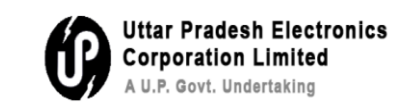

प्रश्न 7- किसी पत्रावली को कैसे खोलें/बन्द करें ?

**चरण 1** : पत्रावली को बन्द करना : File सेक्शन में inbox पर जायें और जैसाकि चित्र—1 में दर्शाया गया है, जिस पत्रावली को बन्द किया जाना है, उसका चयन करें और send for approval पर क्लिक करें, जैसाकि चित्र—1 में प्रदर्शित किया गया है। है।

| ~         | ) (   | ) e           | Office - N | Jew Receipt(E) × 💿 eOffice        | - File Inbox × 😢 (21)                           | WhatsApp × +                    |                                            |                            | - 0                       | ×               |
|-----------|-------|---------------|------------|-----------------------------------|-------------------------------------------------|---------------------------------|--------------------------------------------|----------------------------|---------------------------|-----------------|
| ÷         |       | $\rightarrow$ | C          | Not secure https://eoffice        | etraining.upsdc.gov.in/efile/#/file/inb         | oox?params=W3sib3JkZXJCeSI6InNI | on RP bils Im Rpcm Vjd Glvb                | iil6lkRFU0Mi 🍳 🛧           | D   🛧 🔮                   | ÷ :             |
|           | Dff   | ice           | eFile      | 7.2.0                             |                                                 |                                 |                                            | 🤔 🌐 en -                   | • ? 🚺 vishnu<br>AM(v      | mohan<br>/MO) - |
|           |       | RECE          | IPT Cr     | reate  Inbox Sent Advance Search  | FILE Create I                                   | nbox Sent Advance Search        | ISSUE Ser                                  | nt Returned Advance Search |                           | Þ               |
| R<br>R    | Re    | ceive         | Send       | Send Back Move To - Create Volume | Create Part Park Close -                        |                                 | Search He                                  | re 💌 File View (SELF) Sel  | ect User                  | - <b>E</b>      |
| -         |       |               | Comp       | o. No. †‡ File No.                | Subject                                         | Sent By                         | Sent On †1 Read On †1                      | Due On †1 Remarks          |                           |                 |
|           | O     | ☆             | E 1372     | 123-ESTB0TRF(1)/146/2024-dist     | PMAYG Send For Approval                         | RAJENDRA KUMAR, O/o Districts   | 13/11/2024 06/12/2024<br>04:24 PM 02:57 PM |                            |                           |                 |
| Ŋ         | •     | ☆             | E 667      | 123-123405678/19/2024-Support1    | ई-आफिस प्रशिक्षण के सम्बन्ध में।                | shailendra singh, O/o SupportE  | 28/06/2024 28/06/2024<br>03:49 PM 03:50 PM |                            |                           |                 |
| <u>جک</u> | D     | ☆             | E 637      | 123-ESTB0TRF(1)/41/2024-Suppor    | Training in BOR                                 | shailendra singh. O/o SupportE  | 27/06/2024 16/07/2024<br>01:29 PM 10:02 AM |                            |                           |                 |
| ₽Ŋ        | 0     | ☆             | E 653      | 123-ESTB0TRF(1)/52/2024-Suppor    | Training kkk                                    | shailendra singh, O/o SupportE  | 27/06/2024 28/06/2024<br>01:26 PM 03:54 PM |                            |                           |                 |
| L)        | 0     | ☆             | E 643      | 123-ESTB0TRF(2)/4/2024-Support    | Transfer of MR Arun Kumar(SO-UPSIDA)            | lav singh. O/o SupportEoffice   | 31/05/2024 28/06/2024<br>12:50 PM 03:54 PM |                            |                           |                 |
|           | 0     | ☆             | E 509      | 123-123405678/173/2023-Police     | fgfgfg                                          | Sehdev Singh, o/o police        | 04/11/2023 07/12/2024<br>02:29 PM 03:55 PM |                            |                           |                 |
| ٢         | 0     | ☆             | E 33       | 123-ESTB0TRF(1)/1/2022-Support    | सचिवालय परिसर में ई:आफिस प्रणाली के क्रियान्वयन | vishnu mohan, O/o eOffice Supp  | 12/12/2022<br>05:49 PM                     |                            |                           |                 |
| e<br>e    |       |               |            |                                   |                                                 |                                 |                                            |                            |                           |                 |
|           |       |               |            |                                   |                                                 |                                 |                                            |                            |                           |                 |
|           |       |               |            |                                   |                                                 |                                 |                                            |                            |                           |                 |
|           |       |               |            |                                   |                                                 |                                 |                                            |                            |                           |                 |
|           |       |               |            |                                   |                                                 |                                 |                                            |                            |                           |                 |
|           | Tot   | al Reco       | ords: 7    |                                   |                                                 |                                 |                                            |                            | K 4 1 Þ                   | H 10 -          |
| tto       | s://o | officet       | raining u  | upsdc.gov.ip/efile/#              |                                                 |                                 |                                            | Copyright ©                | 2020, designed and develo | oped by NIC.    |

चित्र–1

टिप्पणी अंकित करें और जैसाकि चित्र-2 में प्रदर्शित है, OK बटन को क्लिक करें।

|          | _   |               |         |             |              |                    |                      | _                 |                          |                 |                                                                                                    |                        |                        |            |                      |       |                     |           |
|----------|-----|---------------|---------|-------------|--------------|--------------------|----------------------|-------------------|--------------------------|-----------------|----------------------------------------------------------------------------------------------------|------------------------|------------------------|------------|----------------------|-------|---------------------|-----------|
| ~        | (   | 🧿 е           | Office  | e - New Red | ceipt(E)     | × 🎯 eO             | ffice - File Inbox   | ×                 | (21) Whats/              | Арр             | × +                                                                                                    |                        |                        |            |                      | -     | D                   | ×         |
| ÷        |     | $\rightarrow$ | C       | â           | 8 Not secu   | re https://eo      | ficetraining.upsdc.g | gov.in/efile/     | /#/file/inbox?pa         | irams=W3sib3J   | <zxjcesi6innik< th=""><th>onRPbilsImRp</th><th>cmVjdGlvbil6lkRFL</th><th>JOMi Q</th><th>☆ €</th><th>}   ±</th><th>٢</th><th>:</th></zxjcesi6innik<> | onRPbilsImRp           | cmVjdGlvbil6lkRFL      | JOMi Q     | ☆ €                  | }   ± | ٢                   | :         |
|          | Dff | ic            | el      | File 7.2.0  |              |                    |                      |                   |                          |                 |                                                                                                    |                        |                        |            | <sup>24</sup> @ en • | 0     | vishnu mo<br>AM(VMC | han<br>)) |
| ≡        |     |               |         |             |              |                    |                      |                   | For Closing Arr aval     | Remarks         | ×                                                                                                    |                        |                        |            |                      |       |                     |           |
| 6.7      |     |               |         |             |              |                    |                      | k Rema            | arks *<br>I to be closed | )               |                                                                                                    |                        | Search Here            | ▼ File Vie |                      |       |                     | Ē         |
|          |     |               |         |             |              |                    |                      |                   |                          |                 | 1.                                                                                                    | Sent On †‡             |                        |            |                      |       |                     |           |
| F        |     |               | E 1     | 372         | 123-ESTBOTRE | (1)/146/2024-dist  | PMAYG                | Total 10          | 000   983 Character left | 6               |                                                                                                    | 13/11/2024<br>04:24 PM | 06/12/2024<br>02:57 PM |            |                      |       |                     |           |
|          | •   |               | E 6     | 567         |              |                    | ई-आफिस प्रशिक्षण के  | सम्बन्ध में       |                          |                 | OK ancel                                                                                                    | 28/06/2024<br>03:49 PM | 28/06/2024<br>03:50 PM |            |                      |       |                     |           |
| æ        | 0   |               | E 6     | 537         | 123-ESTBOTRH |                    | Training in BOR      |                   |                          |                 |                                                                                                    | 27/06/2024<br>01:29 PM | 16/07/2024<br>10:02 AM |            |                      |       |                     |           |
| Eg       |     |               | E 6     |             |              |                    | Training kkk         |                   |                          |                 |                                                                                                    | 27/06/2024<br>01:26 PM | 28/06/2024<br>03:54 PM |            |                      |       |                     |           |
| i Ri     |     |               | E 6     | 543         |              |                    | Transfer of MR An.   | un Kumar(SO-UP    | ISIDA)                   |                 |                                                                                                    | 31/05/2024<br>12:50 PM | 28/06/2024<br>03:54 PM |            |                      |       |                     |           |
|          |     |               | E S     | 509         |              |                    | fgfgfg               |                   |                          |                 |                                                                                                    | 04/11/2023<br>02:29 PM | 07/12/2024<br>03:55 PM |            |                      |       |                     |           |
| ۲        | D   |               | Е 3     | 33          | 123-ESTBOTRF | (1)/1/2022-Support | सचिवालय परिसर में    | ई:आफिस प्रणाली वं | के क्रियान्वयन           | vishnu mohan, O | /o eOffice Supp                                                                                                    | 12/12/2022<br>05:49 PM |                        |            |                      |       |                     |           |
| <b>.</b> |     |               |         |             |              |                    |                      |                   |                          |                 |                                                                                                    |                        |                        |            |                      |       |                     |           |
|          |     |               |         |             |              |                    |                      |                   |                          |                 |                                                                                                    |                        |                        |            |                      |       |                     |           |
|          |     |               |         |             |              |                    |                      |                   |                          |                 |                                                                                                    |                        |                        |            |                      |       |                     |           |
|          |     |               |         |             |              |                    |                      |                   |                          |                 |                                                                                                    |                        |                        |            |                      |       |                     |           |
|          |     |               |         |             |              |                    |                      |                   |                          |                 |                                                                                                    |                        |                        |            |                      |       |                     |           |
|          |     |               |         |             |              |                    |                      |                   |                          |                 |                                                                                                    |                        |                        |            |                      |       |                     |           |
|          | Tot | tal Rec       | ords: 7 | /           |              |                    |                      |                   |                          |                 |                                                                                                    |                        |                        |            |                      |       |                     | 10 -      |
|          |     |               |         |             |              |                    |                      |                   |                          |                 |                                                                                                    |                        |                        | 201        |                      |       |                     |           |

चित्र–2

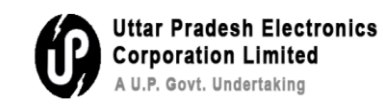

OK बटन पर क्लिक करने पर पत्रावली अनुमोदन के लिए भेज दी जाती है, जब अनुमोदक द्वारा पत्रावली अनुमोदित हो जाती है तो उपयोगकर्ता के स्तर पर closed बटन सक्षम हो जाता है, जैसाकि चित्र–3 में दर्शाया गया है।

|      |        | ∋ eO      | ffice - Nev | w Receipt(E)       | <b>x</b> () eO        | ffice - File Inbox     | ×            | (21) WhatsApp        |                    | × +                |                |                        |           |                   |                | _                | 0                      | x         |
|------|--------|-----------|-------------|--------------------|-----------------------|------------------------|--------------|----------------------|--------------------|--------------------|----------------|------------------------|-----------|-------------------|----------------|------------------|------------------------|-----------|
| *    | -      | ÷         | C A         | 🛿 Not secu         | re <u>https</u> ://eo | fficetraining.upsdc.go | ov.in/efile/ | /#/file/inbox?param: | s=W3sib3JkZXJ      | JCeSI6InNIbnRPbils | lmRpc          | mVjdGlvbil6lkR         | FU0Mi     | ९ ☆               | Ð              | ₹                | ٢                      | :         |
| e    | Off    | ice       | eFile 7     | .2.0               |                       |                        |              | _                    |                    |                    |                |                        |           | 206 🕀 en 🝷        | 0              | SUDI<br>Consulta | IR YADAV<br>nt(SY)-eof | fice -    |
|      | ¢      | RECEI     | чт Crea     | te 🕨 Inbox Sent    | Advance Search        |                        | FILE         | Create Inbox Sent    | Advance Search     |                    | l:             | SUE Sent Ret           | urned Adv | ance Search       |                |                  |                        | Þ         |
| R    | Re     |           | Send        | Send Back Move     | To 👻 Create Volu      | ime Create Part Park   |              |                      |                    |                    | Y              | Search Here            | *         | File View (SELF)  | Select User    |                  |                        | 唐         |
|      |        |           | Comp. N     | lo. †↓ File No.    |                       | Subject                | Close        | s                    | ent By             | Sent               | tOn †∔         | Read On †↓ Due O       | n †‡ Rem  | harks             |                |                  |                        |           |
| F    |        |           | 1853        | 123-1234/23/2      | 2025-Support1         | Regarding E-office     | Send Fo      | r Approval S         | UDHIR YADAV, UPLCU | P 5:35             | PM             | 13/02/2025<br>05:35 PM |           |                   |                |                  |                        |           |
| ₽    | 0      |           | 1845        | 123-TCHNONA        | ZR/22/2025-support1   | training               |              | s                    | UDHIR YADAV, UPLCU | P 1:20             | PM             | 13/02/2025<br>01:20 PM |           |                   |                |                  |                        |           |
| œ    | 0      | ☆         | 1803        | 123-ESTBOTRF       | (1)/22/2025-Suppor    | Training               |              | S                    | UDHIR YADAV, UPLCU | p 07/0<br>12:20    | 2/2025<br>6 PM | 07/02/2025<br>12:26 PM |           |                   |                |                  |                        |           |
|      |        | 슈         | 1774        | 123-TCHNONA        | ZR/17/2025-support1   | promotion              |              | S                    | UDHIR YADAV, UPLCU | p 04/0.<br>02:14   | 2/2025<br>4 PM | 04/02/2025<br>02:14 PM |           |                   |                |                  |                        |           |
| í.   |        |           | 1773        | 123-TCHNONA        | ZR/16/2025-support1   | Regrading Appointm     | ient         | S                    | UDHIR YADAV, UPLCU | P 04/0             | 2/2025<br>2 PM | 04/02/2025<br>01:42 PM |           |                   |                |                  |                        |           |
| 0    | 0      | ☆         | 1768        | 123-ESTBOTRF       | /6/2025-Support1      | Office order           |              | s                    | UDHIR YADAV, UPLCU | p 03/0.<br>04:50   | 2/2025<br>8 PM | 03/02/2025<br>04:58 PM |           |                   |                |                  |                        |           |
| ٢    | 0      |           | 1764        | 123-TCHN0N/        | ZR/15/2025-support    | 1 Training in Mainput  | 1            | s                    | UDHIR YADAV, UPLCU | JP 03/0<br>04:4:   | 2/2025<br>2 PM |                        | do c      | lispatch accordin | gly            |                  |                        | R         |
| *    |        | 습         | 1759        | 123-TCHN0NA        | ZR/14/2025-support1   | Regarding ICU audit    |              | S                    | UDHIR YADAV, UPLCU | p 31/0<br>04:44    | 1/2025<br>4 PM | 31/01/2025<br>04:44 PM |           |                   |                |                  |                        |           |
|      | 0      |           | 1701        | 123-TCHNONA        | ZR/8/2025-support12   | salary                 |              | S                    | UDHIR YADAV, UPLCU | P 30/0<br>03:4     | 1/2025<br>7 PM | 30/01/2025<br>03:48 PM |           |                   |                |                  |                        |           |
|      | 0      | ☆         | 1741        | 123-12340567       | 8/68/2025-support3    | NODAL AND EMD N        | OMINATIONS   | S                    | UDHIR YADAV, UPLCU | p 30/0<br>03:4     | 1/2025<br>7 PM | 30/01/2025<br>03:48 PM |           |                   |                |                  |                        |           |
|      |        |           |             |                    |                       |                        |              |                      |                    |                    |                |                        |           |                   |                |                  |                        |           |
|      |        |           |             |                    |                       |                        |              |                      |                    |                    |                |                        |           |                   |                |                  |                        |           |
|      | То     | tal Recor | ds: 40      |                    |                       |                        |              |                      |                    |                    |                |                        |           |                   | H I            | 234              |                        | 10 💌      |
| http | os://e | officetr  | aining.ups  | sdc.gov.in/efile/# |                       |                        |              |                      |                    |                    |                |                        |           | KIC Copyri        | ght © 2020, de | signed and       | developed              | i by NIC. |

चित्र–3

 • Office - New Recipit
 • Office - File Max
 • Office - File Max
 • Office - File Max
 • Office - File Max
 • Office - File Max
 • Office - File Max
 • Office - File Max
 • Office - File Max
 • Office - File Max
 • Office - File Max
 • Office - File Max
 • Office - File Max
 • Office - File Max
 • Office - File Max
 • Office - File Max
 • Office - File Max
 • Office - File Max
 • Office - File Max
 • Office - File Max
 • Office - File Max
 • Office - File Max
 • Office - File Max
 • Office - File Max
 • Office - File Max
 • Office - File Max
 • Office - File Max
 • Office - File Max
 • Office - File Max
 • Office - File Max
 • Office - File Max
 • Office - File Max
 • Office - File Max
 • Office - File Max
 • Office - File Max
 • Office - File Max
 • Office - File Max
 • Office - File Max
 • Office - File Max
 • Office - File Max
 • Office - File Max
 • Office - File Max
 • Office - File Max
 • Office - File Max
 • Office - File Max
 • Office - File Max
 • Office - File Max
 • Office - File Max
 • Office - File Max
 • Office - File Max
 • Office - File Max
 • Office - File Max
 • Office - File Max
 • Office - File Max
 • Office - File Max
 • Office - File Max
 • Office - File Max
 • Office - File Max
 • Office - File Max
 • Office - File Max
 • Office - File Max
 • Office - File Max
 • Office - File Max
 • Office - File Max
 • Office - File Max
 • Office - File Max
 • Office - File Max
 • Office - File Max
 • Office - File Max
 • Office - File Max
 • Office - File Max
 • Office - File

टिप्पणी अंकित करें और पत्रावली को बन्द करने के लिए OK बटन क्लिक करें, जैसाकि चित्र-4 में दर्शाया गया है।

चित्र—4

**चरण 2** : पत्रावली को पुनः खोलना : File सेक्शन में Closed फोल्डर पर जायें और जिस पत्रावली को पुनः खोला जाना है, उसका चयन करें और send बटन <mark>for approval</mark> पर क्लिक करें। Reopen बटन पर क्लिक करें जैसाकि चित्र—5 में प्रदर्शित है।

Uttar Pradesh Electronics Corporation Limited A U.P. Govt. Undertaking

| ~            | 0               | eOffice - N  | ew Receipt(E) 🗙 🌀 eC            | Office - File Closed(Me) | × 😰 (21) WhatsApp                  | ×   +                |                                |                         | - 0                                 | ×               |
|--------------|-----------------|--------------|---------------------------------|--------------------------|------------------------------------|----------------------|--------------------------------|-------------------------|-------------------------------------|-----------------|
| ÷            | $\rightarrow$   | C 6          | Not secure https://ed           | officetraining.upsdc.gc  | ov.in/efile/#/file/close/byMe?para | ams=W3sib2Zmc2V      | 01 jowLCJsaW1 pdCl6M jAsImRp   | :mVjdGl                 | ि ए । र 🔞                           | • •             |
| e            | Dffic           | eFile        | 7.2.0                           |                          | _                                  |                      |                                | 200 e                   | n • ? 👔 SUDHIR YAI                  | DAV<br>Heoffice |
|              | < R             | CEIPT Cro    | eate  Inbox Sent Advance Search |                          | FILE Create Inbox Sent Adv         | ance Search          | ISSUE Sent I                   | Returned Advance Search |                                     | Þ               |
| 勖            | Search          | For Closed F | iles ( With Me )                |                          |                                    |                      |                                |                         |                                     |                 |
|              | Depart<br>UPLCU | ment<br>P    |                                 | ▼ O/o SupportEoffice     | Υ                                  | Closing Date<br>From | m                              | То                      |                                     |                 |
| F            | Comp.           | No.          |                                 | File No.                 |                                    | Subject              |                                | Remarks                 |                                     |                 |
| ₽ <u>N</u>   | File He         | ads          |                                 | Elle Primary Mead        | ×                                  | File Secondary Head  | ×                              | File Tertiany Mead      |                                     | •               |
| 쉆            | Price DA        | Inc Frond    |                                 | Pile Printing (1600      |                                    | Pile Secondary Head  |                                | Pile Ferdary Field      | Search                              | Clear           |
| P            |                 | Comp. No.    | †↓ File No.                     | Subject                  |                                    |                      | Closed By                      | Closed On †             | Closing Remarks                     | Action          |
| 419          |                 | E 1853       | 123-1234/23/2025-Support1       | Regarding E-office       |                                    |                      | SUDHIR YADAV, O/o SupportEoffi | 13/02/2025 06:12 PM     | work has been completer Reope       | en 🗢 🔵          |
|              | 0               | E 1381       | 123-123405678/310/2024-support3 | MOM                      |                                    |                      | SUDHIR YADAV, O/o SupportEoffi | 14/11/2024 01:44 PM     | wrongly created                     |                 |
| 1000<br>1000 |                 |              |                                 |                          |                                    |                      |                                |                         |                                     |                 |
| ۲            |                 |              |                                 |                          |                                    |                      |                                |                         |                                     |                 |
| <b>.</b>     |                 |              |                                 |                          |                                    |                      |                                |                         |                                     |                 |
| ~            |                 |              |                                 |                          |                                    |                      |                                |                         |                                     |                 |
|              |                 |              |                                 |                          |                                    |                      |                                |                         |                                     |                 |
|              |                 |              |                                 |                          |                                    |                      |                                |                         |                                     |                 |
|              |                 |              |                                 |                          |                                    |                      |                                |                         |                                     |                 |
|              |                 |              |                                 |                          |                                    |                      |                                |                         |                                     |                 |
|              | Total R         | ecoras : 2   |                                 |                          |                                    |                      |                                | XTC Co                  | pyright © 2020, designed and develo | oped by NIC.    |

चित्र–5

अनुमोदन के उपरान्त Reopen बटन सक्षम हो जाता है। टिप्पणी अंकित करें और पत्रावली को पुनः खोलने के लिए OK बटन को क्लिक करें जैसाकि **चित्र–6** में दर्शाया गया है।

| _ |               |                  |             |                |                               |                                 |                      |                                |                     |                         |                   |
|---|---------------|------------------|-------------|----------------|-------------------------------|---------------------------------|----------------------|--------------------------------|---------------------|-------------------------|-------------------|
| ~ | 9             | eOffice - New    | Receipt(E)  | × 💿 eOffic     | e - File Closed(Me)           | × 😰 (21) WhatsApp               | ×   +                |                                |                     | - 0                     | ×                 |
| ÷ | $\rightarrow$ | C 🎧              | Not secure  | https://eoffic | etraining.upsdc.gov           | .in/efile/#/file/close/byMe?pa  | rams=W3sib2Zmc2V0Ijo | wLCJsaW1pdCl6MjAsImRpd         | :mVjdGl             | D   7 🖇                 | ₿ E               |
| e |               | eFile 7.2        | .0          |                |                               |                                 |                      |                                | 2 <sup>90</sup> 🕮 🖷 | D 3 Consultant(S        | (DAV<br>)-eoffice |
|   |               |                  |             |                |                               | Reopening Remarks               | ×                    | ISSUE Sent F                   |                     |                         |                   |
| 卧 | Search        | For Closed Files | ( With Me ) |                |                               | Needed                          |                      |                                |                     |                         |                   |
|   | UPLCU         | ment<br>P        |             | ۲              | Section<br>O/o SupportEoffice | Turillana i antonio inte        | li                   |                                |                     |                         | -                 |
|   | Comp.         | No.              |             |                | File No.                      | Total 1000   394 Character lett | $\frown$             |                                | Remarks             |                         |                   |
|   | File He       | ads              |             |                |                               |                                 | OK Cancel            |                                |                     |                         | _                 |
|   | File Ba       |                  |             |                |                               |                                 |                      |                                |                     | Search                  | Class             |
|   |               |                  |             |                |                               |                                 |                      |                                | Closed On ±1        | Closing Remarks         | Action            |
|   |               |                  |             |                | Regarding E-office            |                                 |                      |                                | 13/02/2025 06:12 PM | work has been completed | 5                 |
|   |               |                  |             |                | MOM                           |                                 |                      | SUDHIR YADAV, O/o SupportEoffi | 14/11/2024 01:44 PM | wrongly created         |                   |
|   |               |                  |             |                |                               |                                 |                      |                                |                     |                         |                   |
|   |               |                  |             |                |                               |                                 |                      |                                |                     |                         |                   |
|   |               |                  |             |                |                               |                                 |                      |                                |                     |                         |                   |
| Ŷ |               |                  |             |                |                               |                                 |                      |                                |                     |                         |                   |
|   |               |                  |             |                |                               |                                 |                      |                                |                     |                         |                   |
|   |               |                  |             |                |                               |                                 |                      |                                |                     |                         |                   |
|   |               |                  |             |                |                               |                                 |                      |                                |                     |                         |                   |
|   |               |                  |             |                |                               |                                 |                      |                                |                     |                         |                   |
|   | Total R       | ecords : 2       |             |                |                               |                                 |                      |                                |                     |                         | H 20 -            |
|   |               |                  |             |                |                               |                                 |                      |                                |                     |                         |                   |

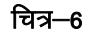

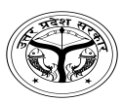

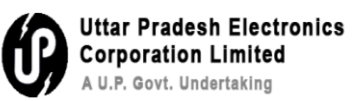

Q8- How to check file movement history?

**Step 1-** File movement history: Go to file inbox→Select the file and open as mentioned in figure-1

| _          |     |               |          |                 |                |                   |                    |                       |                      |                      |                      |                           |                |                    |                |                          |                    |
|------------|-----|---------------|----------|-----------------|----------------|-------------------|--------------------|-----------------------|----------------------|----------------------|----------------------|---------------------------|----------------|--------------------|----------------|--------------------------|--------------------|
| ~          |     | 🧿 е           | Office - | New Receipt     | (E)            | × 🎯 eOffi         | ce - File Inbox    | ×                     | (22) WhatsApp        | ×                    | +                    |                           |                |                    |                | - 0                      | ×                  |
| ÷          |     | $\rightarrow$ | G        | <u>۵</u>        | Not secure     | https://eoff      | cetraining.upsdc.  | gov.in/efile          | e/#/file/inbox?param | s=W3sib3JkZXJC       | eSI6InNlbnRPbiIsIm   | RpcmVjdGlvb               | il6lkRFU0Mi    | @ ☆                | Ď              | 포 🧯                      | :                  |
|            | Dff | ice           | eFil     | e 7.2.0         |                |                   |                    |                       | _                    |                      |                      |                           |                | 🥂 💮 en 🗸           | 0              | SUDHIR Y<br>Consultant(S | ADAV<br>Y)-eoffice |
|            |     | REC           | EIPT 🔰   | Create + Inbo   | x Sent A       | dvance Search     |                    |                       | Create Inbox Sent    | Advance Search       |                      | ISSUE                     | nt Returned Ac | dvance Search      |                |                          |                    |
| <b>B</b>   | Re  | ceive         | Send     | d Send Bac      | k Move To      | - Create Volum    | e Create Part Par  | rk Close <del>-</del> |                      |                      |                      | Search He                 | re •           | File View (SELF)   | Select User    |                          | • ē                |
| ER         |     |               | Com      | np. No. †↓ File | N-             |                   | Subject            |                       | Si                   | ent By               | Sent On              | t‡ Read On †‡             | Due On †↓ Re   |                    |                |                          |                    |
| E          | 0   | 습             | E 185    | 3 12            | 3-1234/23/202  | 5-Support1        | Regarding E-office |                       | S                    | SUDHIR YADAV, UPLCUP | 5:35 PM              | 13/02/2025<br>05:35 PM    |                |                    |                |                          | P                  |
| 2          | 0   | 습             | E 184    | 5 12            | 3-TCHN0NAZR/   | 22/2025-support1  | training           |                       | s                    | SUDHIR YADAV, UPLCUP | 1:20 PM              | 13/02/2025<br>01:20 PM    |                |                    |                |                          |                    |
| ∞          | 0   | 슈             | E 1803   | 3 12            | 3-ESTBOTRF(1)/ | 22/2025-Suppor    | Training           |                       | s                    | SUDHIR YADAV, UPLCUP | 07/02/20<br>12:26 PM | 25 07/02/2025<br>12:26 PM |                |                    |                |                          |                    |
| 2          | 0   | ☆             | E 1774   | 4 123           | 3-TCHN0NAZR/   | 17/2025-support1  | promotion          |                       | s                    | SUDHIR YADAV, UPLCUP | 04/02/20<br>02:14 PM | 25 04/02/2025<br>02:14 PM |                |                    |                |                          |                    |
| <b>€</b>   | 0   | 습             | E 177    | 3 12            | 3-TCHN0NAZR/   | 16/2025-support1  | Regrading Appoint  | tment                 | S                    | SUDHIR YADAV, UPLCUP | 04/02/20<br>01:42 PM | 25 04/02/2025<br>01:42 PM |                |                    |                |                          |                    |
| 0 00<br>40 | 0   | 슈             | E 176    | B 12            | 3-ESTBOTRF/6/  | 2025-Support1     | Office order       |                       | s                    | SUDHIR YADAV, UPLCUP | 03/02/20<br>04:58 PM | 25 03/02/2025<br>04:58 PM |                |                    |                |                          |                    |
| <b>@</b>   | 0   | ☆             | E 176    | 4 12            | 3-TCHNONAZR    | /15/2025-support1 | Training in Mainp  | uri                   | s                    | SUDHIR YADAV, UPLCUP | 03/02/20<br>04:42 PM | 25                        | do             | dispatch according | ły             |                          |                    |
| •          | 0   | 슈             | E 175    | 9 12            | 3-TCHN0NAZR/   | 14/2025-support1  | Regarding ICU auc  | lit                   | s                    | SUDHIR YADAV, UPLCUP | 31/01/20<br>04:44 PM | 25 31/01/2025<br>04:44 PM |                |                    |                |                          |                    |
|            | 0   | ☆             | E 170    | 1 12            | 3-TCHN0NAZR/   | 8/2025-support12  | salary             |                       | s                    | SUDHIR YADAV, UPLCUP | 30/01/20<br>03:47 PM | 25 30/01/2025<br>03:48 PM |                |                    |                |                          |                    |
|            | 0   | 습             | E 174    | 1 12            | 3-123405678/6  | 8/2025-support3   | NODAL AND EMD      | NOMINATIONS           | i S                  | SUDHIR YADAV, UPLCUP | 30/01/20<br>03:47 PM | 25 30/01/2025<br>03:48 PM |                |                    |                |                          |                    |
|            |     |               |          |                 |                |                   |                    |                       |                      |                      |                      |                           |                |                    |                |                          |                    |
|            |     |               |          |                 |                |                   |                    |                       |                      |                      |                      |                           |                |                    |                |                          |                    |
|            | To  | tal Rec       | ords: 40 |                 |                |                   |                    |                       |                      |                      |                      |                           |                | _                  | H 4 1          | 234                      | ₩ 10 ▼             |
|            |     |               |          |                 |                |                   |                    |                       |                      |                      |                      |                           |                | xtc Copyrig        | ht © 2020, des | igned and deve           | eloped by NIC.     |

Figure-1

× + eOffice - New Receipt(E) × () eOffice - Welcome to eOffice Sc ~ × (22) WhatsApp 0 × 🔿 🕐 🎧 🕐 Not secure https://eofficetraining.upsdc.gov.in/efile/#/file/view/Fupsdctrg00000018537viewParam=ey/kb2N1bWVudElkljoiRnVwc2Rjd... 🔍 🖈 🖸 | 🛃 😍 🗄 ← eoffice eFile 7.2.0 🦉 🌐 en 🔻 🕐 FILE Create Ini ISSUE Sent Edit Mo Û R F 🧨 G 7 6 8 Ľ lote # 1 13/02/202 05:19 PM no.2 0 Eoffice 1-3 E-office 愈 2 SUDHIR YADAV 5 05:25 PM lote # 2 4 N 4 1 P H 10 -10 and 10 and 10 025 05:35 PM SUDHIR YADAV ٢ ę Copyright © 2020, designed and developed by

#### **Step 2-** Click on **movement** button as shown in figure-2

Figure-2

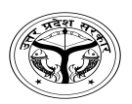

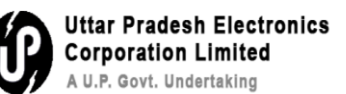

After clicking on **movement** button, the history of the file movement will be shown as mentioned in figure-3

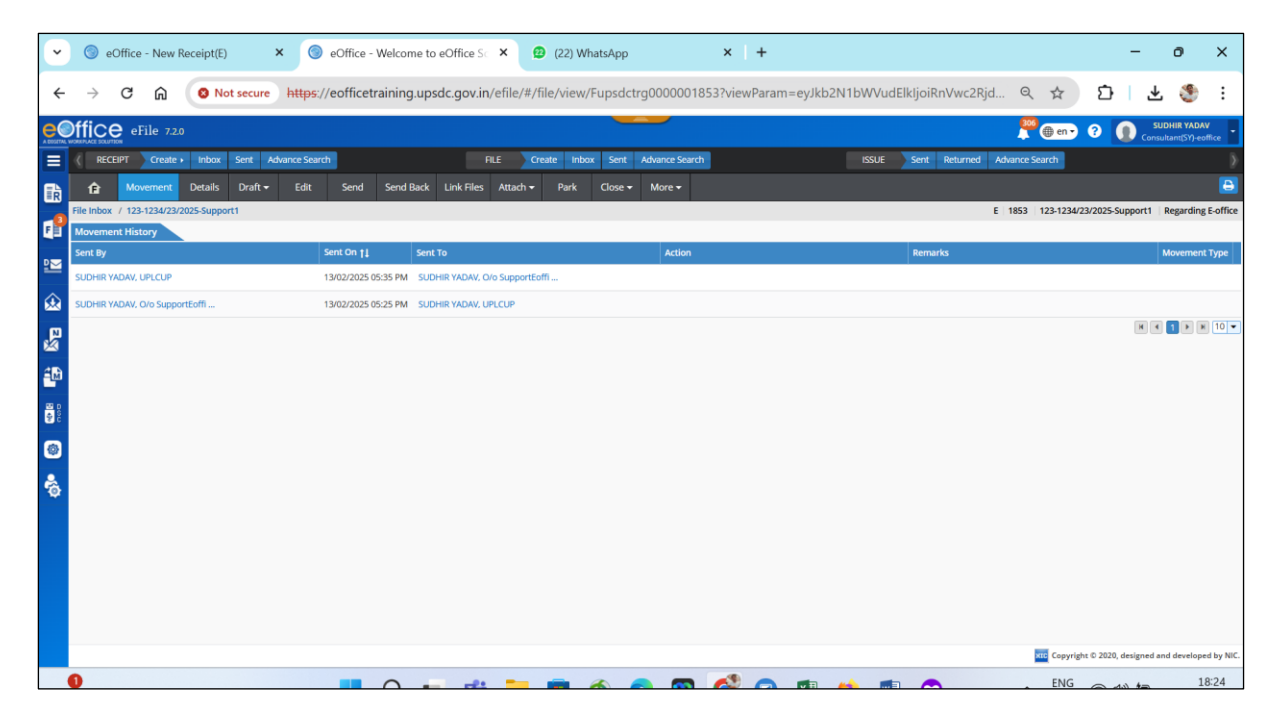

Figure-3

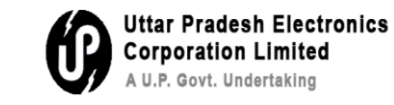

प्रश्न 8- किसी पत्रावली के संचरण के इतिहास की जॉच कैसे करें ?

**चरण 1** : पत्रावली संचरण का इतिहास : पत्रावली के inbox पर जायें, पत्रावली चुनें और उसे खोलें जैसाकि चित्र–1 में प्रदर्शित है।

| ~                    | ) ( | ۍ (           | Office   | e - Nev | v Receipt( | E)       | ×        | 0          | eOffice | e - File In | box       |          | ×                  | ø      | (22) V  | Whats | sApp |         |           | ×      | +       |                        |                |                |          |         |             |          |           | -             | đ                       | ×          |
|----------------------|-----|---------------|----------|---------|------------|----------|----------|------------|---------|-------------|-----------|----------|--------------------|--------|---------|-------|------|---------|-----------|--------|---------|------------------------|----------------|----------------|----------|---------|-------------|----------|-----------|---------------|-------------------------|------------|
| ÷                    |     | $\rightarrow$ | C        | ඛ       | 0          | lot secu | ire      | https:/    | /eoffic | etrainin    | ig.upso   | lc.gov.  | i <b>n</b> /efile, | /#/fil | e/inbo  | ox?p  | aram | s=W3    | sib3JkZ   | XJCeSI | 6InNlbr | RPbilsImR              | pcmVj          | dGlvbil6       | IkRFU0   | Mi (    | ۹ ☆         |          | Ď         | ₹             | ٢                       | :          |
|                      | Dff | ic            | e e      | File 7. | .2.0       |          |          |            |         |             |           |          |                    |        |         |       | -    |         |           |        |         |                        |                |                |          |         | 06<br>() en | •        |           | SUC<br>Consul | HIR YADA<br>tant(SY)-ec | V<br>ffice |
| =                    | ))  | REC           | EIPT     | Creat   | e 🕨 Inbox  | Sent     | Adva     | ance Searc | h       |             |           |          | FILE               | Crea   | ate Int | nbox  | Sent | Advanc  | e Search  |        |         |                        | ISSUE          | Sent           | Returned | Advance | e Search    |          |           |               |                         | ∢          |
| Eb                   | Re  | ceive         | S        | end     | Send Back  | Move     | To 🕶     | Create     | Volume  | Create      | Part      | Park     | Close 🗸            |        |         |       |      |         |           |        |         |                        | <b>7</b> Se    | arch Here      |          | × R     | e View (SEI | LF) Sel  | lect User |               | •                       | Ē          |
|                      |     |               | 0        | Comp. N | 0. †1 Film |          |          |            |         | Subj        | ect       |          |                    |        |         |       | S    | ent By  |           |        |         | Sent On †              | Read           | On †↓ D        | ue On †‡ | Remark  | s           |          |           |               |                         |            |
| F                    | 0   | ☆             | E 1      | 853     | 123        | 1234/23/ | 2025-SL  | upport1    | >       | Rega        | rding E-o | ffice    |                    |        |         |       | S    | UDHIR Y | ADAV, UPL | CUP    |         | 5:35 PM                | 13/0)<br>05:35 | 2/2025<br>5 PM |          |         |             |          |           |               |                         | B          |
| <u>•</u>             | 0   | 슈             | E 1      | 845     | 123        | TCHNON   | AZR/22/  | /2025-supp | ort1    | train       | ing       |          |                    |        |         |       | s    | UDHIR Y | ADAV, UPL | CUP    |         | 1:20 PM                | 13/0<br>01:20  | 2/2025<br>) PM |          |         |             |          |           |               |                         |            |
| œ                    | 0   | 습             | E 1      | 803     | 123        | ESTBOTR  | F(1)/22/ | 2025-Supp  | ior     | Train       | iing      |          |                    |        |         |       | S    | UDHIR Y | ADAV, UPL | CUP    |         | 07/02/202<br>12:26 PM  | 07/0           | 2/2025<br>5 PM |          |         |             |          |           |               |                         |            |
| R<br>N               | 0   | 습             | E 1      | 774     | 123        | TCHNON   | AZR/17/  | (2025-sup) | iort1   | pron        | notion    |          |                    |        |         |       | s    | UDHIR Y | ADAV, UPL | CUP    |         | 04/02/202<br>02:14 PM  | 04/02          | 2/2025<br>PM   |          |         |             |          |           |               |                         |            |
| 4                    | 0   | 슈             | E 1      | 773     | 123        | TCHNON   | AZR/16/  | 2025-supp  | iort1   | Regr        | ading App | ointment |                    |        |         |       | s    | UDHIR Y | ADAV, UPL | CUP    |         | 04/02/2029<br>01:42 PM | 04/0           | 2/2025<br>PM   |          |         |             |          |           |               |                         |            |
| 1000<br>1000<br>1000 | 0   | 습             | E 1      | 768     | 123        | ESTBOTR  | F/6/202  | 5-Support  | 1       | Offic       | e order   |          |                    |        |         |       | s    | UDHIR Y | ADAV, UPL | CUP    |         | 03/02/202<br>04:58 PM  | 03/02          | 2/2025<br>8 PM |          |         |             |          |           |               |                         |            |
| ٢                    | 0   | ☆             | E 1      | 764     | 123        | TCHNON   | AZR/15   | /2025-sup  | port1   | Trair       | ning in M | ainpuri  |                    |        |         |       | s    | UDHIR Y | ADAV, UPL | CUP    |         | 03/02/202<br>04:42 PM  |                |                |          | do disp | atch accore | dingly   |           |               |                         | ₽          |
| <b>*</b> @           | 0   | ☆             | E 1      | 759     | 123        | TCHNON   | AZR/14/  | /2025-supp | ort1    | Rega        | rding ICU | audit    |                    |        |         |       | s    | UDHIR Y | ADAV, UPL | CUP    |         | 31/01/2029<br>04:44 PM | 31/0<br>04:44  | 1/2025<br>PM   |          |         |             |          |           |               |                         | B          |
|                      | 0   | ☆             | E 1      | 701     | 123        | TCHNON   | AZR/8/2  | 025-supp   | ort12   | salar       | y         |          |                    |        |         |       | 5    | UDHIR Y | ADAV, UPL | CUP    |         | 30/01/2029<br>03:47 PM | 30/0<br>03:48  | 1/2025<br>8 PM |          |         |             |          |           |               |                         |            |
|                      |     | 습             | E 1      | 741     | 123        | 1234056  | 78/68/2  | 025-suppo  | rt3     | NOD         | AL AND E  | MD NOM   | INATIONS           |        |         |       | s    | UDHIR Y | ADAV, UPL | CUP    |         | 30/01/202<br>03:47 PM  | 30/0<br>03:48  | 1/2025<br>8 PM |          |         |             |          |           |               |                         |            |
|                      |     |               |          |         |            |          |          |            |         |             |           |          |                    |        |         |       |      |         |           |        |         |                        |                |                |          |         |             |          |           |               |                         |            |
|                      |     |               |          |         |            |          |          |            |         |             |           |          |                    |        |         |       |      |         |           |        |         |                        |                |                |          |         |             |          |           |               |                         |            |
|                      | Tot | tal Re        | cords: 4 | 10      |            |          |          |            |         |             |           |          |                    |        |         |       |      |         |           |        |         |                        |                |                |          |         |             | H        | 1         | 23            | 4 🕨                     | 10 🕶       |
|                      |     |               |          |         |            |          |          |            |         |             |           |          |                    |        |         |       |      |         |           |        |         |                        |                |                |          |         | KIC Cop     | yright © | 2020, des | igned an      | d develop               | d by NIC.  |

चित्र–1

× + - 0 × 🗧 🔶 🕐 🙆 💿 Not secure https://eofficetraining.upsdc.gov.in/efile/#/file/view/Fupsdctrg00000018537viewParam=ey/kb2N1bWVudElkljoiRnVwc2Rjd... 🔍 🖈 🖸 | 🛃 😍 🗄 eOffice eFile 7.2.0 🚆 💮 en 🗸 🕐 FILE Create Inbox Sent ance Search 勖 F 🖉 Greet 70 88 Note # 1 ≌ with .... Above ge no.2 3/2025/O/o portEoffice Eoffice 13/02/202 05:19 PM 1-3 E-office 0 21 SI 愈 R 02/2025 05:25 PM SUDHIR YADAN Note # 2 4 H 4 1 P H 10 -1000 1000 2/2025 05:35 PM SUDHIR YADAV Add Re ٢ -Copyright © 2020, designed and developed by N

#### चरण 2 : Movement बटन क्लिक करें जैसाकि चित्र—2 में दर्शाया गया है।

चित्र–2

| <ul> <li>eOffice - New Receipt(I</li> </ul> | E) × ③ eOffice - Welcome to eOffice SC × @                   | (22) WhatsApp × +                  |                                     | - 0                                           |
|---------------------------------------------|--------------------------------------------------------------|------------------------------------|-------------------------------------|-----------------------------------------------|
| < → ♂ ⋒ 💿                                   | Not secure https://eofficetraining.upsdc.gov.in/efile/#/file | /view/Fupsdctrg0000001853?viewPara | m=eyJkb2N1bWVudElkIjoiRnVwc2Rjd 🍳 📩 | - 5   ች 象                                     |
| eFile 7.2.0                                 |                                                              |                                    | 🤔 💮 🕲                               | n 🕤 🕐 👔 SUDHIR YADAV<br>Consultant(SY)-eoffic |
| RECEIPT Create Inbox                        | x Sent Advance Search FILE Create                            | e Inbox Sent Advance Search        | ISSUE Sent Returned Advance Search  |                                               |
| Movement Details                            | s Draft - Edit Send Send Back Link Files Attach -            | Park Close - More -                |                                     |                                               |
| File Inbox / 123-1234/23/2025-Supp          | port1                                                        |                                    | E   1853   123-1                    | 234/23/2025-Support1 Regarding E-             |
| Movement History                            |                                                              |                                    |                                     |                                               |
| Sent By                                     | Sent On †‡ Sent To                                           | Action                             | Remarks                             | Movement Ty                                   |
| SUDHIR YADAV, UPLCUP                        | 13/02/2025 05:35 PM SUDHIR YADAV, O/o SupportEoffI.          |                                    |                                     |                                               |
| SUDHIR YADAV, O/o SupportEoffi              | 13/02/2025 05:25 PM SUDHIR YADAV, UPLCUP                     |                                    |                                     |                                               |
| 2                                           |                                                              |                                    |                                     | H 4 1 F H 1                                   |
|                                             |                                                              |                                    |                                     |                                               |
| M                                           |                                                              |                                    |                                     |                                               |
|                                             |                                                              |                                    |                                     |                                               |
|                                             |                                                              |                                    |                                     |                                               |
| 2                                           |                                                              |                                    |                                     |                                               |
|                                             |                                                              |                                    |                                     |                                               |
|                                             |                                                              |                                    |                                     |                                               |

चित्र–3

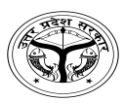

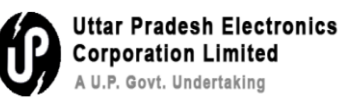

### Q9- How to advance search?

**Step 1-** Click on Advance Search button as shown in figure-1

| ~          | 💿 eOffice - New Receipt(E) 🗙 🌀         | eOffice - Welcome to eOffice Sc      | × (22) WhatsApp                             | × +                   |                                 | - 0 ×                                           |
|------------|----------------------------------------|--------------------------------------|---------------------------------------------|-----------------------|---------------------------------|-------------------------------------------------|
| ÷          | → C û SNot secure https                | s://eofficetraining.upsdc.gov.in/    | efile/#/file/view/Fupsdctrg                 | 0000001853?viewParam= | eyJkb2N1bWVudElkIjoiRnVwc2Rjd Q | ☆ ː 🌾 😵 :                                       |
| e          | office eFile 7.20                      |                                      | 7                                           | $\sim$                | 306                             | en • ? DIDHIR YADAV                             |
| =          | RECEIPT Create Inbox Sent Advance Sea  | arch Fi                              | E Create Inbox Ser A                        | dvance Search         | ISSUE Sent Returnet Advance Sea | rch >                                           |
| 勖          | 🔒 Movement Details Draft - Edit        | Send Send Back Link Files            | Attach <del>-</del> Park Close <del>-</del> |                       |                                 | <u></u>                                         |
| 3          | File Inbox / 123-1234/23/2025-Support1 |                                      |                                             |                       | E   1853   1                    | 23-1234/23/2025-Support1 Regarding E-office     |
|            | Movement History<br>Sent By            | Sent On †1 Sent To                   |                                             | Action                | Remarks                         | Movement Type                                   |
| 2          | SUDHIR YADAV, UPLCUP                   | 13/02/2025 05:35 PM SUDHIR YADAV, O/ | SupportEoffi                                |                       |                                 |                                                 |
| 愈          | SUDHIR YADAV, O/o SupportEoffi         | 13/02/2025 05:25 PM SUDHIR YADAV, UF | CUP                                         |                       |                                 |                                                 |
| P.         |                                        |                                      |                                             |                       |                                 | H 4 1 H 10 V                                    |
| 22<br>21   |                                        |                                      |                                             |                       |                                 |                                                 |
| -[10]      |                                        |                                      |                                             |                       |                                 |                                                 |
| 000<br>900 |                                        |                                      |                                             |                       |                                 |                                                 |
| ۲          |                                        |                                      |                                             |                       |                                 |                                                 |
|            |                                        |                                      |                                             |                       |                                 |                                                 |
| ÷          |                                        |                                      |                                             |                       |                                 |                                                 |
|            |                                        |                                      |                                             |                       |                                 |                                                 |
|            |                                        |                                      |                                             |                       |                                 |                                                 |
|            |                                        |                                      |                                             |                       |                                 |                                                 |
|            |                                        |                                      |                                             |                       |                                 |                                                 |
|            |                                        |                                      |                                             |                       |                                 | Copyright © 2020, designed and developed by NIC |
|            | •                                      |                                      |                                             |                       |                                 |                                                 |

Figure-1

Multiple search tabs are displayed after clicking on advance search button as shown in figure-2

| ~        |     | eOffice - New Receip                      | pt(E)           | × 💿 eOff       | ice - File Advance Search                   | × 😰 (22) What                                  | tsApp                | × +                 |                     |                    | - 0                                    | ×              |
|----------|-----|-------------------------------------------|-----------------|----------------|---------------------------------------------|------------------------------------------------|----------------------|---------------------|---------------------|--------------------|----------------------------------------|----------------|
| ←        |     | > C ƙ 📀                                   | Not secure      | https://eoff   | ficetraining.upsdc.gov                      | .in/efile/#/advanceSea                         | arch/file?params=eyJ | iYXNpY0hlYWRJZCl6ł  | onVsbCwiY2F0ZWdvo   | cnkiO 🍳 🛧          | ር   ዋ 🚳                                | :              |
| e        | Dfi | File 7.2.0                                |                 |                |                                             |                                                |                      |                     |                     | 2006 @ en 🗸 (      | SUDHIR YAD                             | AV<br>eoffice  |
|          | ¢   | RECEIPT Create Int                        | ibox Sent       | Advance Search |                                             | FILE Create Inbox                              | Sent Advance Search  |                     | ISSUE Sent Retu     | med Advance Search |                                        | ∢              |
| 勖        | P   | ile Receipt Issue                         |                 |                |                                             |                                                |                      |                     |                     | P : Section        | E: Section Settin                      | <u>n</u> g - ^ |
| <b>F</b> |     | Comp. No.                                 |                 | File No.       |                                             | eoffice                                        |                      | Internal            | • 🗆 Inc             | lude closed        |                                        |                |
|          |     |                                           |                 |                |                                             |                                                | Search File Clear    |                     |                     |                    |                                        |                |
|          | Ser | nd   Reopen   Receive   Pull<br>5 records | ll Up   Pull Ba | ck   Unpark    |                                             |                                                |                      |                     | l                   | T - 🛓 Download     | Add/Remove Output Fiel                 | ds •<br>10 •   |
| 쉆        |     | Actions                                   |                 | Comp. No. †↓   | File No.                                    | Subject                                        | Location             | Section             | Sent On †↓          | Forwarding Remark  | Currently With                         |                |
| R        | 0   | Send Details                              | E               | 1545           | 123-123405678/295/2024-<br>dir-test-Part(1) | eOffice (eFile) Test Comp Cell<br>UPAVP Part-1 | File/Inbox           | O/o SupportEoffice  | 11/12/2024 04:11 PM | forward            | SUDHIR YADAV.O/o<br>SupportEoffice     |                |
| 40       | 0   | Details                                   | E               | 1542           | 123-ESTB0TRF(1)/167/2024-<br>Support1       | eoffice                                        | File/Inbox           | UPLCUP              | 10/01/2025 05:00 PM |                    | SUDHIR YADAV, UPLCUP                   | ·              |
| 00 C     | 0   | Send Details                              | E               | 1541           | 123-TCHN0NAZR/11/2024-<br>support12         | Eoffice training                               | File/Inbox           | O/o SupportEoffice  | 10/12/2024 01:12 PM |                    | SUDHIR YADAV,O/o<br>SupportEoffice     | . 1            |
| 8        |     | Pull Back Details                         | Ε               | 1386           | 123-STR0PUR/43/2024-<br>support3-Part(1)    | Introduction to eoffice                        | File/Inbox           | UPLCUP              | 14/11/2024 03:11 PM |                    | SUDHIR YADAV.UPLCUP                    |                |
|          | 0   | Pull Back Details                         | E               | 1385           | 123-STROPUR/43/2024-<br>support3            | Introduction to eoffice                        | File/Inbox           | UPLCUP              | 14/11/2024 03:09 PM | pls check          | SUDHIR YADAV, UPLCUP                   | ·              |
| φ        | 0   | Pull Back Details                         | E               | 1375           | 123-123405678/306/2024-<br>Support1         | essay on eoffice                               | File/Inbox           | UPLCUP              | 13/11/2024 06:00 PM |                    | SUDHIR YADAV, UPLCUP                   |                |
|          |     | Send Details                              | E               | 1353           | 123-123405678/295/2024-<br>dir-test         | eOffice (eFile) Test Comp Cell<br>UPAVP        | File/Inbox           | O/o SupportEoffice  | 05/11/2024 01:33 PM | forward            | SUDHIR YADAV,O/o<br>SupportEoffice     |                |
|          |     | Details                                   | E               | 1166           | 123-ESTB0TRF(1)/126/2024-<br>Support1       | Training eoffice                               | File/Inbox           | UPLCUP              | 15/10/2024 12:22 PM |                    | SUDHIR YADAV, UPLCUP                   |                |
|          |     | Pull Up Details                           | E               | 1165           | 123-ESTB0TRF(1)/125/2024-<br>Support1       | EOFFICE TRAINING                               | File/Inbox           | O/o SupportEoffice  | 18/09/2024 12:03 PM |                    | shailendra singh,O/o<br>SupportEoffice |                |
|          | -   | Dell Lie Datalle                          |                 |                | 123-ESTB0TRF(1)/4/2024-                     | Demardian coffice                              | Cia/Created          | Ole ConnectCofflice |                     |                    | shailendra singh,O/o                   | *              |

Figure-2

|                                                                                                    |                                       |                                                     |                                  | Ű                                  | Uttar Pradesh Electronic<br>Corporation Limited<br>A U.P. Govt. Undertaking |
|----------------------------------------------------------------------------------------------------|---------------------------------------|-----------------------------------------------------|----------------------------------|------------------------------------|-----------------------------------------------------------------------------|
| प्रश्न 9—                                                                                                    | Advance Search                        | कैसे करें ?                                         |                                  |                                    |                                                                             |
| चरण 1 :                                                                                                    | जैसाकि चित्र–1                        | में प्रदर्शित है, Advance Sea                       | arch बटन पर क्लिक                | करें ।                             |                                                                             |
| ✓ ③ eOffic                                                                                                    | e - New Receipt(E) ×                  | eOffice - Welcome to eOffice Sc ×      Ø (22)       | WhatsApp × +                     |                                    | - 0 ×                                                                       |
| ← → C                                                                                                    | ດ 🔞 Not secure ht                     | tps://eofficetraining.upsdc.gov.in/efile/#/file/vie | ew/Fupsdctrg0000001853?viewParam | =eyJkb2N1bWVudElkIjoiRnVwc2Rjd 🔍 🖞 | े ये कि कि कि कि कि कि कि कि कि कि कि कि कि                                 |
| eoffice «                                                                                                    | File 7.2.0                            |                                                     |                                  | 306                                |                                                                             |
|                                                                                                    | Create Inbox Sent Advance             | e Search FILE Create                                | Inbox Ser Advance Search         | ISSUE Sent Returnet Advance Search | Consultant(S1)-eoffice                                                      |
| A      A     A  A     A     A | overnent Details Draft <del>-</del> E | dit Send Send Back Link Files Attach - Parl         | k Close - More -                 |                                    | Ð                                                                           |
| File Inbox / 12                                                                                                    | 3-1234/23/2025-Support1               |                                                     |                                  | E 1853 123-1                       | 234/23/2025-Support1   Regarding E-office                                   |
| Sent By                                                                                                    | tory                                  | Sent On † J Sent To                                 | Action                           | Remarks                            | Movement Type                                                               |
| SUDHIR VADAV.                                                                                                    | , UPLCUP                              | 13/02/2025 05:35 PM SUDHIR YADAV. O/o SupportEoffi  |                                  |                                    |                                                                             |
|                                                                                                    | . O/o SupportEoffi                    | 13/02/2025 05:25 PM SUDHIR YADAV, UPLCUP            |                                  |                                    |                                                                             |
|                                                                                                    |                                       |                                                     |                                  |                                    | H ( ] > H 10 -                                                              |
| <u>20</u>                                                                                                    |                                       |                                                     |                                  |                                    |                                                                             |
| ₩8                                                                                                    |                                       |                                                     |                                  |                                    |                                                                             |
|                                                                                                    |                                       |                                                     |                                  |                                    |                                                                             |
|                                                                                                    |                                       |                                                     |                                  |                                    |                                                                             |
| ۵,                                                                                                    |                                       |                                                     |                                  |                                    |                                                                             |
|                                                                                                    |                                       |                                                     |                                  |                                    |                                                                             |
|                                                                                                    |                                       |                                                     |                                  |                                    |                                                                             |
|                                                                                                    |                                       |                                                     |                                  |                                    |                                                                             |
|                                                                                                    |                                       |                                                     |                                  |                                    |                                                                             |
|                                                                                                    |                                       |                                                     |                                  | NTC CO                             | pyright © 2020, designed and developed by NIC.                              |
| -                                                                                                    |                                       |                                                     |                                  |                                    |                                                                             |

चित्र–1

जैसाकि चित्र—2 में प्रदर्शित है, Advance Search बटन क्लिक करने पर अनेक search tabs खुल जाती हैं।

| ~        |           | eOffice - N                   | iew Receipt(E)           | × 🕥 eO         | ffice - File Advance Search                 | × 😰 (22) What                                  | tsApp                | ×   +              |                     |                    | - o ×                                  |          |
|----------|-----------|-------------------------------|--------------------------|----------------|---------------------------------------------|------------------------------------------------|----------------------|--------------------|---------------------|--------------------|----------------------------------------|----------|
| ÷        |           | → C G                         | Not secu                 | ire https://eo | fficetraining.upsdc.gov                     | .in/efile/#/advanceSea                         | arch/file?params=eyJ | iYXNpY0hlYWRJZCI6ł | onVsbCwiY2F0ZWdvc   | nkiO 🍳 🕁           | 다 🕹 😤 :                                |          |
|          | <b>Of</b> | fice eFile                    | 7.2.0                    |                |                                             |                                                |                      |                    |                     | 200 en 🗸           | SUDHIR YADAV<br>Consultant(SY)-eoffice | -        |
|          | 4         | RECEIPT                       | eate i Inbox Sent        | Advance Search |                                             | FILE Create Inbox                              | Sent Advance Search  |                    | ISSUE Sent Return   | ned Advance Search |                                        | þ        |
| ₽        | ſ         | ile Receipt                   | Issue                    |                |                                             |                                                |                      |                    |                     | P : Section        | E:Section Setting                      | ^        |
| <b>1</b> |           | Comp. No.                     |                          | File N         | 0.                                          | eoffice                                        |                      | Origin<br>Internal | • Inclu             | ude closed         |                                        |          |
|          |           |                               |                          |                |                                             |                                                | Search File Clear    |                    |                     |                    |                                        |          |
|          | Ser       | nd   Reopen   Re<br>5 records | ceive   Pull Up   Pull E | Back   Unpark  |                                             |                                                |                      |                    | L                   | T Download         | Add/Remove Output Helds •              |          |
| 쉆        |           | Actions                       |                          | Comp. No. †‡   | File No.                                    | Subject                                        | Location             | Section            | Sent On †↓          | Forwarding Remark  | Currently With                         |          |
| R        | 0         | Send Details                  | 1                        | E 1545         | 123-123405678/295/2024-<br>dir-test-Part(1) | eOffice (eFile) Test Comp Cell<br>UPAVP Part-1 | File/Inbox           | O/o SupportEoffice | 11/12/2024 04:11 PM | forward            | SUDHIR YADAV,O/o<br>SupportEoffice     |          |
| 40       |           | Details                       |                          | E 1542         | 123-ESTB0TRF(1)/167/2024-<br>Support1       | eoffice                                        | File/Inbox           | UPLCUP             | 10/01/2025 05:00 PM |                    | SUDHIR YADAV, UPLCUP                   |          |
| 80 D     | 0         | Send Details                  | 1                        | E 1541         | 123-TCHNONAZR/11/2024-<br>support12         | Eoffice training                               | File/Inbox           | O/o SupportEoffice | 10/12/2024 01:12 PM |                    | SUDHIR YADAV,O/o<br>SupportEoffice     |          |
| 8        | 0         | Pull Back Detail              | <u>is</u> 1              | E 1386         | 123-STROPUR/43/2024-<br>support3-Part(1)    | Introduction to eoffice                        | File/Inbox           | UPLCUP             | 14/11/2024 03:11 PM |                    | SUDHIR YADAV, UPLCUP                   |          |
|          | 0         | ) Pull Back Detail            | <u>is</u> 1              | E 1385         | 123-STROPUR/43/2024-<br>support3            | Introduction to eoffice                        | File/Inbox           | UPLCUP             | 14/11/2024 03:09 PM | pls check          | SUDHIR YADAV.UPLCUP                    |          |
| ψ        | 0         | ) Pull Back Detail            | 2                        | E 1375         | 123-123405678/306/2024-<br>Support1         | essay on eoffice                               | File/Inbox           | UPLCUP             | 13/11/2024 06:00 PM |                    | SUDHIR YADAV.UPLCUP                    |          |
|          |           | Send Details                  | 1                        | E 1353         | 123-123405678/295/2024-<br>dir-test         | eOffice (eFile) Test Comp Cell<br>UPAVP        | File/Inbox           | O/o SupportEoffice | 05/11/2024 01:33 PM | forward            | SUDHIR YADAV,O/o<br>SupportEoffice     |          |
|          | 0         | Details                       |                          | E 1166         | 123-ESTB0TRF(1)/126/2024-<br>Support1       | Training eoffice                               | File/Inbox           | UPLCUP             | 15/10/2024 12:22 PM |                    | SUDHIR YADAV, UPLCUP                   |          |
|          | 0         | ) Pull Up Details             | 1                        | E 1165         | 123-ESTB0TRF(1)/125/2024-<br>Support1       | EOFFICE TRAINING                               | File/Inbox           | O/o SupportEoffice | 18/09/2024 12:03 PM |                    | shallendra singh,O/o<br>SupportEoffice |          |
|          | -         | Dull Lie Datalle              |                          | r              | 123-ESTB0TRF(1)/4/2024-                     | Degarding coffice                              | Ella/Created         | O/a SupportEafflea |                     | Conversion         | shailendra singh O/o                   | <b>•</b> |

चित्र–2

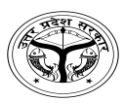

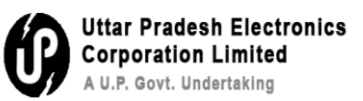

### Q10- How to create draft?

Step 1- Creation of draft: Go to draft section click on create new draft shown in figure-1

|   | O eOffice - New Receipt(E)     O eOffice - Welcome to eOffice Sc ×     O (22) WhatsApp |               |            | ×                 | +                    |          |                                |                      | -          | 0                          | ×        |
|---|----------------------------------------------------------------------------------------|---------------|------------|-------------------|----------------------|----------|--------------------------------|----------------------|------------|----------------------------|----------|
|   | ← → C ⋒ ONt secure https://eofficetraining.upsdc.gov.in/efile/#/file/view/Fupsdc       | ctrgC         | 00000      | 1853?vie          | wParam               | =eyJkb2N | N1bWVudElkIjoiRnVwc2Rjd 🔍      | ☆ ጏ                  | ₹          | ٢                          | ÷        |
| ¢ | eFile 7.20                                                                             |               | _          |                   |                      |          |                                | @en• ? 🚺             | Consul     | HIR YADAV<br>tant(SY)-eoff | .ce -    |
|   | RECEIPT Create Inbox Sent Advance Search FILE Create Inbox Sent                        | Ad            | vance Sear | ch                |                      |          | ISSUE Sent Returned Advance Se | arch                 |            |                            | •        |
| [ | A Movement Details                                                                     | - 1           | More 🗸     |                   |                      |          |                                |                      |            |                            | ₽        |
|   | File Inbox / 123-1234/23/2025-Sup or Create New Draft                                  | _             |            |                   |                      |          | E 1853                         | 123-1234/23/2025-Suj | oport1   F | Regarding E                | office   |
| 1 | Creen Note Yellow Note Sector                                                          | ₿             | List of    | Correspond        | dences               |          |                                | 88                   |            | тос 🖃                      | $\equiv$ |
|   | Note #1                                                                                |               |            | Receip            | t/Issue No.          | Subject  | Marked As Attached On          | †↓ Issued On †↓ F    | Pages      | Remarks                    |          |
| 6 | Page no.2                                                                              |               | •          | 0 2178/2<br>Suppo | 025/0/o<br>rtEoffice | Eoffice  | 13/02/2025<br>05:19 PM         | 1                    | -3         | E-office                   | •        |
| D | 1 3/02/2025 05:25 PM SUDHIR VA<br>O/o SupportEoffice (CONSULT                          | ADAV<br>FANT) |            |                   |                      |          |                                |                      |            |                            |          |
| ſ | Note = 2                                                                               |               |            |                   |                      |          |                                |                      |            |                            |          |
| Ê | 2 13/02/2025 05:35 PM SUDHIR YA UPLCUP (CONSULT                                        | ADAV<br>FANT) |            |                   |                      |          |                                |                      | H 4        | 1 P N                      | to 💌     |
| 9 |                                                                                        |               |            |                   |                      |          |                                |                      |            |                            |          |
| Ś | •                                                                                      |               |            |                   |                      |          |                                |                      |            |                            |          |
|   |                                                                                        |               |            |                   |                      |          |                                |                      |            |                            |          |
|   |                                                                                        |               |            |                   |                      |          |                                |                      |            |                            |          |
|   |                                                                                        |               |            |                   |                      |          |                                |                      |            |                            |          |
|   |                                                                                        |               |            |                   |                      |          |                                |                      |            |                            |          |
|   |                                                                                        |               |            |                   |                      |          |                                |                      |            |                            |          |

Figure-1

**Step 2-** Draft the message as shown in figure-2

| <ul> <li>M Inbox (18) - su</li> <li>M Cisco Eoffice \ X</li> <li>(19) WhatsApp</li> <li>Request ID : 2</li> </ul>                                                                                                    | × S                | eOffice - File   🗙 🛛 🍪 Wh                                                                         | iatsApp I | m: 🗙 🔘 eOffice                | - New X     | +                        |               | ð                            | ×           |
|----------------------------------------------------------------------------------------------------|--------------------|---------------------------------------------------------------------------------------------------|-----------|-------------------------------|-------------|--------------------------|---------------|------------------------------|-------------|
| ← → ♂ ᢙ <b>(2 Not secure</b> ) https://eofficetraining.upsdc.gov.in/efile/#/draft?sou                                                                                                    | Irce=FILE&d        | documentId=Fupsdctrg000                                                                           | 000185    | 5&viewType=CREAT              | re&vi Q     | \$                       | D   7         | s 🍣                          | :           |
| eFile 72.0                                                                                                    |                    |                                                                                                   |           |                               | 320         | en• ?                    | Con           | UDHIR YADA<br>sultant(SY)-eq | W<br>office |
| E ( RECEIPT Create ) Inbox Sent Advance Search FILE Create Inbo                                                                                                    | x Sent Adv         | vance Search                                                                                      |           | ISSUE Sent Return             | ned Advance | Search                   |               |                              | )           |
| A Movement Details Draft - Edit Send Send Back Link Files Attach - Park                                                                                                    | Close 👻 🐧          | More 👻                                                                                            |           |                               |             |                          |               |                              |             |
| File Inbox / 123-TCHNONAZR/23/2025-support1                                                                                                    |                    |                                                                                                   |           | E                             | 1855 123-T  | CHN0NAZR/23/2            | 025-support12 | training i                   | in dteup    |
| Upload 2 Remove x PDF & DOC Only <= 20 MB     Last Auto backed up: 14/02/20:                                                                                                    | 25 05:17:44 PM     | Draft Details                                                                                     |           |                               |             |                          |               |                              |             |
|                                                                                                    | Ω                  | Draft Nature *<br>New/Fresh                                                                       | ¥         | Receipt No.<br>Choose Receipt | •           | Reply Type<br>Choose One |               |                              | ¥           |
| Ar     Ar     Ar     Ar     Br     Or     C     Or     C     Or     C     Or     C     Or     C     Or     C     Or     C     Or     C     Or     C     Or     C     Or     C     Or     C     Or     C     Or     C     Or     C     Or     C     Or     C     Or     C     Or     C     Or     C     O     O     C     O     O |                    | Forms Of Communications<br>Letter                                                                 | •         | Prefix<br>Choose One          |             | Language *<br>English    |               |                              | •           |
| Draft here your letter or pasts here<br>in hind(only mangal/ <u>unicode</u> ) accepted                                                                                                    |                    | Adam Category<br>Choose One<br>Subject 4.<br>training in discup<br>Tear 2000   1983 Characar left |           | v Choose One                  | Category    | L (Kan)                  | + Add         | / Edit Recip                 | Hents       |
| Enable Multi Sign                                                                                                    | Attachment<br>Save |                                                                                                   |           |                               |             | Conversetor @            | 2020 designed | and develop                  | ed by NIC   |

Figure-2

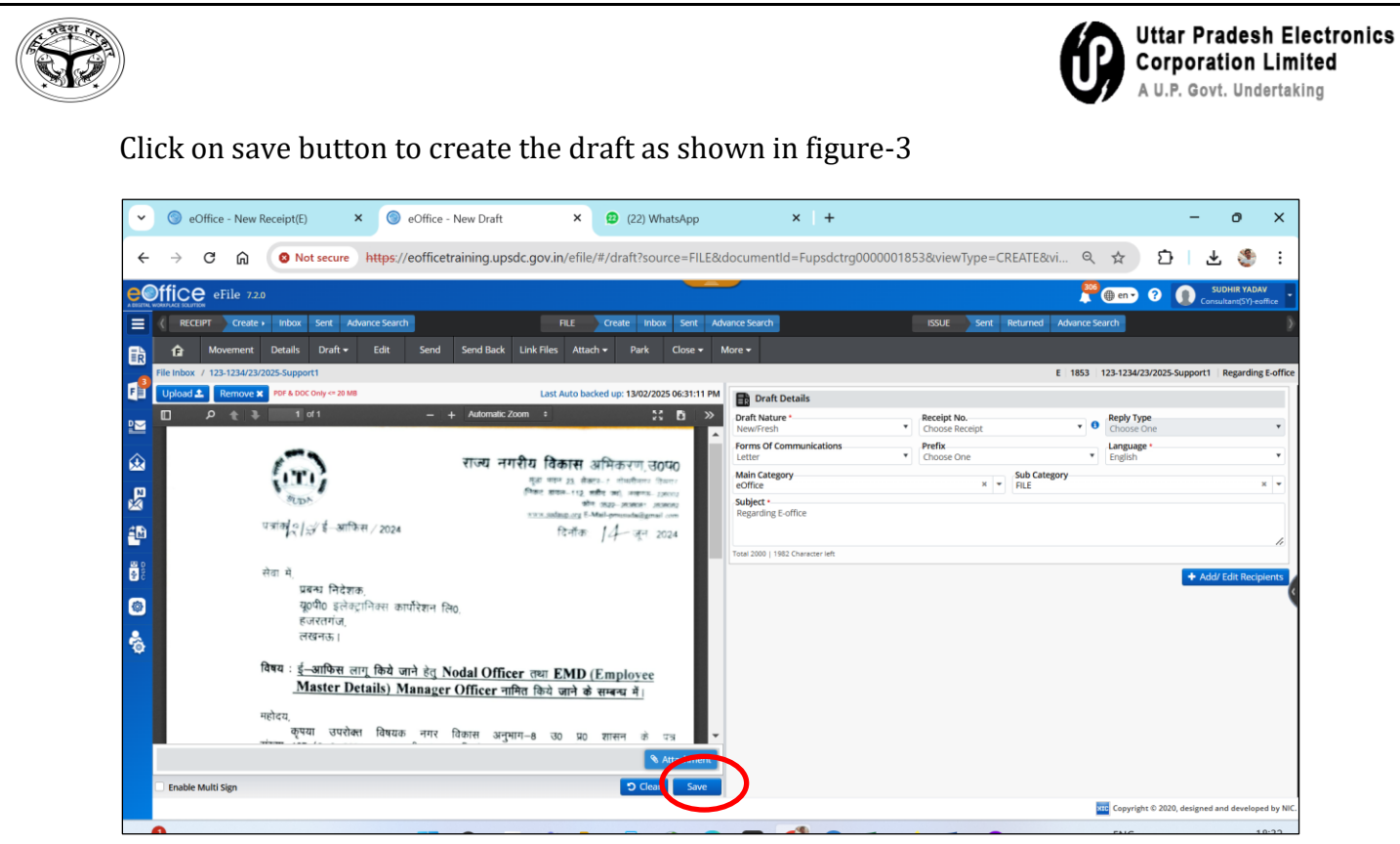

Figure-3

#### Click on approve button

| ~        | 🔘 eOffice - Ne        | ew Receipt(E) × 🛞                                                                                                    | eOffice - Welcome to eOffice S                                                                                                    | × 😰 (22) WhatsApp                                                                                                    | 8                                       | ×   +                         |        |                      |                      |                          | - 0                           | ×           |
|----------|-----------------------|----------------------------------------------------------------------------------------------------|----------------------------------------------------------------------------------------------------|----------------------------------------------------------------------------------------------------|-----------------------------------------|-------------------------------|--------|----------------------|----------------------|--------------------------|-------------------------------|-------------|
| ÷        | → C ଲ                 | Not secure https://                                                                                                    | eofficetraining.upsdc.gov.ir                                                                                                    | n/efile/#/draft/lupsdctrg                                                                                                    | 0000001766                              | /view?source=FILE             | &docum | entId=Fupsdct        | rg000000 ද           | ☆ D                      | * 🔮                           | :           |
|          | fice eFile            | 7.2.0                                                                                                    |                                                                                                    |                                                                                                    |                                         |                               |        |                      | P                    | @en• ? (                 | SUDHIR YAC<br>Consultant(SY)- | eoffice     |
|          | RECEIPT Crea          | ate Inbox Sent Advance Search                                                                                                    |                                                                                                    | FILE Create Inbox Sent                                                                                                    | Advance Sean                            | h /                           | 1      | ISSUE Sent           | Returned Advance S   | earch                    |                               | 3           |
| Tà _     | fe Movemer            | nt Details Draft <del>-</del> Edit                                                                                                    | Send Send Back Link Files                                                                                                    | Attach - Park Close                                                                                                    | • More •                                |                               |        |                      |                      |                          |                               |             |
| <b>P</b> | ile Inbox / 123-1234/ | /23/2025-Support1                                                                                                    | Draft No.: D                                                                                                    | FA/1766 Draft State: DFA Versio                                                                                                    | m: 1                                    |                               |        |                      | E 1853               | 123-1234/23/2025-Sup     | port1 Regardin                | ng E-office |
|          |                       | 3 1 of 1                                                                                                    | - + Automatic Zoom :                                                                                                    | 21 B                                                                                                    | >> Draft N<br>New/Fr                    | aft Details<br>ature *<br>esh | •      | Receipt No.          | - O                  | Reply Type<br>Choose One |                               | •           |
| €        |                       | (2)                                                                                                    | राज्य नगरीय विर                                                                                                    | <b>कास</b> अभिकरण, उ0प0                                                                                                    | Forms C<br>Letter                       | Of Communications             | •      | Prefix<br>Choose One | •                    | Language *<br>English    |                               | •           |
|          |                       | ण्फ≻<br>पत्रांख्ये०/झं ई-आफिस / 2024                                                                                                    | fran an<br>fran an                                                                                                    | र 23. वीक्सर- र गोवगीयगड हिस्सर<br>स- रा.2. वर्षीय कर, वक्सरक- 190001<br>कीम १९२३- अध्ययन- 190001<br>वहा.113 ह-Mail-proceedializmail.com<br>दिर्जीक 14- जून 2024 | Main Ca<br>eOffice<br>Subject<br>Regard | ng E-office                   |        | ×                    | Sub Category<br>FILE |                          |                               | *           |
|          |                       | सेवा में<br>प्रवन्ध निदेशक,<br>युठगैठ इलेक्ट्रानिस का<br>हजरागंज,<br>लंबनफ।<br>विषय : <u>4</u> -आफिस लागू किये ज<br><u>Master Details) M</u><br>महोदय,<br>कृपमा उपरोक्षा विषयक<br>संदिया-127/ क-2024-6 इएक.<br>अनुमान-2 के पत्र संख्या-645/78 | गेरेशन लिए.<br>नो हेलु Nodal Officer लगा ह<br>anager Officer नामित किये<br>नगर विकास अनुमान-8 जर<br>मंगर विकास अनुमान-8 जर<br>मंगर विकास अनुमान-8 जर<br>– 2–2023–ई––1704649 दिनांक 04 | CMD (Employee<br>जाने के साम्बन्ध में  <br>) घठ सासन के दज<br>आईठटीठ एवं इसेवदानिजन<br>07.2023 द्वारा नगर विष्ठ                                                  | Total 2000                              | 1982 Onincer Mt               |        |                      |                      | 1                        | ► Add/ Edit Rec               | <i>a</i>    |
| C.       | Enable Multi Sign     |                                                                                                    |                                                                                                    | Edit Previe ( App                                                                                                    | ove                                     |                               |        |                      |                      | tt Copyright © 2020, de  | igned and develo              | ped by NIC. |

Figure-4

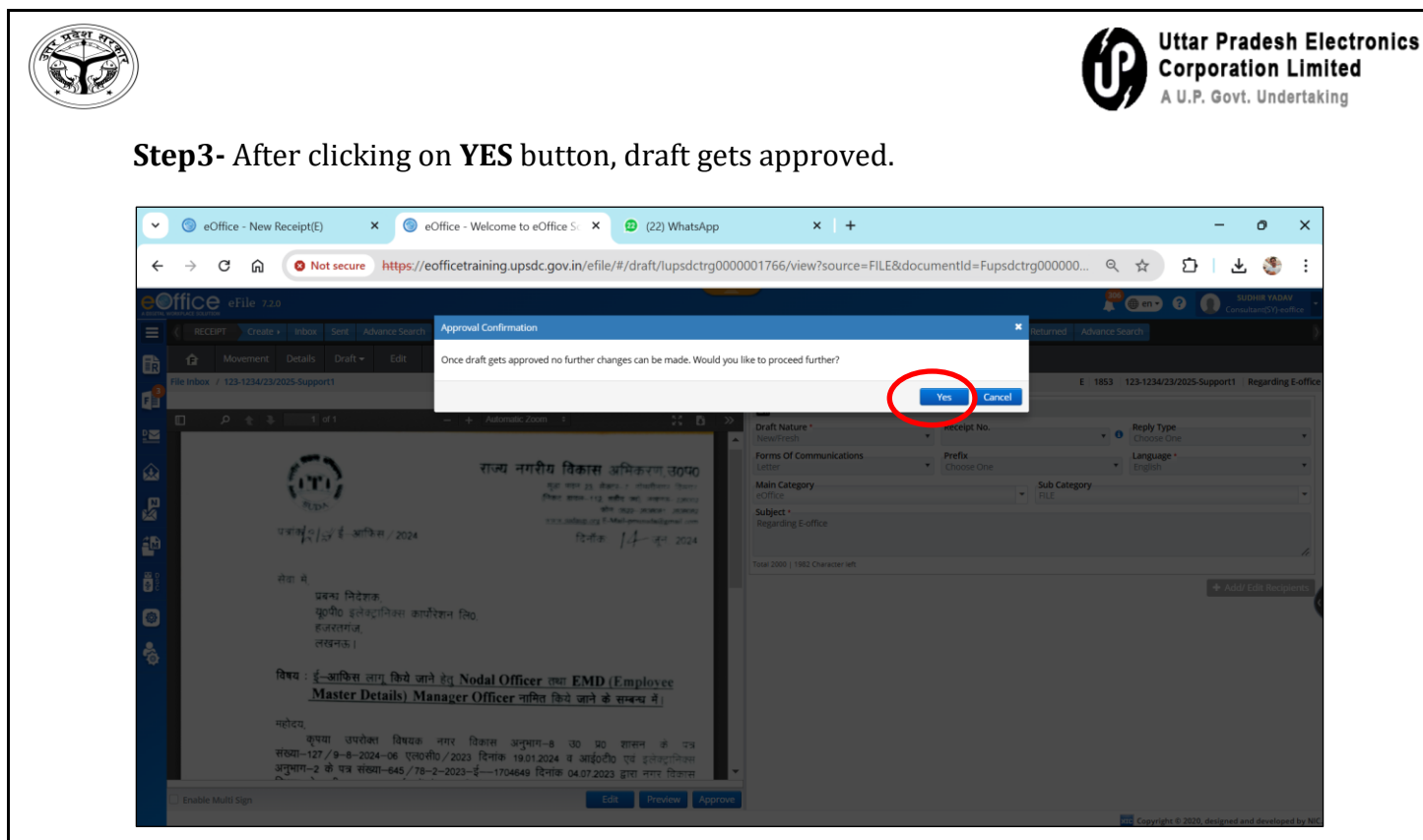

**Figure-4** 

**Step4-** After the approval, signing authority can sign the draft by clicking on DSC sign -> custom as shown in figure-5

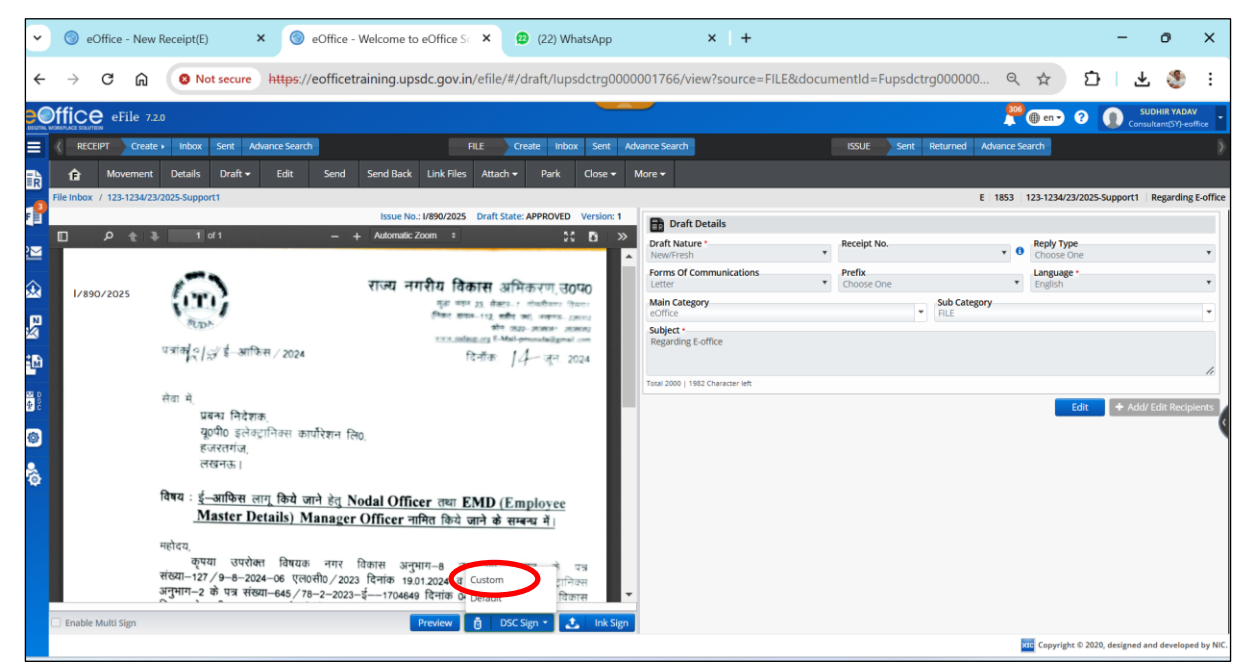

Figure-5

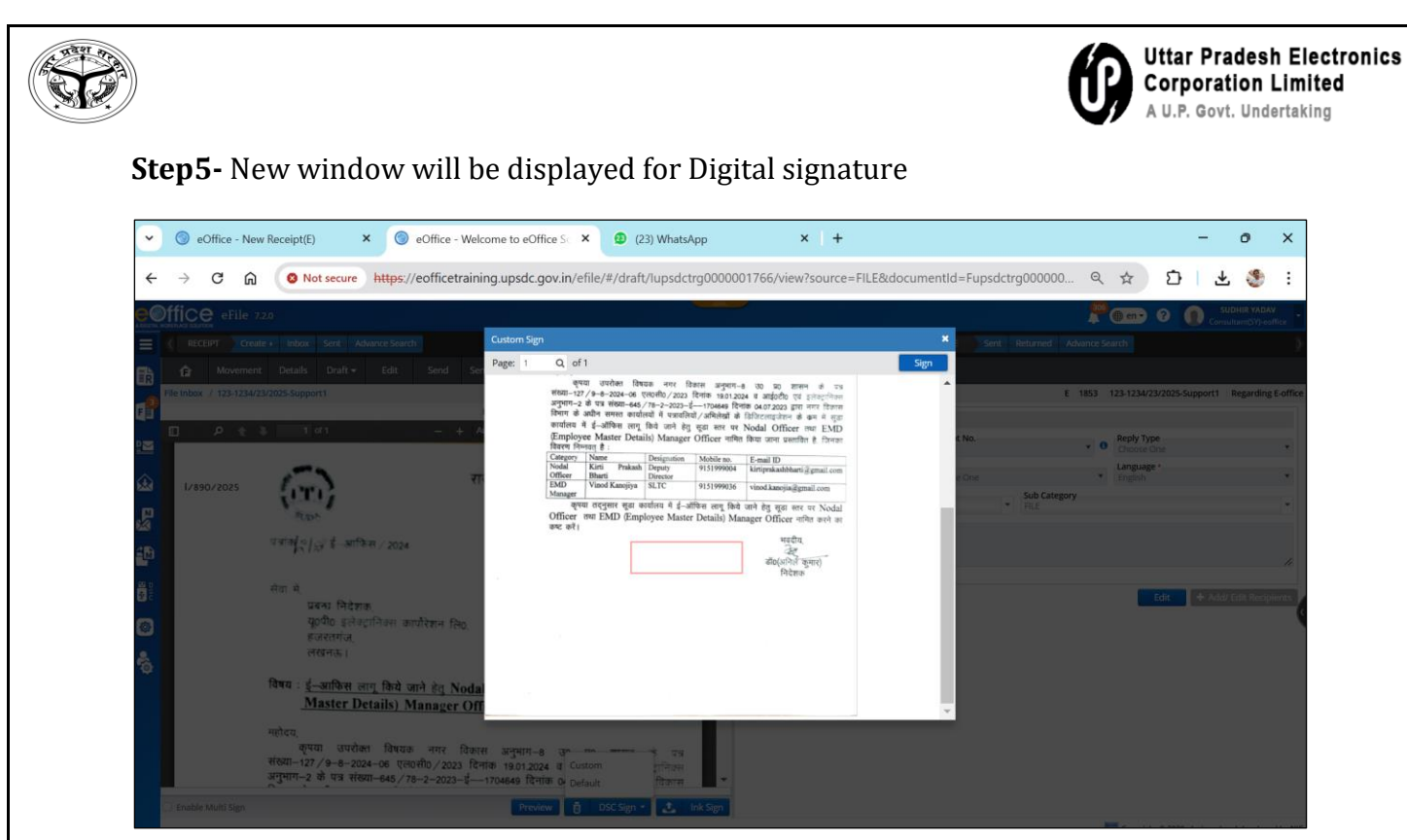

Figure-6

### Enter the DSC PIN and click on **OK** button

| ~          | 🔘 eOffice - Ne | w Receipt(E) × 💿 eOffice - Wel                                                        | come to eOffice Sc 🗙 😰 (23) WhatsApp 🗙 +                                                                                                    | - o ×                                   |
|------------|----------------|---------------------------------------------------------------------------------------|----------------------------------------------------------------------------------------------------|-----------------------------------------|
| ÷          | ightarrow C G  | Not secure https://eofficetrain                                                       | ng.upsdc.gov.in/efile/#/draft/lupsdctrg0000001766/view?source=FILE&documentId=Fupsdctrg000000 🔍 🖈 🗴                                                                                                    | ን   ዋ 🚷 ፣                               |
|            | ffice eFile :  | 7.2.0                                                                                 |                                                                                                    | SUDHIR YADAV<br>Consultant(SY)-eoffice  |
| $\equiv$   |                |                                                                                       | Custom Sign Sent Returned Advance Search                                                                                                    | )                                       |
| <b>B</b>   |                |                                                                                       | Page: 1 Q of 1 Sign                                                                                                    | i i i i i i i i i i i i i i i i i i i   |
|            |                |                                                                                       | ৰ্ম্ম বেশিকা বিষয় পৰা বিষয় স্বাধনা এয় যে যে যে বিষয় প্ৰথম বিষয় বিষয় ব<br>শব বিষয় বিষয় বিষয় বিষয় বিষয় বিষয় বিষয় বিষয় বৈষয় বৈষয় বৈষয় বৈষয় বৈষয় বৈষয় বৈষয় বৈৰ বিষয় বৈৰ বিষয় বৰয় বৈৰ বৈৰ বৈৰ বৈৰ বৈৰ বৈৰ বৈৰ বৈৰ বৈৰ বৈৰ                                                                             | 5-Support1 Regarding E-office           |
|            | 🗉 🤌 t          |                                                                                       | Enter User PIN X KNo. Reply Type                                                                                                    |                                         |
|            |                |                                                                                       | fter<br>Crie                                                                                                    | · · · · · ·                             |
|            | 1/890/2025     | (D) 1                                                                                 | One Conce Conce Co | •                                       |
| _          |                | (UTI)                                                                                 | Ma Note: Length should be between 6–32 characters                                                                                                    | •                                       |
| 4          |                |                                                                                       |                                                                                                    |                                         |
| <b>40</b>  |                | पत्राक्¦ू/ई∕ई–आफिस / 2024                                                             | OK Cancel SoftKeyboard                                                                                                    |                                         |
|            |                |                                                                                       |                                                                                                    |                                         |
|            |                | सवा म्<br>प्रबन्ध निदेशक                                                              | Edit                                                                                                    | + Add/ Edit Recipients                  |
|            |                | यू०पी० इलेक्ट्रानिक्स कार्पोरेशन लि०,                                                 |                                                                                                    | ( ) ( ) ( ) ( ) ( ) ( ) ( ) ( ) ( ) ( ) |
|            |                | हजरतगज,<br>लखनऊ।                                                                      |                                                                                                    |                                         |
| <b>*</b> @ |                |                                                                                       |                                                                                                    |                                         |
|            |                | विषय : <u>इ</u> -आफिस लागू किये जाने हेतु Noda<br><u>Master Details</u> ) Manager Off |                                                                                                    |                                         |
|            |                | महोदय,                                                                                |                                                                                                    |                                         |
|            |                | कृपया उपरोक्त विषयक नगर विका<br>संख्या–127 / 9–8–2024–06 एल0सी0 / 2023 दिन            | स अनुभाग-8 30 प्र0 शासन के पत्र<br>सिंह 1901-2024 स अपर्वतमी पर स्वेक्सप्रिया                                                                                                    |                                         |
|            |                | अनुभाग-2 के पत्र संख्या-645 / 78-2-2023-ई                                             | 1704649 दिनांक 04.07.2023 द्वारा नगर विकास                                                                                                    |                                         |
|            |                |                                                                                       | Preview 🖞 DSC Sign * 🚨 Ink Sign                                                                                                    |                                         |
|            |                |                                                                                       | Dec Copyright & 2                                                                                                    | 20, designed and developed by NIC.      |

Figure-7

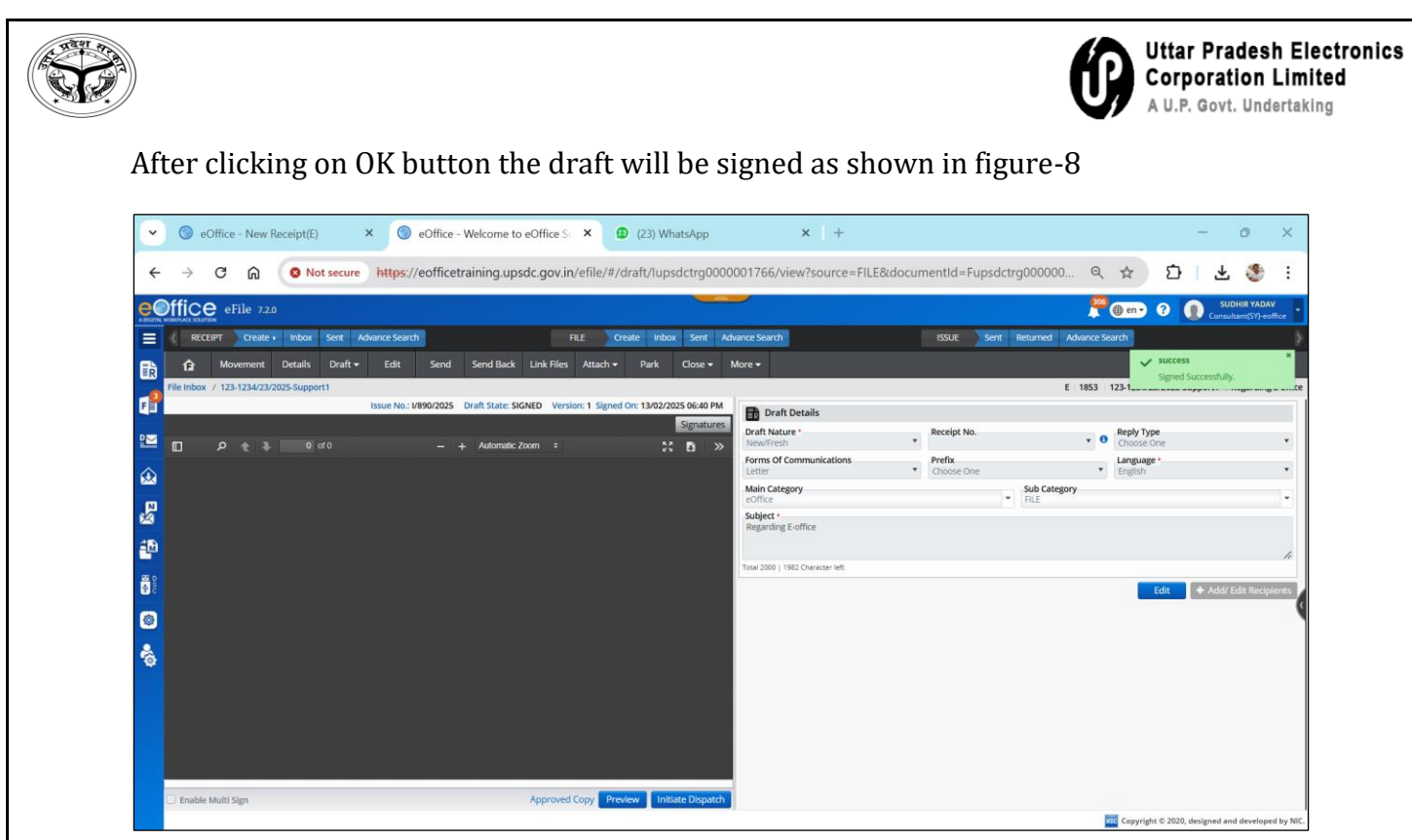

Figure-8

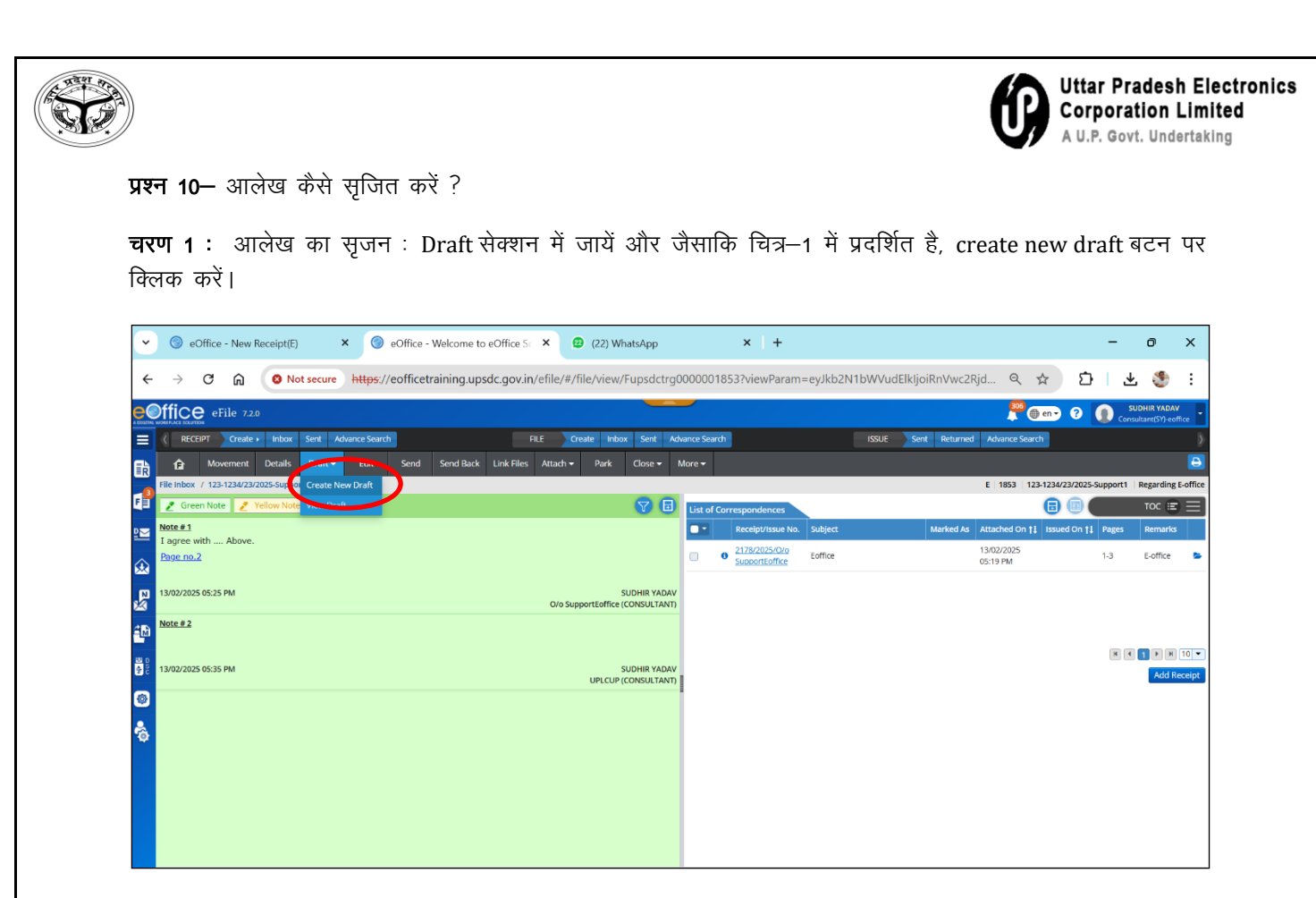

चित्र–1

चरण 2 : जैसाकि चित्र–2 में प्रदर्शित है, प्रेषित किए जाने वाले सन्देश का आलेख बनायें।

| <ul><li></li><li></li></ul> | M Inbox (18) - su       ×       M Cisco Eoffice \vee ×       Image: Cisco Eoffice \vee ×       Image: Cisco Eoffice \vee × | 3)<br>E&d | eOffice - File I × S What                                                                                  | atsApp | Im: × ③ eOff                  | fice - New 🗙               | Q .      | + -<br>☆ ひ               | - ə                        | ×                  |
|-----------------------------|----------------------------------------------------------------------------------------------------|-----------|----------------------------------------------------------------------------------------------------|--------|-------------------------------|----------------------------|----------|--------------------------|----------------------------|--------------------|
| COLETAL I                   | Office eFile 7.2.0                                                                                                    |           |                                                                                                    |        |                               |                            | 320      | 🕽 en 🔹 🕐                 | SUDHIR YA<br>Consultant(SY | ADAV<br>()-eoffice |
|                             | RECEIPT         Create +         Inbox         Sent         Advance Search         FILE         Create         Inbox         Sent                                                                                                    | Adv       | ance Search                                                                                                |        | ISSUE Sent R                  | eturned Advan              | ice Sear | rch                      |                            |                    |
| R                           | Image: Movement         Details         Draft •         Edit         Send         Send Back         Link Files         Attach •         Park         Close •                                                                                                    | Μ         | lore <del>-</del>                                                                                          |        |                               |                            |          |                          |                            |                    |
| (3)                         | File Inbox / 123-TCHNONAZR/23/2025-support1                                                                                                    |           |                                                                                                    |        |                               | E 1855 12                  | 3-TCHN   | NONAZR/23/2025-supp      | ort12 traini               | ing in dteup       |
| •                           | Upload 2 Remove X PDF & DOC Only <= 20 MB Last Auto backed up: 14/02/2025 05:17:44 F                                                                                                    | PM        | Draft Details                                                                                              |        |                               |                            |          |                          |                            |                    |
| $\geq$                      | Template - $I_{\mathcal{K}} \stackrel{e}{=} B I \cup S = = = = ::: - :: = :: = :: = :: = :: $                                                                                                    |           | Draft Nature *<br>New/Fresh                                                                                | ٠      | Receipt No.<br>Choose Receipt |                            | 0        | Reply Type<br>Choose One |                            | ¥                  |
| ~                           | Line Height + Hash Tag + Choose One +                                                                                                    |           | Forms Of Communications                                                                                    | *      | Prefix<br>Choose One          |                            | •        | Language *               |                            | *                  |
| A7 EM7 (2), 2000 (8) A(8)   | Draft here your letter or paste here<br>in hind(only mangal/unicode) accepted                                                                                                    |           | Letter<br>Main Category<br>Choose One<br>Subject *-<br>training in deup<br>Trail 2000   1983 Character int | ,      |                               | Sub Category<br>Choose One |          | €ngion                   | Add/ Edit Re               | ccipients          |
|                             |                                                                                                    |           |                                                                                                    |        |                               |                            |          | Convright © 2020, desi   | med and deve               | loned by NIC.      |

चित्र–2

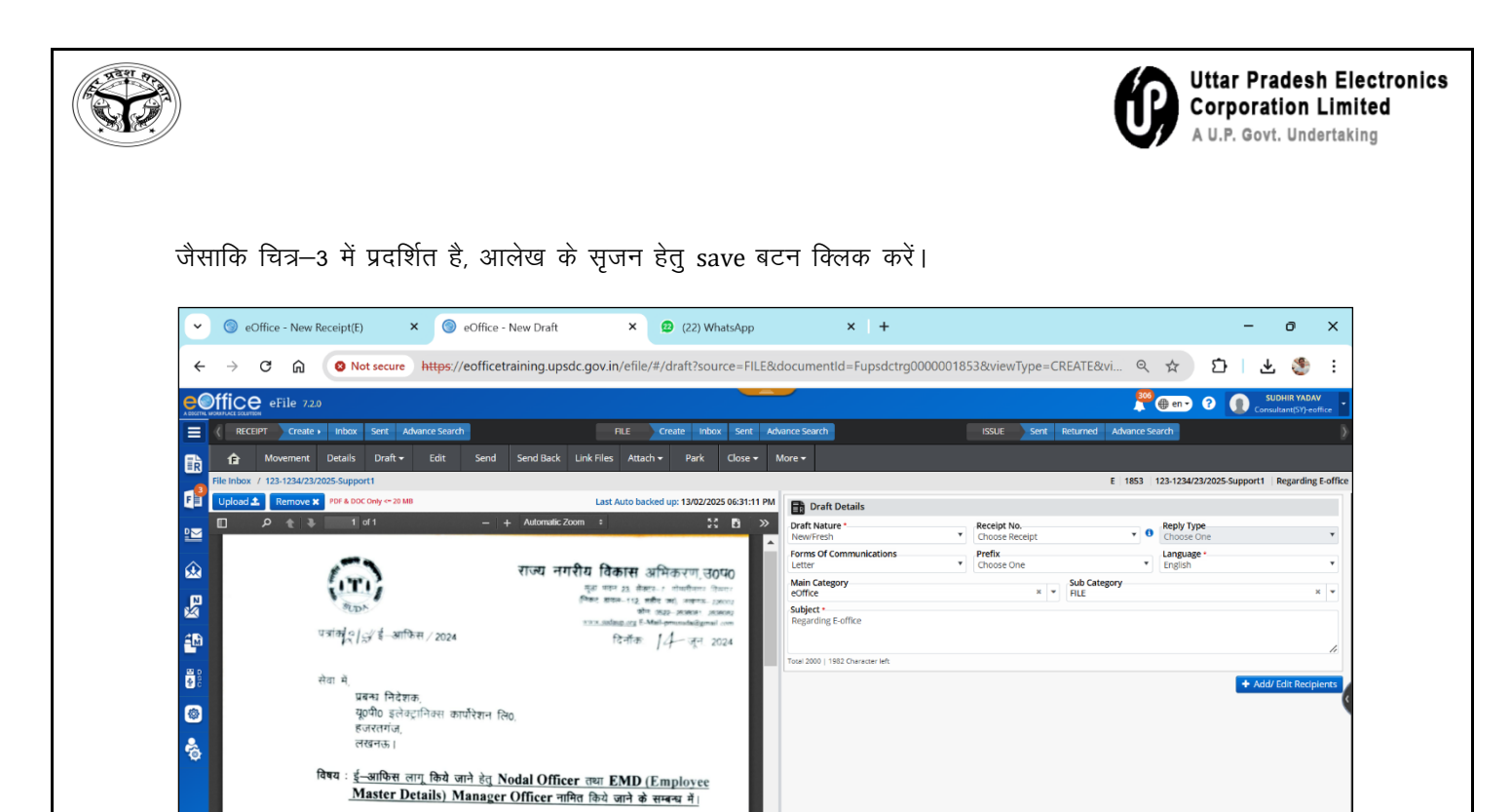

Approve बटन पर क्लिक करें।

Enable Multi Sign

महोदय, कुमया उपरोक्त विषयक नगर विकास अनुमाग-8 उठ प्रठ शासन

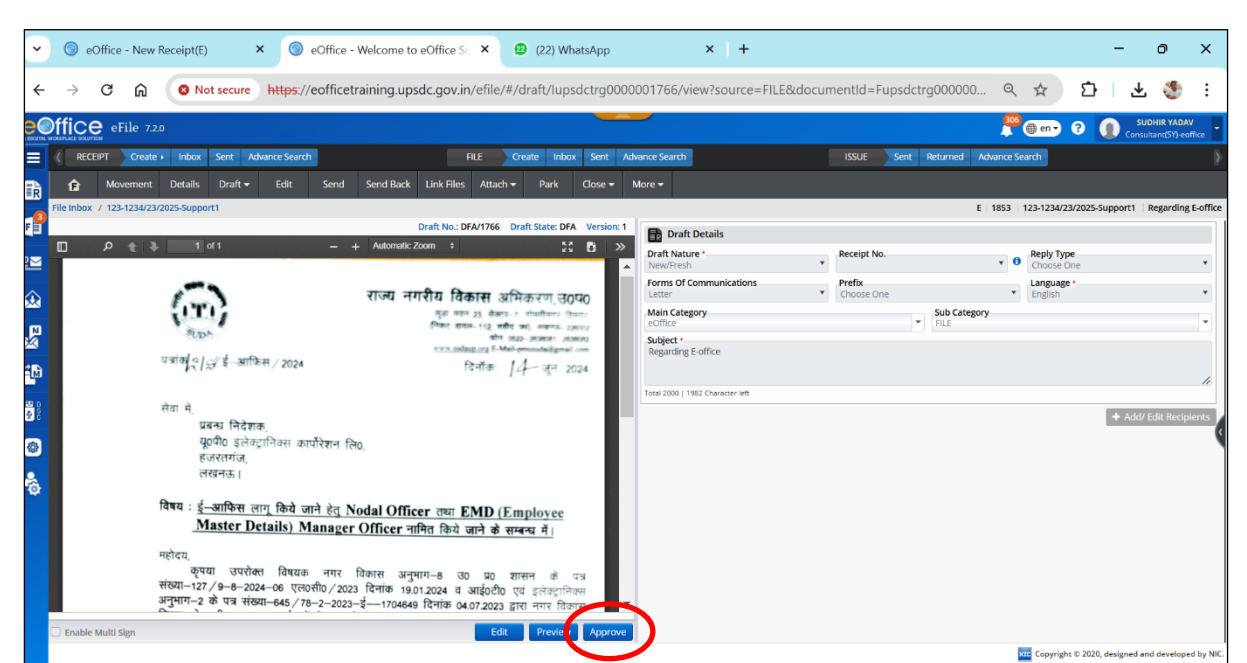

चित्र—3

xtt Copyright © 2020, designed and de

चित्र–4

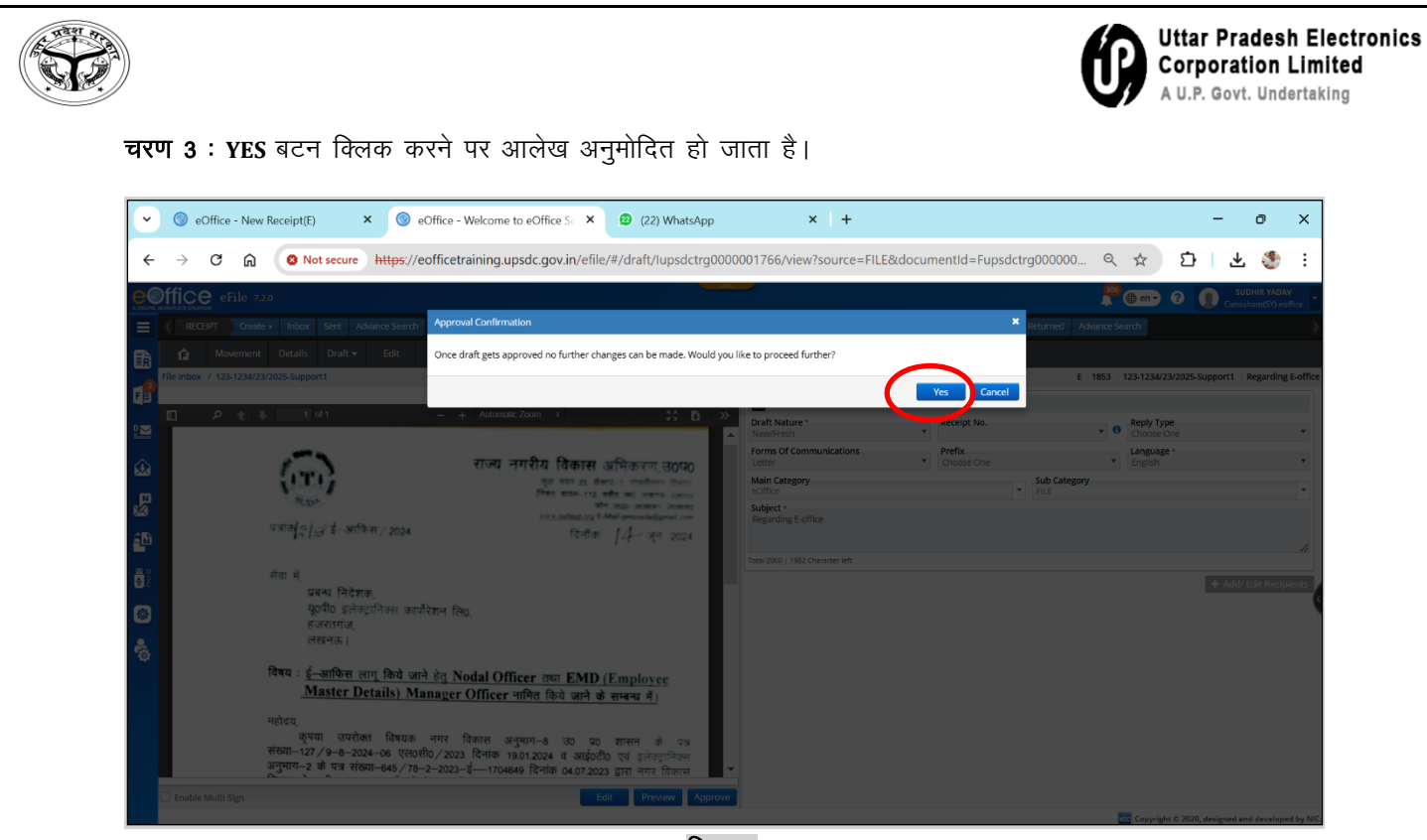

चित्र—4

चरण 4 : अनुमोदन के पश्चात, जैसाकि चित्र–5 में दर्शाया गया है, हस्ताक्षरकर्ता प्राधिकारी द्वारा DSC sign -> custom आलेख पर क्लिक कर आलेख हस्ताक्षरित किया जा सकता है।

| ~                                         | 🔘 eOffice        | e - New Receipt(E)                                                                                 | 💿 eOffice - Welc                                                                                | ome to eOffice Sc 🗙                                                                | (22) WhatsApp                                                                                                    |                                        | ×   +                    |        |                      |                       |                          | -                | 0                            | ×            |
|-------------------------------------------|------------------|----------------------------------------------------------------------------------------------------|-------------------------------------------------------------------------------------------------|------------------------------------------------------------------------------------|----------------------------------------------------------------------------------------------------|----------------------------------------|--------------------------|--------|----------------------|-----------------------|--------------------------|------------------|------------------------------|--------------|
| <                                         | - > C            | Not secure                                                                                         | https://eofficetrainin                                                                          | ng.upsdc.gov.in/efile                                                              | /#/draft/lupsdctrg00                                                                                             | 00001766                               | i/view?source=FILE       | &docun | nentId=Fupsdo        | ctrg000000 G          | . \$                     | Ď   4            | s 🍮                          | ÷            |
| 0                                         | Office er        | File 7.2.0                                                                                         |                                                                                                 |                                                                                    | _                                                                                                    |                                        |                          |        |                      | <u></u>               | 6 🛞 en 🗸 (               | ? 🕦 s            | UDHIR YADA<br>sultant(SY)-ei | AV<br>office |
|                                           | < RECEIPT        | Create Inbox Sent Adva                                                                             | ance Search                                                                                     | ALE                                                                                | Create Inbox Sent                                                                                                | Advance Sear                           | rdh                      | [      | ISSUE Sent           | Returned Advance      | Search                   |                  |                              | Þ            |
| R                                         | fi Mor           | vement Details Draft <del>-</del>                                                                  | Edit Send Sen                                                                                   | d Back Link Files Atta                                                             | ch ▼ Park Close ▼                                                                                                | More 🗸                                 |                          |        |                      |                       |                          | ļ                |                              |              |
|                                           | File Inbox / 123 | 3-1234/23/2025-Support1                                                                            | -                                                                                               | ssue No.: 1/890/2025 Draft                                                         | State: APPROVED Version: 1                                                                                       |                                        |                          |        |                      | E 1853                | 123-1234/23              | 2025-Support1    | Regarding                    | g E-office   |
|                                           | م 🔲              | t 3 1 of 1                                                                                         | — + Au                                                                                          | utomatic Zoom 🔹                                                                    | 21 B - 3                                                                                                    | Draft N                                | raft Details<br>lature * | •      | Receipt No.          | *                     | Reply Type     Choose Or | 10               |                              | •            |
| <u>ن</u>                                  | 1/890/203        |                                                                                                    | राज                                                                                             | ज्य नगरीय विकास                                                                    | अभिकरण, उ0प0                                                                                                    | Forms                                  | Of Communications        | •      | Prefix<br>Choose One |                       | Language<br>English      |                  |                              | •            |
|                                           | 178907202        | ि<br>एजांक्/ू/्र ई-आफिस्                                                                           | R / 2024                                                                                        | মূরা মানদ 23, রাজ<br>দিজত রাজন-112, য<br>জা<br><u>মানস, আলিকে এব</u> নি<br>টিনোঁকা | 122-7 прифакта данал<br>пре пер, напоча-120002<br>Пад-реконска разная<br>Мад-реконскайдений сом<br>14-07-7, 2024 | Main C<br>eOffice<br>Subject<br>Regard | ategory<br>t             |        |                      | Sub Category     FILE |                          |                  |                              | •            |
| 89 C                                      |                  | सेवा में.<br>प्रबन्ध निदेशक                                                                        |                                                                                                 |                                                                                    |                                                                                                    | Total 200                              | 0   1982 Character left  |        |                      |                       |                          | dit 🔹 🕈 Add      | V Edit Recip                 | pients       |
| @<br>~~~~~~~~~~~~~~~~~~~~~~~~~~~~~~~~~~~~ |                  | यू०पी० इलेक्ट्रा<br>हजरतगंज,<br>लखनऊ।                                                              | निक्स कार्पोरेशन लि०.                                                                           |                                                                                    |                                                                                                    |                                        |                          |        |                      |                       |                          |                  |                              |              |
|                                           |                  | विषय : ई <u>-आफिस लाग</u><br><u>Master Det</u><br>महोदय,<br>कृपया उपरोक्त<br>संख्या-127 / 9-8-2024 | गू <b>किये जाने हेतु Nodal</b><br>tails) Manager Offi<br>विषयक नगर विकास<br>–06 एल0सी0/2023 दिन | Officer तथा EMD  <br>icer नामित किये जाने के<br>अनुमाग–8<br>io 19.01.2024 व Custon | (Employee<br>इ.सम्बन्ध में।<br>पत्र                                                                              |                                        |                          |        |                      |                       |                          |                  |                              |              |
|                                           | 🗆 Enable Multi S | अनुमाग-2 के पत्र संख्याः<br>Sign                                                                   | 1-645 / 78-2-2023-\$                                                                            | 1704649 दिनांक O Denaud<br>Preview 👩                                               | विकास<br>DSC Sign • 🛃 Ink Si                                                                                     | •<br>n                                 |                          |        |                      |                       | Conversion               | © 2020, deciment | and develop                  | and by NIC   |

चित्र–5

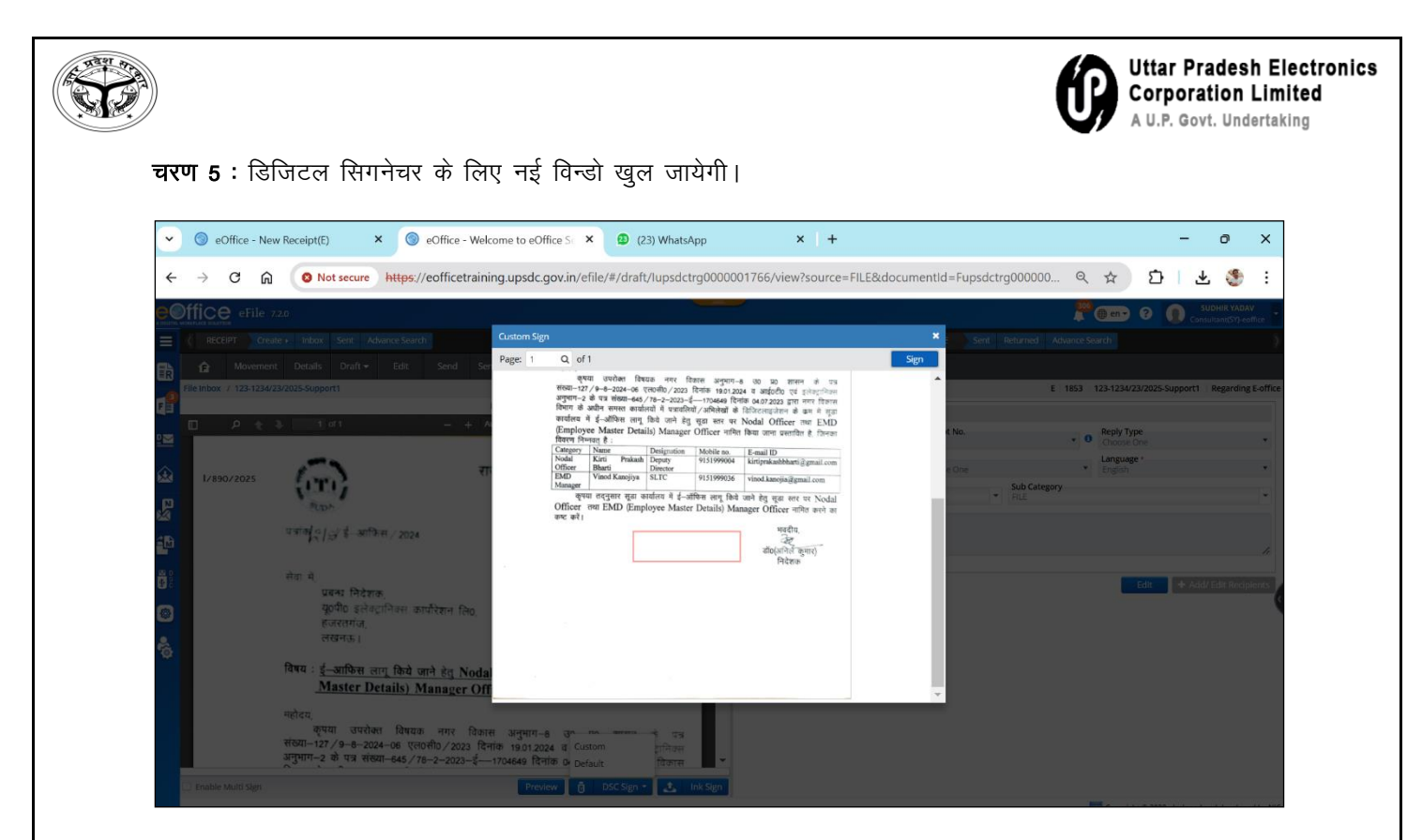

चित्र-6

DSC PIN की प्रविष्टि करें और OK बटन पर क्लिक करें।

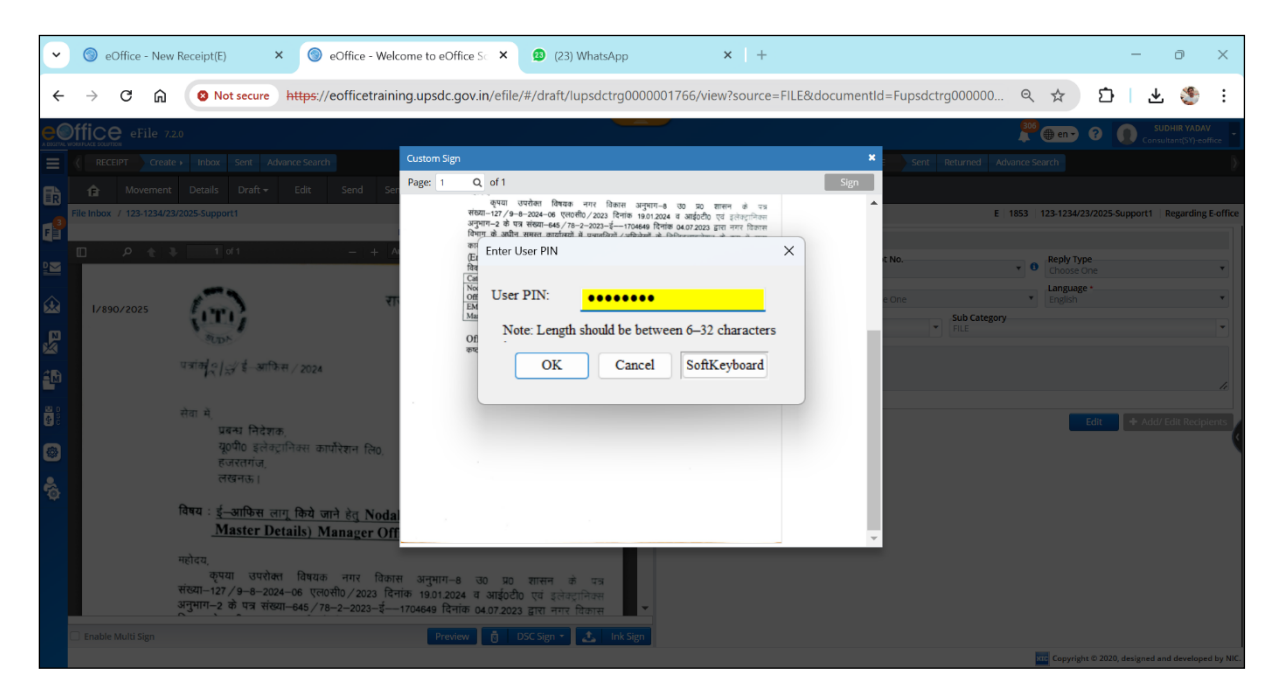

चित्र–7

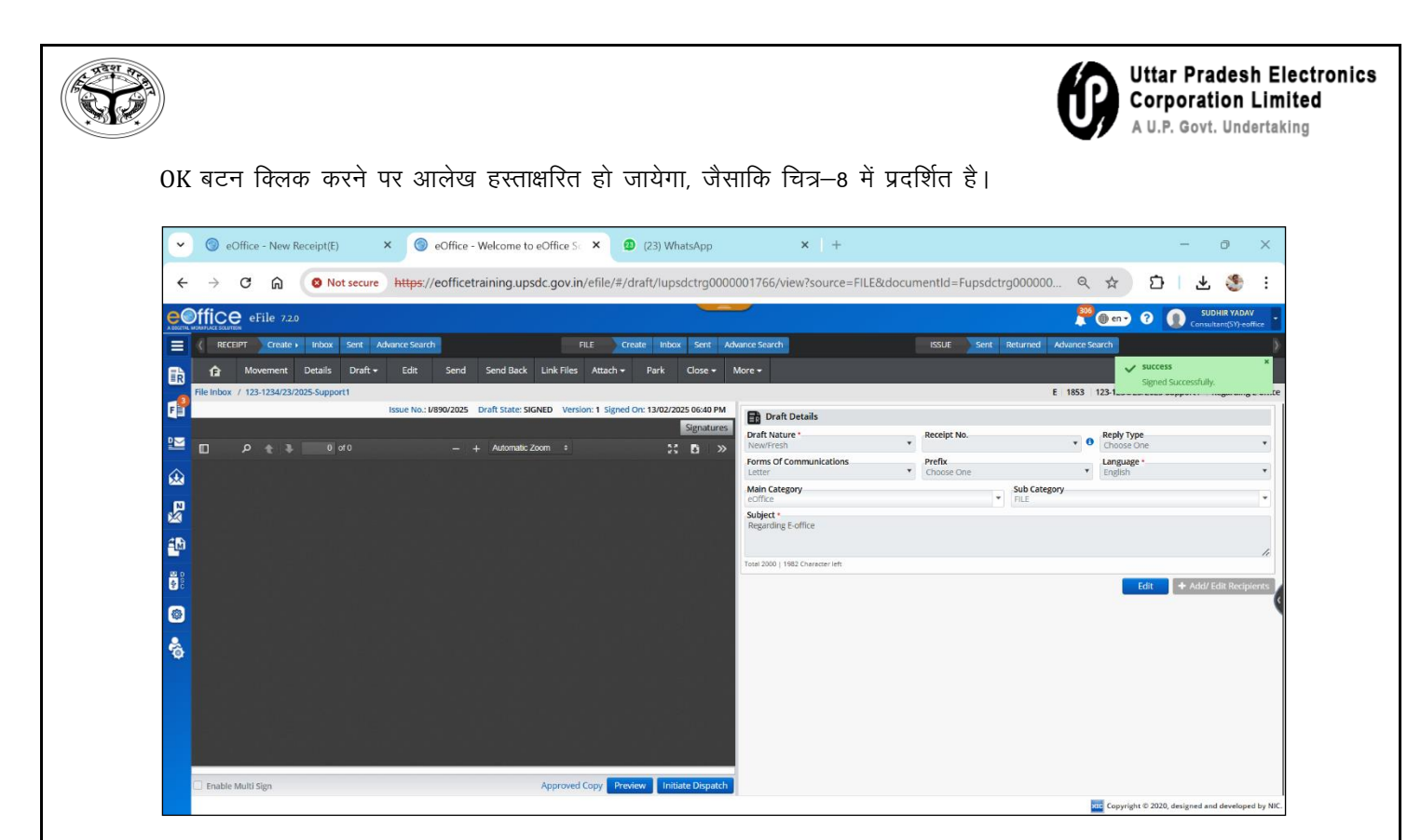

चित्र–8